# 在Firepower NGFW裝置上配置SNMP

## 目錄 簡介 必要條件 需求 採用元件 <u>背景資訊</u> 設定 FPR4100/FPR9300 的機箱 (FXOS) SNMP 透過 GUI 設定 FXOS SNMPv1/v2c 透過命令列介面 (CLI) 設定 FXOS SNMPv1/v2c 透過 GUI 設定 FXOS SNMPv3 透過 CLI 設定 FXOS SNMPv3 FPR4100/FPR9300的 FTD (LINA) SNMP <u>設定 LINA SNMPv2c</u> <u>設定 LINA SNMPv3</u> <u>MIO刀片SNMP統一(FXOS 2.12.1、FTD 7.2、ASA 9.18.1)</u> FPR2100 中的 SNMP FPR2100 的機箱 (FXOS) SNMP 設定 FXOS SNMPv1/v2c 設定 FXOS SNMPv3 FPR2100 的 FTD (LINA) SNMP 驗證 <u>驗證 FPR4100/FPR9300 的 FXOS SNMP</u> FXOS SNMPv2c 驗證 FXOS SNMPv3 驗證 <u>驗證 FPR2100 的 FXOS SNMP</u> FXOS SNMPv2 驗證 FXOS SNMPv3 驗證 驗證 FTD SNMP <u> 允許 SNMP 流量進入 FPR4100/FPR9300 的 FXOS</u> 透過 GUI 設定全域存取清單 透過 CLI 設定全域存取清單 驗證 使用 OID 物件導覽器 <u>疑難排解</u> <u>無法輪詢 FTD LINA SNMP</u> 無法輪詢 FXOS SNMP 要使用什麼 SNMP OID 值? 無法取得 SNMP 設陷 <u>無法透過 SNMP 監控 FMC</u> Firepower Device Manager (FDM) 的 SNMP 組態 SNMP 疑難排解速查表

相關資訊

## 簡介

本檔案介紹如何在新世代防火牆(NGFW)FTD裝置上設定簡易網路管理通訊協定(SNMP)和對其進行 疑難排解。

## 必要條件

### 需求

閱讀本文件需具備 SNMP 通訊協定的基本知識。

### 採用元件

本文件所述內容不限於特定軟體和硬體版本。

本文中的資訊是根據特定實驗室環境內的裝置所建立。文中使用到的所有裝置皆從已清除(預設))的組態來啟動。如果您的網路運作中,請確保您瞭解任何指令可能造成的影響。

## 背景資訊

Firepower NGFW 設備可以分成 2 個主要子系統:

- Firepower Extensible Operating System (FX-OS) 可控制機箱硬體。
- Firepower Threat Defense (FTD) 可在模組內執行。

FTD是一個整合的軟體,其中包括2個主引擎、Snort引擎和LINA引擎。 FTD的目前SNMP引擎源自 傳統ASA,且可看到LINA相關功能。

FX-OS和FTD具有獨立的控制平面,出於監控目的,它們具有不同的SNMP引擎。每個SNMP引擎 提供不同的資訊,並且可能希望同時監控這兩個引擎以獲得更全面的裝置狀態檢視。

從硬體角度看,Firepower NGFW裝置目前有兩種主要架構:Firepower 2100系列和Firepower 4100/9300系列。

Firepower 4100/9300 裝置具有專用的裝置管理介面,而且此介面為傳送到 FXOS 子系統之 SNMP 流量的來源和目的地。另一方面,FTD 應用程式則將 LINA 介面(資料和/或診斷。在 6.6 之後的 FTD 版本中,也可以使用 FTD 管理介面)運用在 SNMP。

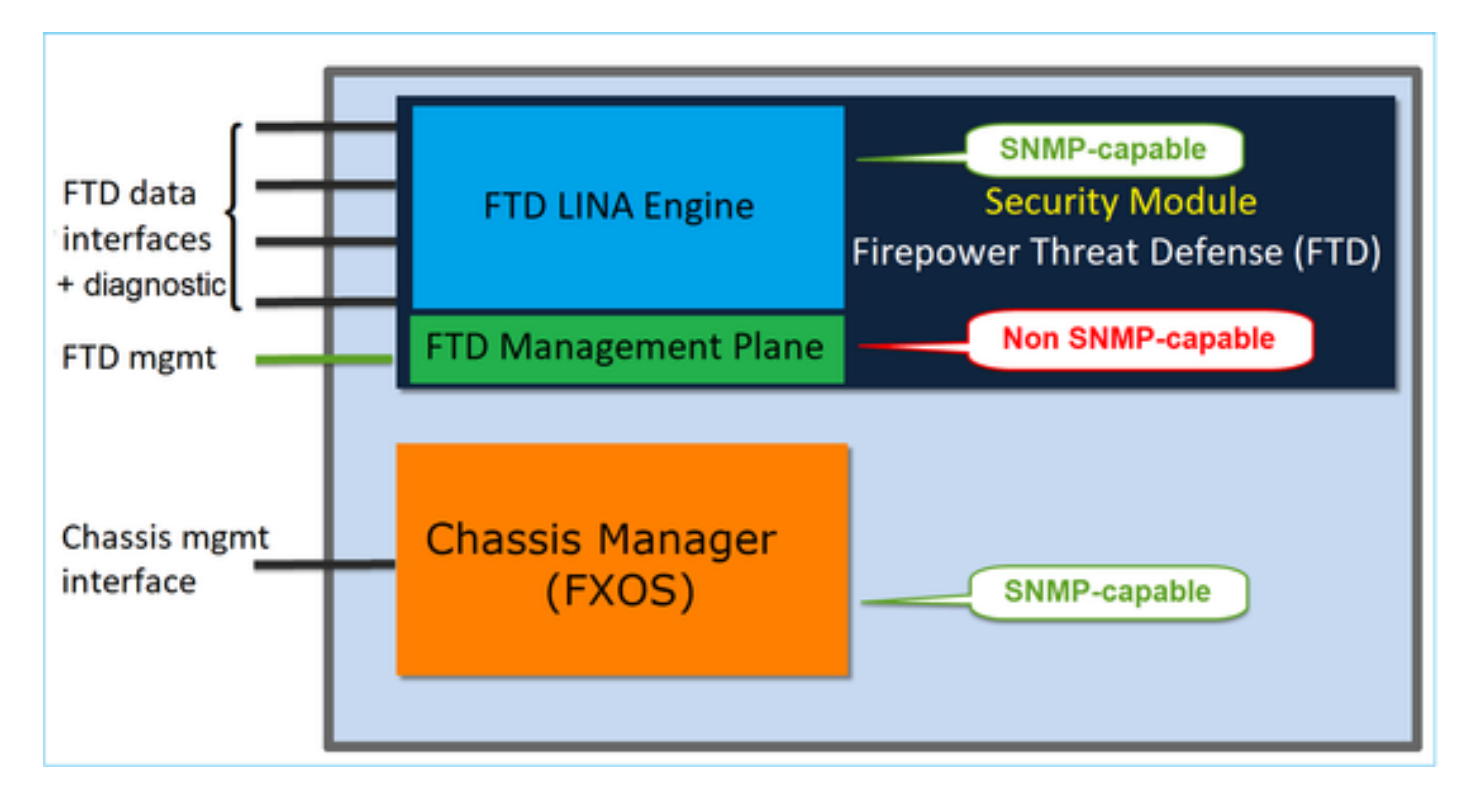

Firepower 2100 設備的 SNMP 引擎使用 FTD 管理介面和 IP。設備本身會橋接在此介面上接收到的 SNMP 流量並將其轉送至 FXOS 軟體。

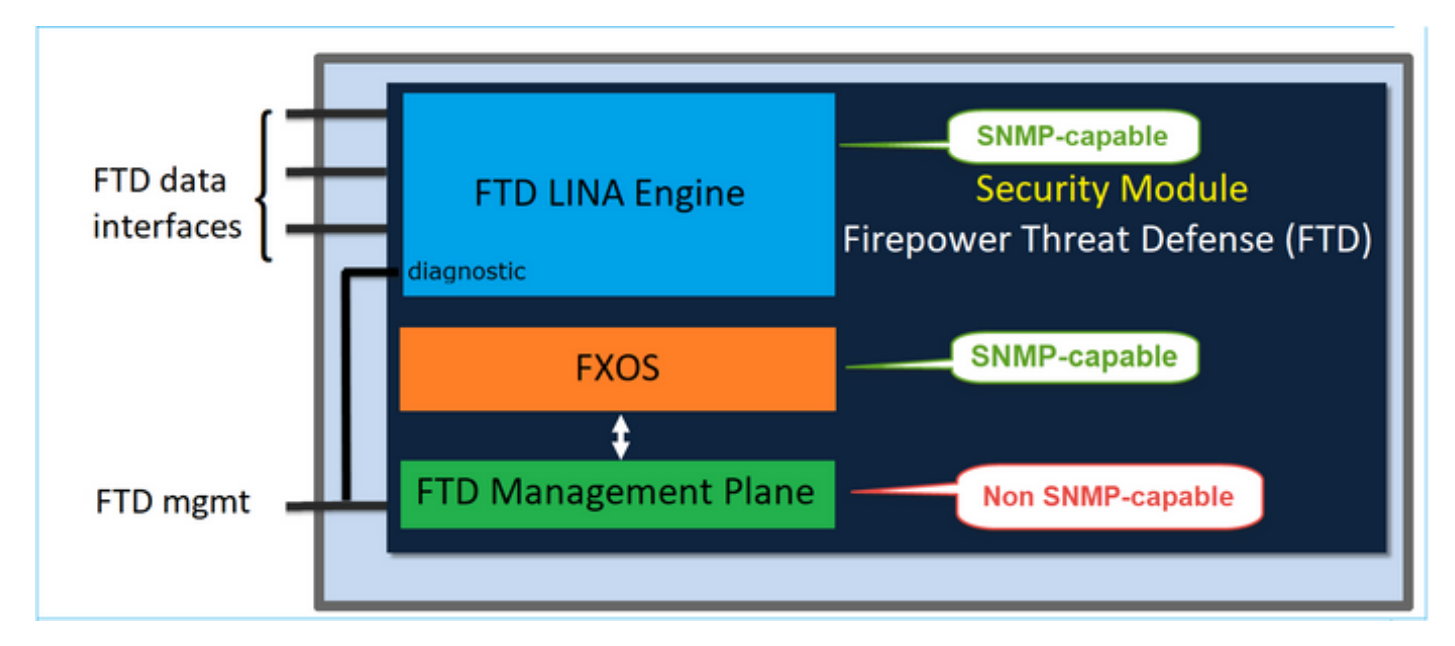

在使用軟體版本 6.6 以的 FTD 上,已導入下列變更。

- 管理介面的 SNMP。
- 在 FPR1000 或 FPR2100 系列平台上,軟體會透過此單一管理介面整合 LINA SNMP 和 FXOS SNMP。此外,軟體也會在「平台設定」>「SNMP」下提供 FMC 的單一組態點。

## 設定

FPR4100/FPR9300 的機箱 (FXOS) SNMP

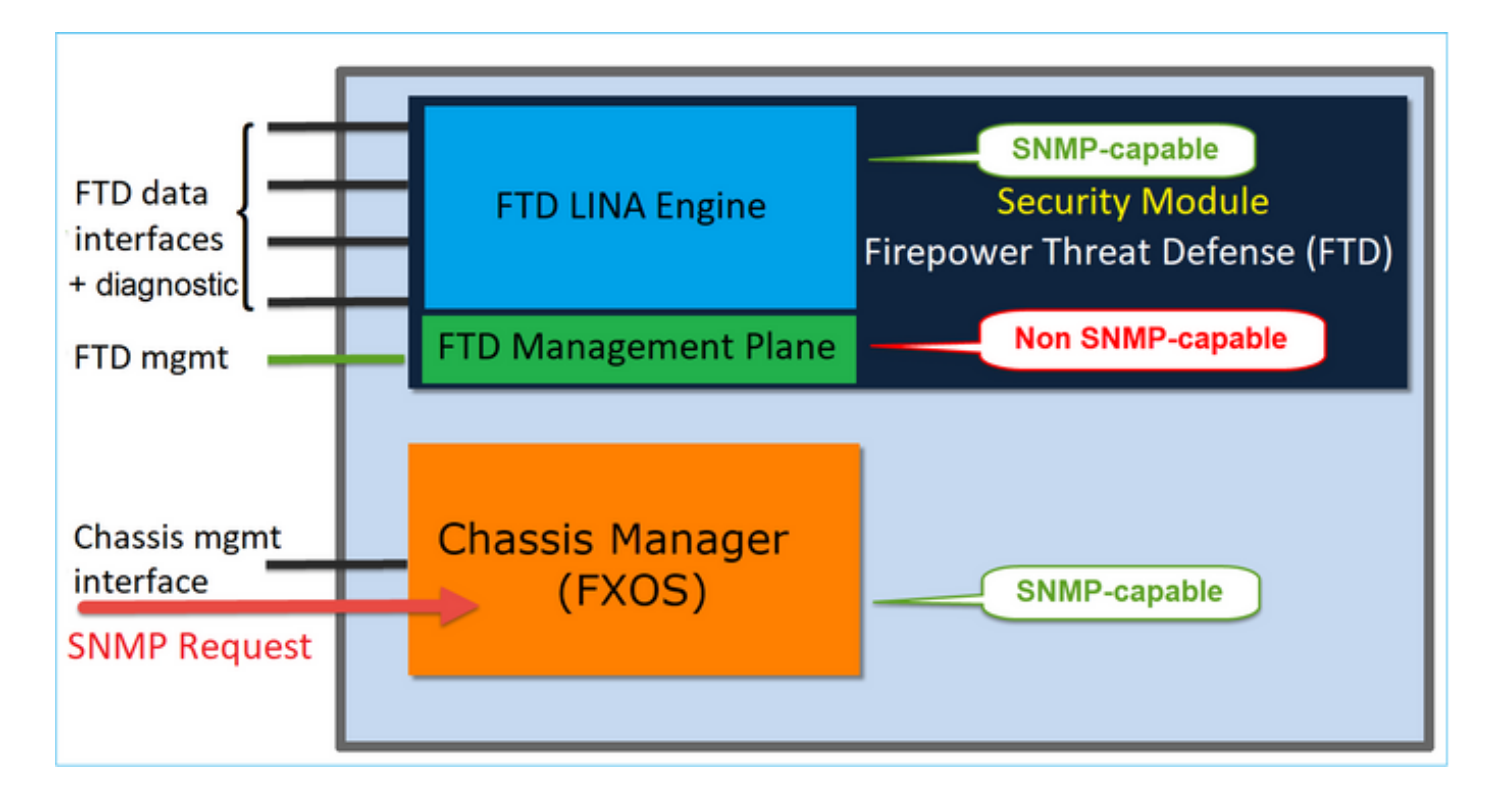

## 透過 GUI 設定 FXOS SNMPv1/v2c

步驟 1.開啟Firepower機箱管理器(FCM)UI並導航到平台設定> SNMP頁籤。勾選「SNMP」的「啟 用」核取方塊,指定要用於 SNMP 要求的「社群」 字串,然後選擇「儲存」。

| Ove                        | rview                                 | Interfaces      | Logical Devices                              | Security Modul | es <mark>Plat</mark> f | orm Settings |             |     |
|----------------------------|---------------------------------------|-----------------|----------------------------------------------|----------------|------------------------|--------------|-------------|-----|
| NT<br>SS<br>• SN           | ip<br>SH<br>NMP                       |                 | Admin State:<br>Port:                        | ✓ En<br>161    | able 1                 |              |             |     |
| HT<br>AA<br>Sy<br>DM<br>FI | TTPS<br>(A<br>vslog<br>VS<br>PS and ( | Common Criteria | Community/Use<br>System Adminis<br>Location: | rname: •••••   | •••                    | Set:No 2     |             |     |
| Ac                         | cess List                             | t               | Name                                         | Port           | Version                | V3 Privilege | 4 🔘<br>Type | Add |
|                            |                                       |                 | SNMP Users                                   |                |                        |              |             |     |
|                            |                                       |                 | Name                                         | Auth Type      | AES-12                 | 28           | 0           | Add |
|                            |                                       | 3               | Save Cancel                                  |                |                        |              |             |     |

✤ 註:如果已設定Community/Username欄位,則空欄位右側的文本為Set: Yes。如果 Community/Username欄位尚未填充值,則空欄位右側的文本為Set: No

步驟 2.配置SNMP陷阱目標伺服器。

| Add SNMP Trap        | ?×                     |
|----------------------|------------------------|
| Host Name:*          | 192.168.10.100         |
| Community/Username:* | •••••                  |
| Port:*               | 162                    |
| Version:             | ○ V1 ● V2 ○ V3         |
| Type:                | Traps Informs          |
| V3 Privilege:        | 🔍 Auth 💿 NoAuth 🔍 Priv |
|                      |                        |
|                      |                        |
|                      | OK Cancel              |
| •                    |                        |

义 注意:查詢和陷阱主機的社群值是獨立的,可以不同

主機可定義為 IP 位址或依名稱定義。選取「確定」,系統便會自動儲存 SNMP 設陷伺服器的組態 。您不需要選取 SNMP 主頁面中的儲存按鈕。在刪除主機時也是如此。

透過命令列介面 (CLI) 設定 FXOS SNMPv1/v2c

<#root>

ksec-fpr9k-1-A#

scope monitoring

ksec-fpr9k-1-A /monitoring #

```
enable snmp
ksec-fpr9k-1-A /monitoring* #
set snmp community
Enter a snmp community:
ksec-fpr9k-1-A /monitoring* #
enter snmp-trap 192.168.10.100
ksec-fpr9k-1-A /monitoring/snmp-trap* #
set community
Community:
ksec-fpr9k-1-A /monitoring/snmp-trap* #
set version v2c
ksec-fpr9k-1-A /monitoring/snmp-trap* #
set notificationtype traps
ksec-fpr9k-1-A /monitoring/snmp-trap* #
set port 162
ksec-fpr9k-1-A /monitoring/snmp-trap* #
exit
ksec-fpr9k-1-A /monitoring* #
commit-buffer
```

透過 GUI 設定 FXOS SNMPv3

步驟 1. 開啟FCM並導航到Platform Settings > SNMP頁籤。

步驟 2.對於SNMP v3,不需要在上部分設定任何社群字串。建立的每個使用者都可以順利執行對 FXOS SNMP 引擎的查詢。第一個步驟是在平台中啟用 SNMP。完成後,即可建立使用者和目的地 設陷主機。系統會自動儲存 SNMP 使用者和 SNMP 設陷主機。

| al | Devices Secu        | rity Mod | lules | Platfor | m Sett | ings        |        |     |  |
|----|---------------------|----------|-------|---------|--------|-------------|--------|-----|--|
|    | Admin State:        |          | ₹ E   | nable   | 1      |             |        |     |  |
|    | Port:               |          | 161   |         |        |             |        |     |  |
|    | Community/Usernan   | ne:      |       |         |        | Set:No      |        |     |  |
|    | System Administrate | or Name: |       |         |        |             |        |     |  |
|    | Location:           |          |       |         |        |             |        |     |  |
|    | SNMP Traps          |          |       |         |        |             |        |     |  |
|    |                     |          |       |         |        | 4           | ٥      | Add |  |
|    | Name                |          | Port  | Version |        | V3 Privileg | е Туре |     |  |
|    | SNMP Users          |          |       |         |        |             |        |     |  |
|    |                     |          |       |         |        | 3           |        | Add |  |
|    | Name                | Auth Ty  | pe    |         | AES-12 | 8           |        |     |  |
|    |                     |          |       |         |        |             |        |     |  |
| 2  | Save Cancel         |          |       |         |        |             |        |     |  |

步驟 3.如圖所示,新增SNMP使用者。驗證類型一律為 SHA,但您可以使用 AES 或 DES 進行加密 :

| Add SNMP User             | ?×           |
|---------------------------|--------------|
| Name:*<br>Auth Type:      | user1<br>SHA |
| Use AES-128:              |              |
| Password:                 | •••••        |
| Confirm Password:         | •••••        |
| Privacy Password:         | •••••        |
| Confirm Privacy Password: | •••••        |
|                           |              |
|                           | OK Cancel    |

步驟 4.新增SNMP陷阱主機,如下圖所示:

| Add SNMP Trap        | ?×               |
|----------------------|------------------|
| Host Name:*          | 192.168.10.100   |
| Community/Username:* | •••••            |
| Port:*               | 162              |
| Version:             | ○ V1 ○ V2 ● V3   |
| Type:                | Traps Informs    |
| V3 Privilege:        | Auth ONAuth Priv |
|                      |                  |
|                      |                  |
|                      | OK Cancel        |
|                      | Calicer          |

## 透過 CLI 設定 FXOS SNMPv3

#### <#root>

ksec-fpr9k-1-A#

scope monitoring

ksec-fpr9k-1-A /monitoring #

enable snmp

ksec-fpr9k-1-A /monitoring #

create snmp-user user1

Password: ksec-fpr9k-1-A /monitoring/snmp-user\* #

set auth sha

ksec-fpr9k-1-A /monitoring/snmp-user\* #

set priv-password

Enter a password: Confirm the password: ksec-fpr9k-1-A /monitoring/snmp-user\* #

```
set aes-128 yes
ksec-fpr9k-1-A /monitoring/snmp-user* #
exit
ksec-fpr9k-1-A /monitoring* #
enter snmp-trap 10.48.26.190
ksec-fpr9k-1-A /monitoring/snmp-trap* #
set community
Community:
ksec-fpr9k-1-A /monitoring/snmp-trap* #
set version v3
ksec-fpr9k-1-A /monitoring/snmp-trap* #
set notificationtype traps
ksec-fpr9k-1-A /monitoring/snmp-trap* #
set port 162
ksec-fpr9k-1-A /monitoring/snmp-trap* #
exit
ksec-fpr9k-1-A /monitoring* #
commit-buffer
```

## FPR4100/FPR9300的FTD (LINA) SNMP

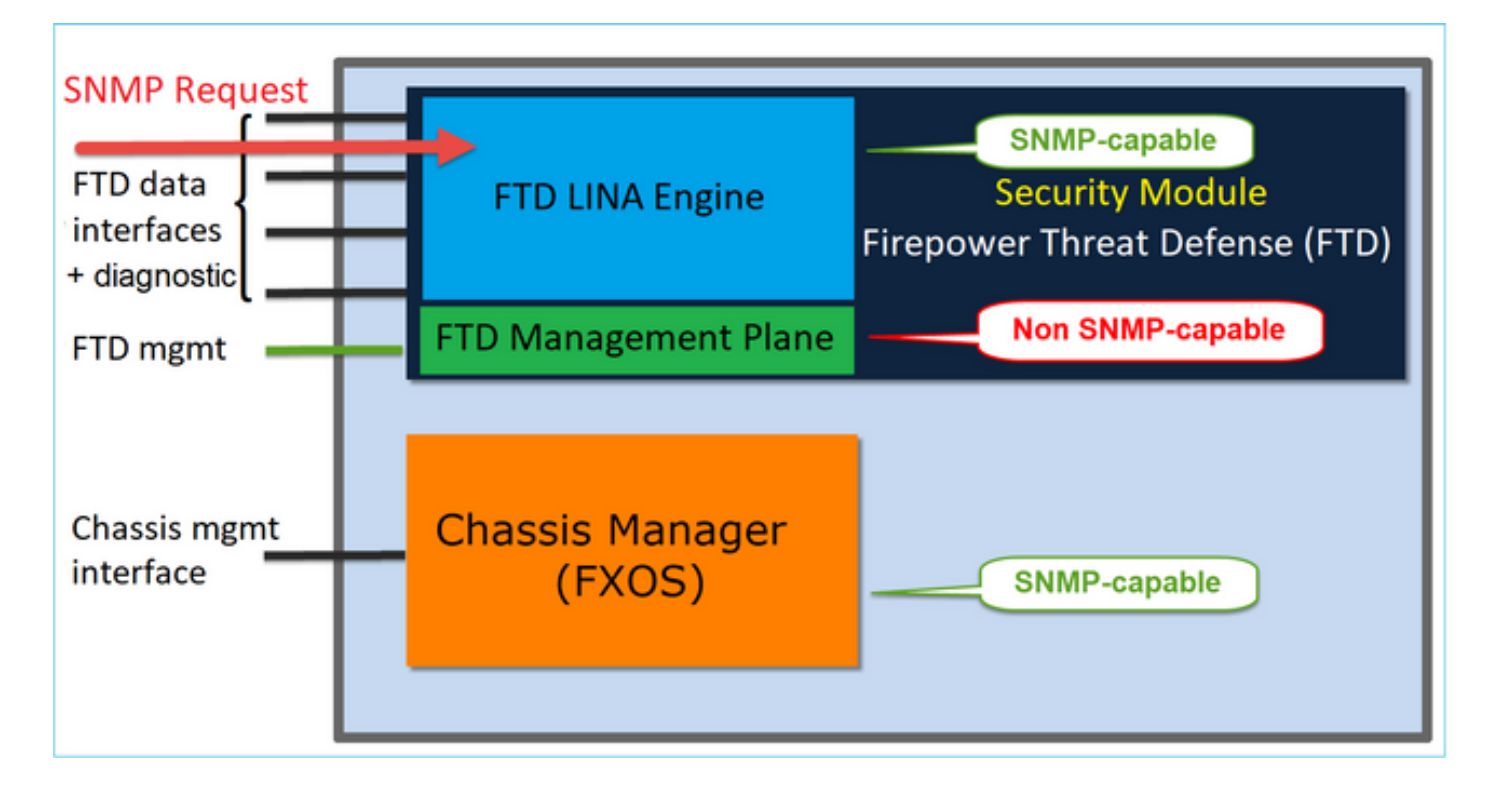

• 在 6.6 之後的版本中, 您也可以選擇使用 FTD 管理介面進行輪詢和設陷。

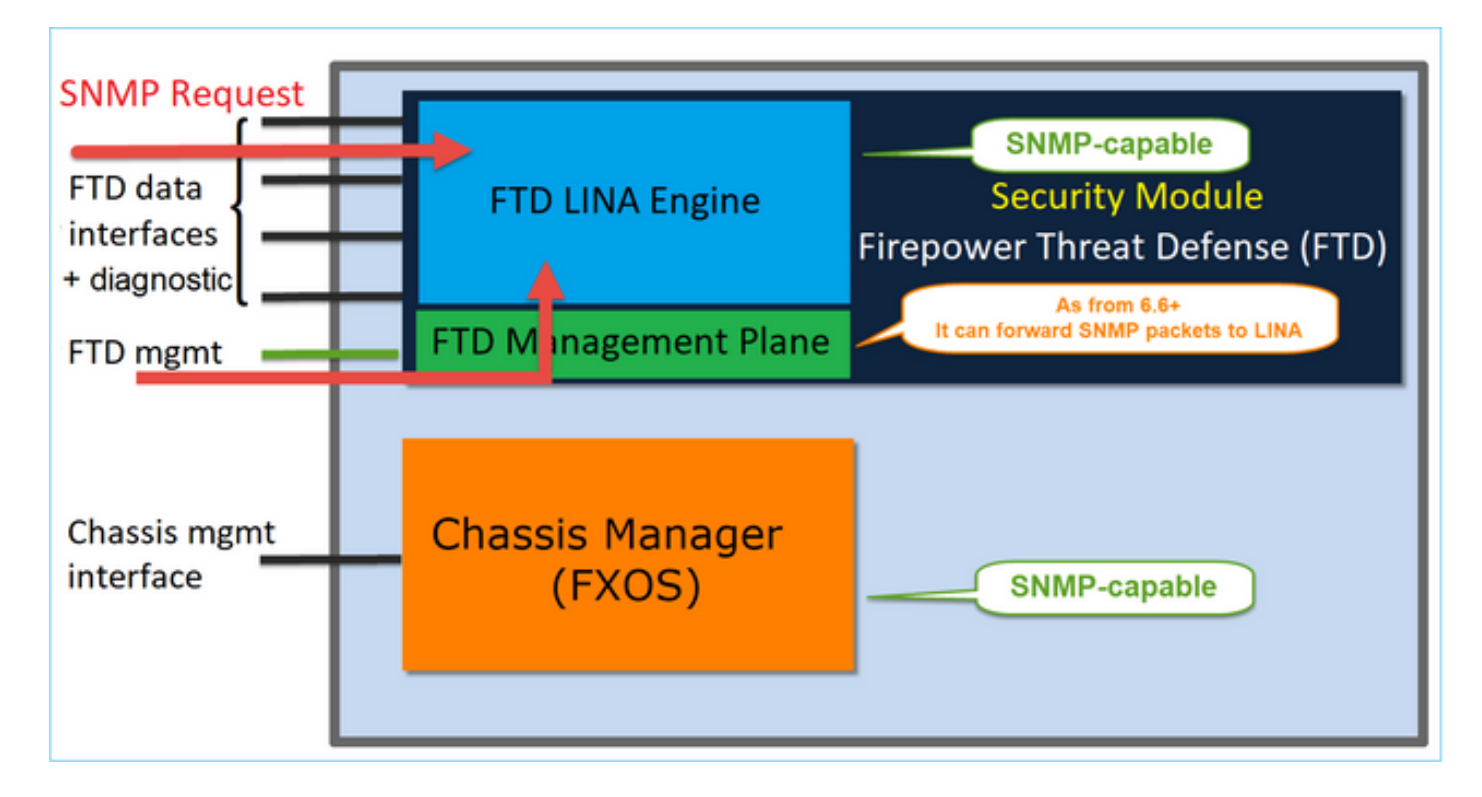

從 6.6 開始,所有 FTD 平台均支援 SNMP 單一 IP 管理功能:

- FPR2100
- FPR1000
- FPR4100
- FPR9300
- 執行 FTD 的 ASA5500
- FTDv

設定 LINA SNMPv2c

步驟 1.在FMC UI上,導航到Devices > Platform Settings > SNMP。 選中Enable SNMP Servers選 項,然後按如下方式配置SNMPv2設定:

步驟 2.在Hosts頁籤上,選擇Add按鈕,並指定SNMP伺服器設定:

| Edit SNMP Ma        | nagement Ho | sts         |                  | ? ×       |
|---------------------|-------------|-------------|------------------|-----------|
| IP Address*         | SNMP-SERVER | <b>v</b> () |                  |           |
| SNMP Version        | 2c          | ~           |                  |           |
| Username            |             | ~           |                  |           |
| Community<br>String |             |             |                  |           |
| Confirm             |             |             |                  |           |
| Poll                |             |             |                  |           |
| Тгар                |             |             |                  |           |
| Port                |             | (1          | - 65535)         |           |
| Available Zon       | ies C       |             | Selected Zones/I | nterfaces |
| 🔍 Search            |             |             | OUTSIDE3         |           |
| inside_F            | TD4110      |             |                  |           |
| CUTSIDE1            | _FTD4110    |             |                  |           |
| OUTSIDE2            | _FTD4110    |             |                  |           |
| 3 NET1_410          | 0-3         | Add         |                  |           |
| 10 NET2_410         | 0-3         |             |                  |           |
| 38 NET3_410         | 0-3         |             |                  |           |
|                     |             |             | Interface Name   | Add       |
|                     |             |             | ок               | Cancel    |

您也可以將診斷介面指定為 SNMP 訊息的來源。此診斷介面為資料介面,只允許輸入機箱和輸出機 箱的流量(僅供管理)。

| IP Address*                                                                                                    |       |                           |
|----------------------------------------------------------------------------------------------------|-------|---------------------------|
| SNMP-SERVER                                                                                                    | • +   |                           |
| SNMP Version                                                                                                    |       |                           |
| 2c                                                                                                    | Ŧ     |                           |
| Usemame                                                                                                    |       |                           |
|                                                                                                    | Ŧ     |                           |
| Community String                                                                                                    |       |                           |
|                                                                                                    |       |                           |
| Confirm                                                                                                    |       |                           |
|                                                                                                    |       |                           |
| Poll                                                                                                    |       |                           |
| 🗹 Trap                                                                                                    |       |                           |
| Trap Port                                                                                                    |       |                           |
| 162                                                                                                    |       |                           |
| (1 - 65535)                                                                                                    |       |                           |
| <ul> <li>Device Management Inte</li> <li>Security Zones or Name</li> <li>Available Zones</li> <li>Q Search</li> <li>2100_inside</li> <li>2100_outside</li> <li>cluster_dmz</li> <li>cluster_inside</li> </ul> | C Add | Selected Zones/Interfaces |
| cluster_outside                                                                                                    |       |                           |

此圖為 6.6 版本中的畫面並使用「淺色佈景主題」。

此外,在 6.6 之後的 FTD 版本中,您也可以選擇管理介面:

| SNMP-SERVER                                                                                                    | • +                                      |                                                         |
|----------------------------------------------------------------------------------------------------|------------------------------------------|---------------------------------------------------------|
| SNMP Version                                                                                                    |                                          |                                                         |
| 2c                                                                                                    | -                                        |                                                         |
| Jsemame                                                                                                    |                                          |                                                         |
|                                                                                                    | Ŧ                                        |                                                         |
| Community String                                                                                                    |                                          |                                                         |
|                                                                                                    |                                          |                                                         |
| >onfirm                                                                                                    |                                          |                                                         |
|                                                                                                    |                                          |                                                         |
| Poll                                                                                                    |                                          |                                                         |
| Trap                                                                                                    |                                          |                                                         |
| 'rap Port                                                                                                    |                                          |                                                         |
| 162                                                                                                    |                                          |                                                         |
| 1 - 65535)                                                                                                    |                                          |                                                         |
| leachable By:                                                                                                    |                                          |                                                         |
|                                                                                                    |                                          |                                                         |
| Device Management I                                                                                                    | Interface (Applica                       | ble from v6.6.0 and above)                              |
| <ul> <li>Device Management I</li> <li>Security Zones or Nar</li> </ul>                                                                                                 | Interface (Applica<br>med Interface      | ble from v6.6.0 and above)                              |
| <ul> <li>Device Management I</li> <li>Security Zones or Nar</li> <li>Vailable Zones</li> </ul>                                                                         | Interface (Applica<br>med Interface<br>C | ble from v6.6.0 and above)<br>Selected Zones/Interfaces |
| Device Management I<br>Security Zones or Nar<br>Available Zones<br>Q. Search                                                                                           | Interface (Applica<br>med Interface<br>C | Selected Zones/Interfaces                               |
| Device Management I<br>Security Zones or Nar<br>Available Zones<br>Q Search<br>2100_inside                                                                             | Interface (Applica<br>med Interface<br>C | Selected Zones/Interfaces                               |
| Device Management I<br>Security Zones or Nar<br>Available Zones<br>Q Search<br>2100_inside<br>2100_outside                                                             | Interface (Applica<br>med Interface<br>C | Selected Zones/Interfaces                               |
| Device Management I<br>Security Zones or Nar<br>Available Zones<br>Q Search<br>2100_inside<br>2100_outside<br>cluster_dmz                                              | Interface (Applica<br>med Interface<br>C | Add Giagnostic                                          |
| Device Management I<br>Security Zones or Nar<br>Available Zones<br>Q. Search<br>2100_inside<br>2100_outside<br>cluster_dmz<br>cluster_inside                           | Interface (Applica<br>med Interface      | Add Selected Zones/Interfaces                           |
| Device Management I     Security Zones or Nar     Available Zones     Q_Search     2100_inside     2100_outside     cluster_dmz     cluster_inside     cluster_outside | Interface (Applica<br>med Interface      | Add Selected Zones/Interfaces                           |
| Device Management I     Security Zones or Nar  Available Zones  Q Search  2100_inside  2100_outside  cluster_dmz  cluster_inside  cluster_outside                      | Interface (Applica<br>med Interface      | Add Selected Zones/Interfaces                           |
| Device Management I<br>Security Zones or Nar<br>Available Zones<br>Q_Search<br>2100_inside<br>2100_outside<br>cluster_dmz<br>cluster_inside<br>cluster_outside         | Interface (Applica<br>med Interface      | Add Selected Zones/Interfaces                           |

如果選取新的管理介面,即可透過新的管理介面使用 LINA SNMP。

## 結果是:

| ARP Inspection          | Enable SNMP Serve  | ers 🖉          | 5            |             |      |          |   |     |
|-------------------------|--------------------|----------------|--------------|-------------|------|----------|---|-----|
| Banner                  | Read Community S   | tring          |              | 1           |      |          |   |     |
| External Authentication | Gasterna           |                |              | 1           |      |          |   |     |
| Fragment Settings       | Confirm*           | •              | ••••         |             |      |          |   |     |
| HTTP                    | System Administrat | tor Name       |              |             |      |          |   |     |
| ICMP                    | Location           |                |              | ĺ           |      |          |   |     |
| Secure Shell            |                    |                |              |             |      |          |   |     |
| SMTP Server             | Port               | 1              | 161          | (1 - 65535) |      |          |   |     |
| ► SNMP                  | Hosts Users        | SNMP Traps     |              |             |      |          |   |     |
| SSL                     |                    |                |              |             |      |          |   | Add |
| Syslog                  |                    |                |              |             |      |          | v | 700 |
| Timeouts                | Interface          | Network        | SNMP Version | Poll/Trap   | Port | Username |   |     |
| Time Synchronization    | OUTSIDE3           | SNMP-SERVER    | 20           | Poll        |      |          |   | 28  |
| UCAPL/CC Compliance     | 00101020           | State Services |              | 2.011       |      |          | 6 |     |
|                         |                    |                |              |             |      |          |   |     |

## 設定 LINA SNMPv3

步驟 1.在FMC UI上,導航到Devices > Platform Settings > SNMP。 選中啟用SNMP伺服器並配置 SNMPv3使用者和主機選項:

|                                   |                           |                         | Add Usernam                 | e          |    | ? ×    |
|-----------------------------------|---------------------------|-------------------------|-----------------------------|------------|----|--------|
| ARP Inspection                    | Enable SNMP Servers       | Ø                       | Security Level              | Priv       | ~  |        |
| Banner<br>External Authentication | Read Community String     | ••••                    | Username*                   | cisco      |    |        |
| Fragment Settings                 | Confirm*                  | •••••                   | Encryption<br>Password Type | Clear Text | ~  |        |
| HTTP                              | System Administrator Name |                         | Auth Algorithm              | SHA        | ~  |        |
| Secure Shell                      | Location                  |                         | Туре                        |            |    |        |
| SMTP Server                       | Port                      | 161                     | Authentication<br>Password* | •••••      |    |        |
| SSL                               | Hosts Users SNMP Traps    |                         | Confirm*                    | •••••      |    |        |
| Syslog                            |                           |                         | Encrytion Type              | AES128     | ~  |        |
| Timeouts<br>Time Synchronization  | Username                  | Encryption Password Typ | Encryption<br>Password*     | •••••      |    |        |
| UCAPL/CC Compliance               |                           | Nc                      | Confirm*                    | •••••      |    |        |
|                                   |                           |                         |                             |            |    |        |
|                                   |                           |                         |                             |            | ок | Cancel |

| Overview Analysis Policies                  | Devices Object      | ts AMP In       | telligence   |              |      |          |              |  |  |
|---------------------------------------------|---------------------|-----------------|--------------|--------------|------|----------|--------------|--|--|
| Device Management NAT N                     | /PN VQoS PI         | atform Settings | FlexConfig   | Certificates |      |          |              |  |  |
| mzafeiro_FTD4110-HA<br>Enter Description    |                     |                 |              |              |      |          |              |  |  |
| ARP Inspection                              | Enable SNMP Servers |                 |              |              |      |          |              |  |  |
| Banner                                      | Read Community Str  | ing             |              |              |      |          |              |  |  |
| External Authentication                     | Confirm             |                 |              |              |      |          |              |  |  |
| Fragment Settings                           | Commit              |                 |              | _            |      |          |              |  |  |
| HTTP                                        | System Administrato | r Name          |              |              |      |          |              |  |  |
| ICMP                                        | Location            |                 |              |              |      |          |              |  |  |
| Secure Shell                                |                     |                 |              |              |      |          |              |  |  |
| SMTP Server                                 | Port                | 16              | 1            | (1 - 65535)  |      |          |              |  |  |
| ► SNMP                                      | Hosts Users S       | NMP Traps       |              |              |      |          |              |  |  |
| SSL                                         |                     |                 |              |              |      |          | D Add        |  |  |
| Syslog                                      |                     |                 |              |              |      |          | <b>U</b> 166 |  |  |
| Timeouts                                    | Interface           | Network         | SNMP Version | Poll/Trap    | Port | Username |              |  |  |
| Time Synchronization<br>UCAPL/CC Compliance | OUTSIDE3            | SNMP-SERVER     | 3            | Poll         |      | cisco    | 6            |  |  |

步驟 2.將主機也配置為接收陷阱:

|   | Edit SNMP Mar       | nagement Hosts |   |   |      |                    |         |   |
|---|---------------------|----------------|---|---|------|--------------------|---------|---|
|   | IP Address*         | SNMP-SERVER    | ~ | ٥ |      |                    |         |   |
|   | SNMP Version        | 3              | * |   |      |                    |         |   |
|   | Username            | cisco          | ~ |   |      |                    |         |   |
|   | Community<br>String |                |   |   |      |                    |         |   |
|   | Confirm             |                |   |   |      |                    |         |   |
|   | Poll                | •              |   |   |      |                    |         |   |
|   | Trap                | <b>e</b>       |   |   |      |                    |         |   |
|   | Port                | 162            |   |   | (1 - | 65535)             |         |   |
| 1 | Available Zone      | es C           |   |   | :    | Selected Zones/Int | erfaces |   |
|   | 🔍 Search            |                |   |   |      | OUTSIDE3           |         | 8 |
|   | INSIDE_FT           | D4110          |   |   |      |                    |         |   |

步驟 3.可以在SNMP陷阱部分下選擇要接收的陷阱:

| ► SNMP                                                                   | Hosts Users SNMP Tra                                                                             | ps              |
|--------------------------------------------------------------------------|--------------------------------------------------------------------------------------------------|-----------------|
| SSL<br>Syslog<br>Timeouts<br>Time Synchronization<br>UCAPL/CC Compliance | Enable Traps           Standard           Authentication:           Link up           Cold Start | All SNMP Syslog |
|                                                                          | Warm Start<br>Entity MIB                                                                         |                 |

MIO刀片SNMP統一(FXOS 2.12.1、FTD 7.2、ASA 9.18.1)

7.2之前的行為

- 在9300和4100平台上,在FTD/ASA應用上配置的SNMP上不可使用機箱資訊的SNMP MIB。 它需要通過機箱管理器在MIO上單獨配置並單獨訪問。MIO是管理和I/O(Supervisor)模組。
- 需要配置兩個單獨的SNMP策略,一個在刀片/應用上,另一個在MIO上,用於SNMP監控。
- 使用不同的埠,一個用於刀片,一個用於MIO,用於監控同一裝置的SNMP。
- 當您嘗試通過SNMP配置和監控9300和4100裝置時,這會造成複雜性。

在較新版本(FXOS 2.12.1、FTD 7.2、ASA 9.18.1及更高版本)上的工作方式

- 藉由MIO刀片SNMP整合,使用者可以透過應用(ASA/FTD)介面輪詢LINA和MIO MIB。
- 可通過新的MIO CLI和FCM(機箱管理器)UI啟用或禁用此功能。
- 預設狀態為停用。這表示MIO SNMP代理作為獨立例項運行。需要使用MIO介面輪詢機箱 /DME MIB。啟用此功能後,應用程式介面可用於輪詢相同的MIB。
- 該配置在機箱管理器UI的Platform-settings > SNMP > Admin Instance下可用,使用者可以在 其中指定將整理/收集機箱MIB以將其顯示到NMS的FTD例項
- 支援ASA/FTD本機和MI應用。
- 此功能僅適用於基於MIO的平台(FPR9300和FPR4100)。

必要條件,支援的平台

- 支援的最低管理器版本: FCM 2.12.1
- 受管裝置:FPR9300/FP4100系列
- 需要的最低受管裝置版本: FXOS 2.12.1、FTD 7.2或ASA 9.18.1

FPR2100 中的 SNMP

FPR2100 系統上沒有 FCM。您只能透過 FMC 來設定 SNMP。

FPR2100 的機箱 (FXOS) SNMP

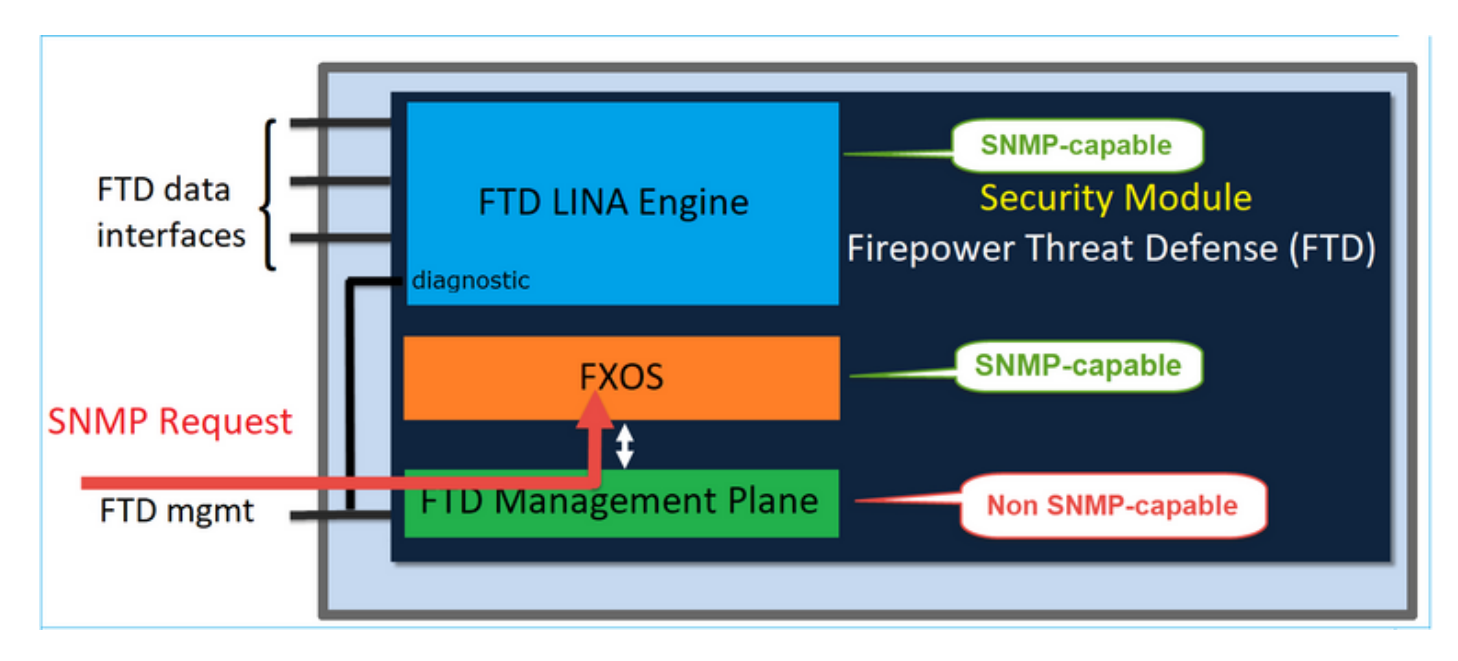

從 FTD 6.6 以上開始,您也可以選擇使用 SNMP 的 FTD 管理介面。在此案例中,FXOS 和 LINA SNMP 資訊是透過 FTD 管理介面傳輸。

設定 FXOS SNMPv1/v2c

開啟FMC UI並導航至Devices > Device Management。 選擇裝置並選擇SNMP:

| Overview Analysis           | Policies Devices Objects A                    | MP Intelligence                  | d Deploy 🤮 System Help v itebar v        |
|-----------------------------|-----------------------------------------------|----------------------------------|------------------------------------------|
| Device Management           | NAT VPN - QoS Platform                        | Settings FlexConfig Certificates |                                          |
| FTD2100-4                   | Defense                                       |                                  | You have unsaved changes 🔚 Save 🛛 Cancel |
| Cisco Pirepower 2110 Thread | Derense                                       |                                  | 3                                        |
| Device Routing              | Interfaces Inline Sets DHCP                   | SNMP                             |                                          |
| SNMP settings configured    | on this name will apply only to the device of | atform                           |                                          |
| Admin State:                | 🗹 Enable                                      |                                  |                                          |
| Port:                       | 161                                           |                                  |                                          |
| Community:                  |                                               | 1                                |                                          |
| System Admin Name:          | I                                             |                                  |                                          |
| Location:                   |                                               |                                  |                                          |
| SNMP Traps Configuration    |                                               |                                  |                                          |
|                             |                                               |                                  | 2 • Add                                  |
| Hostname                    | Port                                          | Version V3 Privile               | ре Туре                                  |
|                             |                                               | No records to display            |                                          |

| SNMP Trap Configura | ition        |            | ? ×         |
|---------------------|--------------|------------|-------------|
| Hostname:*          | 10.48.26.190 | <b>~</b> ( | )           |
| Community String:*  | •••••        |            |             |
| Port:*              | 162          |            | (1 - 65535) |
| SNMP Version:       | V2           | *          |             |
| Туре:               | TRAPS        | ~          |             |
| Privilege:          | NO_AUTH      | ~          |             |
|                     |              |            |             |
|                     |              |            |             |
|                     |              | ОК         | Cancel      |

FTD 6.6 以上的變更

您可以指定 FTD 管理介面:

| Overview Analysis Policies                                                                                                    | Devices Objects AMP In                                                                                                    | ntelligence                                                                                                    |                                                                                             |                                 |                                  |                           |     |
|----------------------------------------------------------------------------------------------------|----------------------------------------------------------------------------------------------------|----------------------------------------------------------------------------------------------------|---------------------------------------------------------------------------------------------|---------------------------------|----------------------------------|---------------------------|-----|
| Device Management NAT VPN                                                                                                    | QoS Platform Setting:                                                                                                    | s FlexConfig                                                                                                    | Certificates                                                                                |                                 |                                  |                           |     |
| FTD_Platform_Policy                                                                                                    |                                                                                                    |                                                                                                    | Add SNMP Ma                                                                                 | anagement Hosts                 |                                  |                           | ? × |
| Enter Description                                                                                                    |                                                                                                    |                                                                                                    | IP Address*<br>SNMP Version                                                                 | host_10.229.20.30<br>2c         | <ul> <li>O</li> <li>V</li> </ul> |                           |     |
| ARP Inspection<br>Banner<br>DNS<br>External Authentication<br>Fragment Settings<br>HTTP<br>ICMP<br>Secure Shell<br>SMTP Server | Enable SNMP Servers<br>Read Community String<br>Confirm*<br>System Administrator Name<br>Location<br>Port<br>Hosts Users SNMP Traps | ✓ ••••• •••••• •••••• ••••• •••••• ••••• •••••• ••••• ••••• ••••• ••••• ••••• • | Community<br>String<br>Confirm<br>Poll<br>Trap<br>Port<br>Reachable By:<br>(*) Device Manai |                                 | • (1 - cable from v6.6           | 65535)<br>5.0 and above)  |     |
| SNMP     SSL     Syslog     Timeouts     Time Synchronization     Time Zone     UCAPL/CC Compliance                            | Interface Network                                                                                                    | SNMP                                                                                                    | Security Zone                                                                               | es or Named Interface<br>ones C | Add                              | Selected Zones/Interfaces |     |
|                                                                                                    |                                                                                                    |                                                                                                    |                                                                                             |                                 |                                  | OK Car                    | cel |

由於也可以針對 SNMP 設定管理介面,因此頁面會顯示以下警告訊息:

如果通過Devices > Platform Settings(Threat Defense)> SNMP > Hosts使用Device Management Interface配置了SNMP設定,則在此頁上禁用裝置平台SNMP配置。

設定 FXOS SNMPv3

開啟FMC UI並導航至Choose Devices > Device Management。選擇裝置並選擇SNMP。

| Overview Analysis                                                                                                    | Policies D         | evices Obje          | ects AMP        | Intell  | igence       |              | 5 Deploy       | 20+ Syste  | m Help v | itebar v |
|----------------------------------------------------------------------------------------------------|--------------------|----------------------|-----------------|---------|--------------|--------------|----------------|------------|----------|----------|
| Device Management                                                                                                    | NAT VP             | N • QoS              | Platform Set    | ttings  | FlexConfig   | Certificates |                |            |          |          |
| FTD2100-4                                                                                                    |                    |                      |                 |         |              |              | You have unsav | ed changes | 😑 Save   | 😢 Cancel |
| Cisco Firepower 2110 Thre                                                                                                    | at Defense         |                      |                 |         |              |              |                |            | 4        |          |
|                                                                                                    |                    |                      |                 |         |              |              |                |            | 4        |          |
| Device Routing                                                                                                    | Interfaces         | Inline Sets          | DHCP            | SNMP    |              |              |                |            |          |          |
| SNMP settings configured and settings configured and settings configured an | red on this page v | vill apply only to t | he device platf | orm     |              |              |                |            |          |          |
| Admin State:                                                                                                    | 🗹 Enable           | 1                    |                 |         |              |              |                |            |          |          |
| Port:                                                                                                    | 161                | . ·                  |                 |         |              |              |                |            |          |          |
| Community:                                                                                                    |                    |                      |                 |         |              |              |                |            |          |          |
| System Admin Name:                                                                                                    |                    |                      |                 |         |              |              |                |            |          |          |
| Location:                                                                                                    |                    |                      |                 |         |              |              |                |            |          |          |
| SNMP Traps Configuration                                                                                                    |                    |                      |                 |         |              |              |                |            |          |          |
|                                                                                                    |                    |                      |                 |         |              |              |                | 3          | 0        | Add      |
| Hostname                                                                                                    |                    | Port                 |                 |         | Vers         | ion          | V3 Privilege   | Туре       |          |          |
|                                                                                                    |                    |                      |                 | No reco | ords to disp | lay          |                |            |          |          |
| K K Page                                                                                                    | > >                | ¢                    |                 |         |              |              |                |            |          |          |
| SNMP Users Configuration                                                                                                    |                    |                      |                 |         |              |              |                |            |          |          |
|                                                                                                    |                    |                      |                 |         |              |              |                | 2          | ٢        | Add      |
| Name                                                                                                    |                    | Auth Ty              | pe              |         |              |              |                | AES-128    |          |          |
|                                                                                                    |                    |                      |                 | No reco | ords to disp | lay          |                |            |          |          |

| SNMP User Configuration |          |   |   |  |  |  |
|-------------------------|----------|---|---|--|--|--|
| Username:*              | user1    |   |   |  |  |  |
| Auth Algorithm Type:    | SHA 💌    |   |   |  |  |  |
| Use AES:                |          |   |   |  |  |  |
| Password*               | •••••    |   |   |  |  |  |
| Confirm:                | •••••    |   |   |  |  |  |
| Privacy Password*       | •••••    |   |   |  |  |  |
| Confirm:                | •••••    |   |   |  |  |  |
|                         |          |   |   |  |  |  |
|                         | OK Cance | : | ) |  |  |  |

| SNMP Trap Configura | ation        |    |   |             | ? | × |
|---------------------|--------------|----|---|-------------|---|---|
| Hostname:*          | 10.48.26.190 | ×  | 0 |             |   |   |
| Community String:*  | •••••        |    |   |             |   |   |
| Port:*              | 163          |    |   | (1 - 65535) | ) |   |
| SNMP Version:       | V3           | ~  |   |             |   |   |
| Type:               | TRAPS        | ¥  |   |             |   |   |
| Privilege:          | PRIV         | ×  |   |             |   |   |
|                     |              |    |   |             |   |   |
|                     |              |    |   |             |   |   |
|                     |              | OK |   | Cancel      |   | ) |

## FPR2100 的 FTD (LINA) SNMP

• 如果是 6.6 之前的版本,則 FTD FP1xxx/FP21xx 設備的 LINA FTD SNMP 組態與 Firepower 4100 或 9300 設備的 FTD 相同。

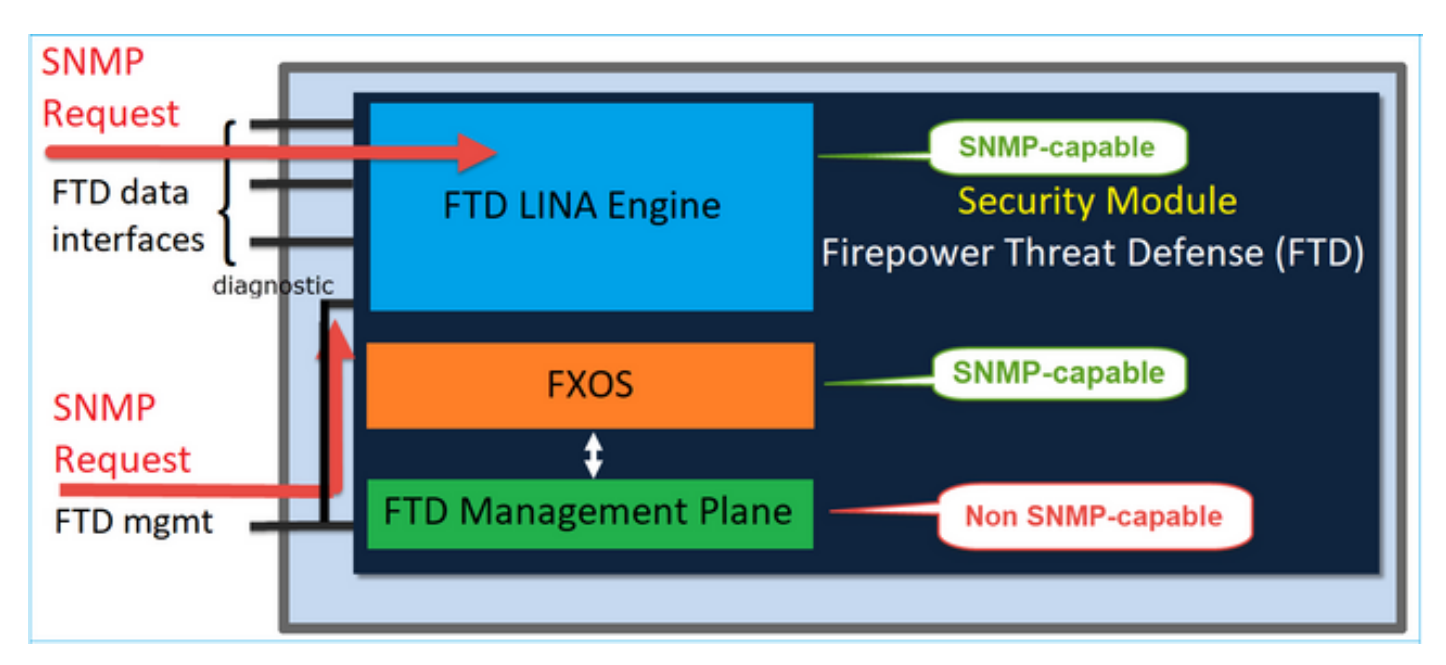

• 在 6.6 之後的版本中,您也可以選擇使用 FTD 管理介面進行 LINA 輪詢和設陷。

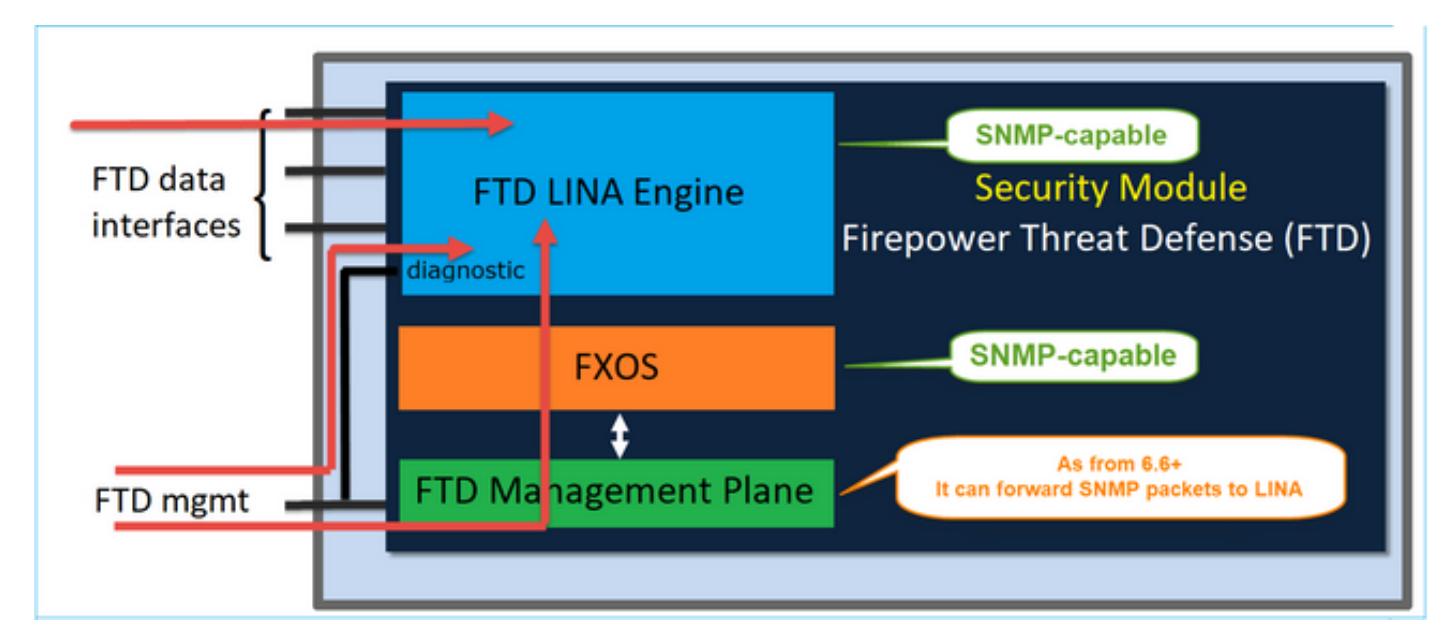

| Overview Analysis Policies Devices Objects | AMP Intelligence        |                     |                                                     |     |
|--------------------------------------------|-------------------------|---------------------|-----------------------------------------------------|-----|
| Device Management NAT VPN • QoS Platfo     | orm Settings FlexConfig | Certificates        |                                                     |     |
| FTD_Platform_Policy                        |                         | Add SNMP Ma         | anagement Hosts                                     | 7 × |
| Enter Description                          |                         | IP Address*         | host_10.229.20.30 ¥ 3                               |     |
|                                            |                         | SNMP Version        | 20 🛩                                                |     |
| ARP Inspection Enable SNMP Servers         | ø                       | Username            | *                                                   |     |
| Banner Read Community Stri                 | ng                      | Community<br>String |                                                     |     |
| DNS<br>External Authentication Confirm*    |                         | Confirm             |                                                     |     |
| Fragment Settings System Administrator     | Name                    | Poll                | 8                                                   |     |
| HTTP Location                              |                         | Trap                | 8                                                   |     |
| ICMP<br>Secure Shell Port                  | 161                     | Port                | 162 (1 - 65535)                                     |     |
| SMTP Server Hosts Users                    | SNMP Traps              | Device Mana         | sement Interface (Acolicable from v6.6.0 and above) |     |
| + SNHP                                     |                         | Security Zone       | es or Named Interface                               |     |
| System Interface                           | Naturali CMMD           |                     |                                                     |     |
| Timeouts                                   | NELWORK SHIP            | Available Z         | omes G Selected Zones/Interfaces                    |     |
| Time Synchronization                       |                         |                     |                                                     |     |
| Time Zone                                  |                         |                     |                                                     |     |
|                                            |                         |                     |                                                     |     |
|                                            |                         |                     | Add                                                 |     |
|                                            |                         |                     |                                                     |     |
|                                            |                         |                     |                                                     |     |
|                                            |                         |                     |                                                     |     |
|                                            |                         |                     | Interface Name Add                                  |     |
|                                            |                         |                     |                                                     | -   |
|                                            |                         |                     | OK Cance                                            |     |

如果選取新的管理介面:

- 將可透過管理介面使用 LINA SNMP。
- 在「裝置」>「裝置管理」下,「SNMP」標籤將會停用,因為不再需要此標籤。系統會顯示 通知橫幅。只有在 2100/1100 平台上才會顯示 SNMP 裝置標籤。此頁面不存在於 FPR9300/FPR4100 和 FTD55xx 平台上。

設定完成後,合併的 LINA SNMP + FXOS(在 FP1xxx/FP2xxx 上)SNMP 輪詢/設陷資訊會位於

## FTD 管理介面上方。

| Overview Analysis Policies Devices Objects AMP Intelligence                                                                                                    |                        |           |         |              |           |      |  |  |  |  |
|----------------------------------------------------------------------------------------------------|------------------------|-----------|---------|--------------|-----------|------|--|--|--|--|
| Device Management NAT VPN   QoS Platform Settings FlexConfig Certificates                                                                                                    |                        |           |         |              |           |      |  |  |  |  |
| FTD2100-6<br>Cisco Firepower 2140 Threat Defense                                                                                                    |                        |           |         |              |           |      |  |  |  |  |
| Device Routing                                                                                                    | Interfaces Inline Sets | DHCP SNMP |         |              |           |      |  |  |  |  |
| Device platform SNMP setting configuration on this page is deprecated and the same will be configurable through Devices > Platform Settings (Threat Defense) > SNMP > Hosts with Device Management Interface.     SNMP settings configured on this page will apply only to the device platform Admin State:     Enable |                        |           |         |              |           |      |  |  |  |  |
| Port:                                                                                                    | 161                    |           |         |              |           |      |  |  |  |  |
| Community:                                                                                                    |                        |           |         |              |           |      |  |  |  |  |
| System Admin Name:                                                                                                    |                        |           |         |              |           |      |  |  |  |  |
| Location:                                                                                                    |                        |           |         |              |           |      |  |  |  |  |
| SNMP Traps Configuration                                                                                                    |                        |           |         |              |           |      |  |  |  |  |
|                                                                                                    |                        |           |         |              |           |      |  |  |  |  |
| Hostname                                                                                                    | Port                   |           | Version | V3 I         | Privilege | Туре |  |  |  |  |
|                                                                                                    |                        |           |         | No records t | o display |      |  |  |  |  |

從 6.6 開始,所有 FTD 平台均支援 SNMP 單一 IP 管理功能:

- FPR2100
- FPR1000
- FPR4100
- FPR9300
- 執行 FTD 的 ASA5500
- FTDv

如需詳細資料,請查看「設定 Threat Defense 的 SNMP」

## 驗證

## 驗證 FPR4100/FPR9300 的 FXOS SNMP

FXOS SNMPv2c 驗證

CLI 組態驗證:

<#root>

ksec-fpr9k-1-A /monitoring #

show snmp

Name: snmp Admin State: Enabled Port: 161 Is Community Set: Yes Sys Contact: Sys Location: ksec-fpr9k-1-A /monitoring # show snmp-trap SNMP Trap:

| SNMP Trap      | Port | Community | Version | V3 Priv | /ilege | Notification | Туре |
|----------------|------|-----------|---------|---------|--------|--------------|------|
|                |      |           |         |         |        |              |      |
| 192.168.10.100 | 162  |           | V2c     | Noauth  |        | Traps        |      |

從 FXOS 模式:

#### <#root>

ksec-fpr9k-1-A(fxos)#

#### show run snmp

!Command: show running-config snmp
!Time: Mon Oct 16 15:41:09 2017

version 5.0(3)N2(4.21)
snmp-server host 192.168.10.100 traps version 2c cisco456
snmp-server enable traps callhome event-notify
snmp-server enable traps callhome smtp-send-fail
... All traps will appear as enable ...
snmp-server enable traps flexlink ifStatusChange
snmp-server context mgmt vrf management
snmp-server community cisco123 group network-operator

### 其他驗證:

#### <#root>

ksec-fpr9k-1-A(fxos)#

#### show snmp host

| HostPort VersionLevelTypeSecName192.168.10.100162v2cnoauth trapcisco456 |                |      |         |        |      |          |
|-------------------------------------------------------------------------|----------------|------|---------|--------|------|----------|
| 192.168.10.100 162 v2c noauth trap cisco456                             | Host           | Port | Version | Level  | Туре | SecName  |
|                                                                         | 192.168.10.100 | 162  | v2c     | noauth | trap | cisco456 |

#### <#root>

#### ksec-fpr9k-1-A(fxos)#

show snmp

| Community | Group / Access   | context | acl_filter |
|-----------|------------------|---------|------------|
|           |                  |         |            |
| cisco123  | network-operator |         |            |

測試 SNMP 要求.

從有效主機執行SNMP請求。

確認產生設陷.

您可以在啟用 Ethanalyzer 的情況下,藉由翻動介面來確認 SNMP 設陷是否已產生並傳送至定義的 設陷主機:

<#root>

ksec-fpr9k-1-A(fxos)#

ethanalyzer local interface mgmt capture-filter "udp port 162"

Capturing on eth0 wireshark-broadcom-rcpu-dissector: ethertype=0xde08, devicetype=0x0 2017-11-17 09:01:35.954624 10.62.148.35 -> 192.168.10.100 SNMP sNMPv2-Trap 2017-11-17 09:01:36.054511 10.62.148.35 -> 192.168.10.100 SNMP sNMPv2-Trap

## 🋕 警告:介面擺動可能導致流量中斷。請僅在實驗室環境或維護時段執行此測試

#### FXOS SNMPv3 驗證

步驟 1.開啟FCM UI Platform Settings > SNMP > User,顯示是否配置了任何密碼和隱私密碼:

| Edit user1                |       | ?×      |
|---------------------------|-------|---------|
| Name:*                    | user1 | ]       |
| Auth Type:                | SHA   |         |
| Use AES-128:              |       |         |
| Password:                 |       | Set:Yes |
| Confirm Password:         |       |         |
| Privacy Password:         |       | Set:Yes |
| Confirm Privacy Password: |       |         |
|                           |       |         |
|                           | ок с  | Cancel  |

步驟 2.在CLI中,您可以在範圍監控下驗證SNMP配置:

## <#root>

ksec-fpr9k-1-A /monitoring #

#### show snmp

Name: snmp Admin State: Enabled Port: 161 Is Community Set: No Sys Contact: Sys Location:

ksec-fpr9k-1-A /monitoring # show snmp-user

SNMPv3 User: Name Authentication type user1 Sha

ksec-fpr9k-1-A /monitoring #

show snmp-user detail

Name: user1 Authentication type: Sha Password: \*\*\*\* Privacy password: \*\*\*\* Use AES-128: Yes

ksec-fpr9k-1-A /monitoring #

#### show snmp-trap

SNMP Trap:

| SNMP Trap      | Port | Community | Version | V3 Privilege | Notification | Туре |
|----------------|------|-----------|---------|--------------|--------------|------|
|                |      |           |         |              |              |      |
| 192.168.10.100 | 162  |           | V3      | Priv         | Traps        |      |

## 步驟 3.在FXOS模式下,您可以展開SNMP配置和詳細資訊:

#### <#root>

ksec-fpr9k-1-A(fxos)#

show running-config snmp all

snmp-server user user1 network-operator auth sha 0x022957ee4690a01f910f1103433e4b7b07d4b5fc priv aes-12 snmp-server host *192.168.10.100* traps version 3 priv user1

ksec-fpr9k-1-A(fxos)#

show snmp user

SNMP USERS Auth Priv(enforce) Groups User user1 sha aes-128(yes) network-operator NOTIFICATION TARGET USERS (configured for sending V3 Inform) User Auth Priv ksec-fpr9k-1-A(fxos)# show snmp host \_\_\_\_\_ ------Host Port Version Level Type SecName \_\_\_\_\_ 10.48.26.190 162 v3 priv trap user1 \_\_\_\_\_

測試 SNMP 要求.

您可以從任何具有SNMP功能的裝置驗證配置並執行SNMP請求。

若要檢查 SNMP 要求的處理狀態,您可以使用 SNMP 偵錯:

<#root>

ksec-fpr9k-1-A(fxos)#

debug snmp pkt-dump

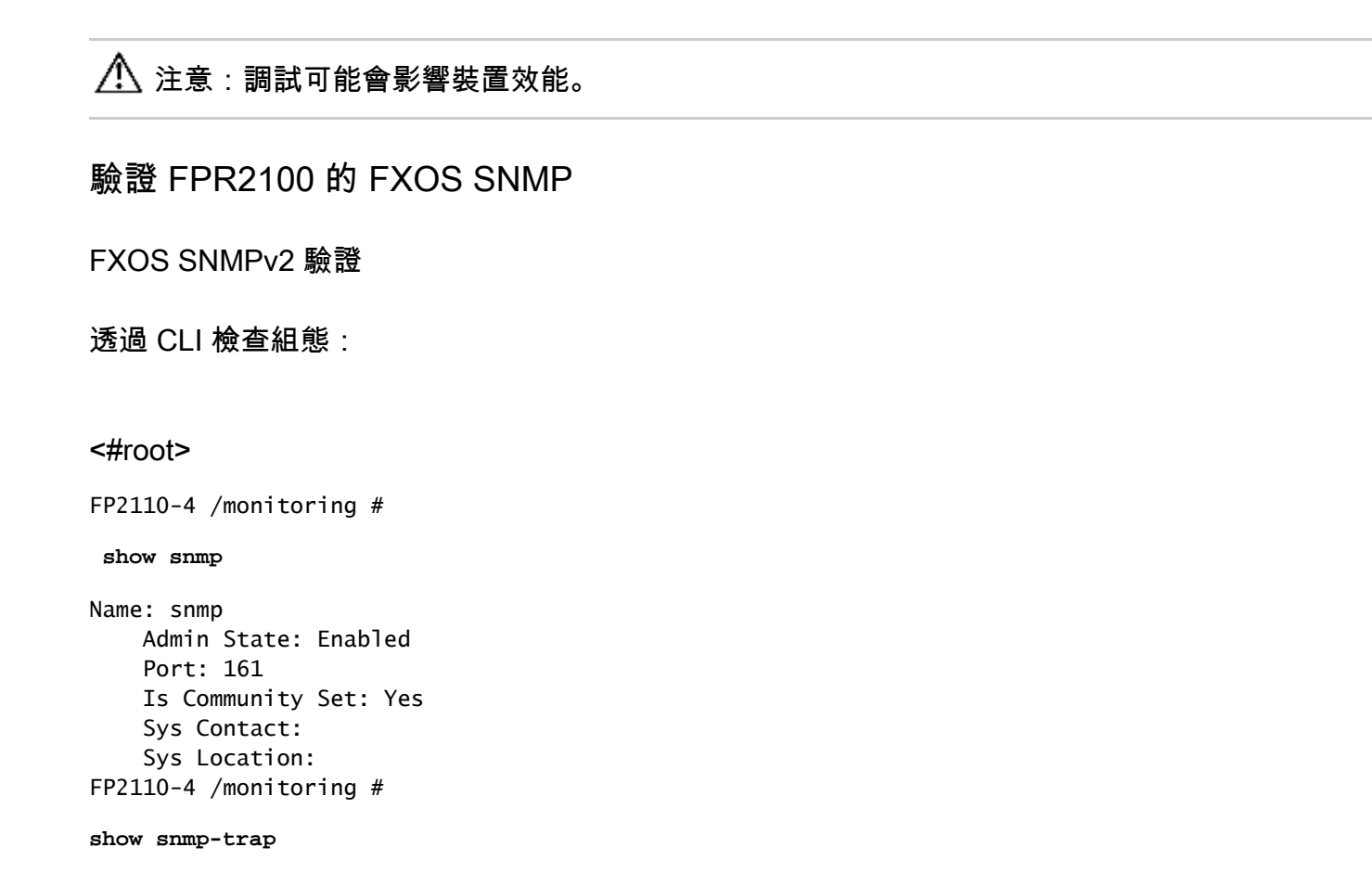

| SNMF | P Trap:      |      |         |              |              |      |
|------|--------------|------|---------|--------------|--------------|------|
|      | SNMP Trap    | Port | Version | V3 Privilege | Notification | Туре |
|      |              |      |         |              |              |      |
|      | 10.48.26.190 | 162  | V2c     | Noauth       | Traps        |      |

確認 SNMP 行為.

您可以驗證您能否輪詢FXOS並從主機或任何具有SNMP功能的裝置傳送SNMP請求。

使用 capture-traffic 命令以查看 SNMP 要求和回應:

```
<#root>
```

```
>
capture-traffic
Please choose domain to capture traffic from:
  0 - management0
Selection?
0
Please specify tcpdump options desired.
(or enter '?' for a list of supported options)
Options:
udp port 161
HS_PACKET_BUFFER_SIZE is set to 4.
tcpdump: verbose output suppressed, use -v or -vv for full protocol decode
listening on managementO, link-type EN10MB (Ethernet), capture size 96 bytes
13:50:50.521383 IP 10.48.26.190.42224 > FP2110-4.snmp: C=cisco123 GetNextRequest(29) interfaces.ifTab
13:50:50.521533 IP FP2110-4.snmp > 10.48.26.190.42224: C=cisco123 GetResponse(32) interfaces.ifTable.
٨C
Caught interrupt signal
Exiting.
```

```
2 packets captured
2 packets received by filter
0 packets dropped by kernel
```

#### FXOS SNMPv3 驗證

透過 CLI 檢查組態:

#### <#root>

FP2110-4 /monitoring #

show snmp

```
Name: snmp
Admin State: Enabled
Port: 161
Is Community Set: No
Sys Contact:
Sys Location:
FP2110-4 /monitoring #
```

show snmp-user detail

SNMPv3 User: Name: user1 Authentication type: Sha Password: \*\*\*\* Privacy password: \*\*\*\* Use AES-128: Yes FP2110-4 /monitoring #

#### show snmp-trap detail

```
SNMP Trap:
SNMP Trap: 10.48.26.190
Port: 163
Version: V3
V3 Privilege: Priv
Notification Type: Traps
```

#### 確認 SNMP 行為.

#### 傳送SNMP請求以驗證您是否能夠輪詢FXOS。

此外,您還可以擷取要求:

<#root>

>

capture-traffic

```
Please choose domain to capture traffic from:
0 - management0
```

Selection?

0

```
Please specify tcpdump options desired.
(or enter '?' for a list of supported options)
Options:
udp port 161
```

```
HS_PACKET_BUFFER_SIZE is set to 4.

tcpdump: verbose output suppressed, use -v or -vv for full protocol decode

listening on management0, link-type EN10MB (Ethernet), capture size 96 bytes

14:07:24.016590 IP 10.48.26.190.38790 > FP2110-4.snmp: F=r U= E= C= [|snmp]

14:07:24.016851 IP FP2110-4.snmp > 10.48.26.190.38790: F= [|snmp][|snmp]

14:07:24.076768 IP 10.48.26.190.38790 > FP2110-4.snmp: F=apr [|snmp][|snmp]

14:07:24.077035 IP FP2110-4.snmp > 10.48.26.190.38790: F=ap [|snmp][|snmp]

14:07:24.077035 IP FP2110-4.snmp > 10.48.26.190.38790: F=ap [|snmp][|snmp]

AC4 packets captured

Caught interrupt signal
```

Exiting.

4 packets received by filter 0 packets dropped by kernel

### 驗證 FTD SNMP

#### 若要驗證 FTD LINA SNMP 組態:

<#root>

Firepower-module1#

show run snmp-server

snmp-server host OUTSIDE3 10.62.148.75 community \*\*\*\*\* version 2c no snmp-server location no snmp-server contact snmp-server community \*\*\*\*\*

在 6.6 之後的 FTD 版本中,您可以設定並使用 SNMP 的 FTD 管理介面:

#### <#root>

firepower#

show running-config snmp-server

snmp-server group Priv v3 priv snmp-server group NoAuth v3 noauth snmp-server user uspriv1 Priv v3 engineID 80000009fe99968c5f532fc1f1b0dbdc6d170bc82776f8b470 encrypted auth sha256 6d:cf:98:6d:4d:f8:bf:ee:ad:01:83:00:b9:e4:06:05:82:be:30:88:86:19:3c:96:42:3b :98:a5:35:1b:da:db priv aes 128 6d:cf:98:6d:4d:f8:bf:ee:ad:01:83:00:b9:e4:06:05 snmp-server user usnoauth NoAuth v3 engineID 80000009fe99968c5f532fc1f1b0dbdc6d170bc82776f8b470 snmp-server host ngfw-management 10.225.126.168 community \*\*\*\*\* version 2c snmp-server host ngfw-management 10.225.126.167 community \*\*\*\*\* snmp-server host ngfw-management 10.225.126.186 version 3 uspriv1 no snmp-server location no snmp-server contact

### 其他驗證:

<#root>

Firepower-module1#

show snmp-server host

host ip = 10.62.148.75, interface = OUTSIDE3 poll community \*\*\*\*\* version 2c

從 SNMP 伺服器 CLI 執行 snmpwalk :

#### <#root>

root@host:/Volume/home/admin#

snmpwalk -v2c -c cisco -OS 10.62.148.48

SNMPv2-MIB::sysDescr.0 = STRING: Cisco Firepower Threat Defense, Version 10.2.3.1 (Build 43), ASA Versi SNMPv2-MIB::sysObjectID.0 = OID: SNMPv2-SMI::enterprises.9.1.2313 DISMAN-EVENT-MIB::sysUpTimeInstance = Timeticks: (8350600) 23:11:46.00 SNMPv2-MIB::sysContact.0 = STRING: SNMPv2-MIB::sysName.0 = STRING: Firepower-module1 SNMPv2-MIB::sysLocation.0 = STRING: SNMPv2-MIB::sysServices.0 = INTEGER: 4 IF-MIB::: ifNumber.0 = INTEGER: 10 IF-MIB::ifIndex.5 = INTEGER: 5 IF-MIB::ifIndex.6 = INTEGER: 6 IF-MIB::ifIndex.7 = INTEGER: 7 IF-MIB::ifIndex.8 = INTEGER: 8 IF-MIB::ifIndex.9 = INTEGER: 9 IF-MIB::ifIndex.10 = INTEGER: 10 IF-MIB::ifIndex.11 = INTEGER: 11 . . .

驗證 SNMP 流量統計資料。

#### <#root>

Firepower-module1#

```
show snmp-server statistics
```

1899 SNMP packets input 0 Bad SNMP version errors 0 Unknown community name O Illegal operation for community name supplied 0 Encoding errors 1899 Number of requested variables 0 Number of altered variables 0 Get-request PDUs 1899 Get-next PDUs 0 Get-bulk PDUs 0 Set-request PDUs (Not supported) 1904 SNMP packets output 0 Too big errors (Maximum packet size 1500) 0 No such name errors 0 Bad values errors 0 General errors 1899 Response PDUs

5 Trap PDUs

## 允許 SNMP 流量進入 FPR4100/FPR9300 的 FXOS

FPR4100/9300 的 FXOS 組態可以限制每個來源 IP 位址的 SNMP 存取。「存取清單」組態區段會 定義可透過 SSH、HTTPS 或 SNMP 連線到裝置的網路/主機。您必須確保允許來自 SNMP 伺服器 的 SNMP 查詢。

### 透過 GUI 設定全域存取清單

| Overview Interfaces Logical | Devices Security | Modules Platfor | m Settings |       |
|-----------------------------|------------------|-----------------|------------|-------|
| NTP<br>SSH<br>SNMP<br>HTTPS | Ipv4 Access List |                 |            | Add   |
| Syslog                      | IP Address       | Prefix Length   | Protocol   |       |
| DNS                         | 0.0.0.0          | 0               | https      | 8     |
| Access List                 | 0.0.0.0          | 0               | snmp       | 8     |
|                             | 0.0.0.0          | 0               | ssh        | 8     |
|                             | Ipv6 Access List |                 |            |       |
|                             |                  |                 |            | Add 🔾 |
|                             | IP Address       | Prefix Length   | Protocol   |       |
|                             |                  | 0               | https      | 5     |
|                             |                  | 0               | snmp       | 8     |
|                             |                  | 0               | ssh        | 8     |

## 透過 CLI 設定全域存取清單

<#root>

ksec-fpr9k-1-A#

scope system

ksec-fpr9k-1-A /system #

scope services

ksec-fpr9k-1-A /system/services #

enter ip-block 0.0.0.0 0 snmp

ksec-fpr9k-1-A /system/services/ip-block\* #

commit-buffer

#### 驗證

<#root>

ksec-fpr9k-1-A /system/services #

show ip-block

| Permitted IP Block: |               | <b>D</b> |
|---------------------|---------------|----------|
| IP Address          | Pretix Length | Protocol |
| 0.0.0               | 0             | https    |
| 0.0.0               | 0             | snmp     |
| 0.0.0               | 0             | ssh      |

## 使用 OID 物件導覽器

Cisco SNMP Object Navigator 是一種線上工具,您可以在當中轉譯不同的 OID 並取得簡短說明。

| Tools & Resources<br>SNMP Object Navigator |                                                                                  |                                                                                            |  |  |  |
|--------------------------------------------|----------------------------------------------------------------------------------|--------------------------------------------------------------------------------------------|--|--|--|
| HOME                                       | TRANSLATE/BROWS                                                                  | SE SEARCH DOWNLOAD MIBS MIB SUPPORT - SW                                                   |  |  |  |
| SUPPORT                                    | Translate Browse                                                                 | e The Object Tree                                                                          |  |  |  |
| SNMP Object Navigator                      |                                                                                  |                                                                                            |  |  |  |
|                                            | Translate OID into object name or object name into OID to receive object details |                                                                                            |  |  |  |
|                                            | Enter OID or object name                                                         | e: 1.3.6.1.4.1.9.9.109.1.1.1 examples -<br>OID: 1.3.6.1.4.1.9.9.27<br>Object Name: ifIndex |  |  |  |
|                                            | Object Information                                                               |                                                                                            |  |  |  |
|                                            | Specific Object Information                                                      |                                                                                            |  |  |  |
|                                            | Object                                                                           | cpmCPUTotalTable                                                                           |  |  |  |
|                                            | OID                                                                              | 1.3.6.1.4.1.9.9.109.1.1.1                                                                  |  |  |  |
|                                            | Туре                                                                             | SEQUENCE                                                                                   |  |  |  |
|                                            | Permission                                                                       | not-accessible                                                                             |  |  |  |
|                                            | Status                                                                           | current                                                                                    |  |  |  |
|                                            | MIB                                                                              | CISCO-PROCESS-MIB; - View Supporting Images                                                |  |  |  |
|                                            | Description                                                                      | A table of overall CPU statistics.                                                         |  |  |  |

從 FTD LINA CLI 使用命令 show snmp-server oid 以擷取可以輪詢的 LINA OID 完整清單。

```
<#root>
```

```
>
```

system support diagnostic-cli

firepower#

show snmp-server oid
٢٥٦ 10.10.1.10.10.10.1.1. sysDescr [1] 10.10.1.10.10.10.1.2. sysObjectID [2] 10.10.1.10.10.10.1.3. sysUpTime [3] 10.10.1.1.10.1.1.4. sysContact [4] 10.10.1.1.10.1.1.5. sysName sysLocation 10.10.1.1.10.1.1.6. [5] 10.10.1.1.10.1.1.7. [6] sysServices 10.10.1.1.10.1.1.8. [7] sysORLastChange . . . [1081] 10.3.1.1.10.0.10.1.10.1.9. vacmAccessStatus [1082] 10.3.1.1.10.0.10.1.10.1. vacmViewSpinLock [1082]10.3.1.1.10.0.10.1.10.2.1.3.vacmViewSpinLock[1083]10.3.1.1.10.0.10.1.10.2.1.3.vacmViewTreeFamilyMask[1084]10.3.1.1.10.0.10.1.10.2.1.4.vacmViewTreeFamilyType[1085]10.3.1.1.10.0.10.1.10.2.1.5.vacmViewTreeFamilyStorageType[1086]10.3.1.1.10.0.10.1.10.2.1.6.vacmViewTreeFamilyStatus \_\_\_\_\_

firepower#

💊 註:命令處於隱藏狀態。

# 疑難排解

以下是 Cisco TAC 發現最常見的 SNMP 案例產生因素:

- 1. 無法輪詢 FTD LINA SNMP
- 2. 無法輪詢 FXOS SNMP
- 3. 要使用什麼 SNMP OID 值?
- 4. 無法取得 SNMP 設陷
- 5. 無法透過 SNMP 監控 FMC
- 6. 無法設定 SNMP
- 7. Firepower Device Manager (FDM) 的 SNMP 組態

無法輪詢 FTD LINA SNMP

問題說明(來自 Cisco TAC 真實案例的範例):

- 「無法透過 SNMP 擷取資料。」
- 「無法透過 SNMPv2 輪詢裝置。」
- 「SNMP 無法運作。我們想要使用 SNMP 監控防火牆,但設定完畢後,我們就遇到了問題。」
- 「我們有兩個監控系統無法透過 SNMP v2c 或 3 監控 FTD。」
- 「SNMP 測試無法在防火牆上運作。」

關於如何進行故障排除的建議

建議使用以下程式來疑難排解LINA SNMP輪詢問題的流程圖:

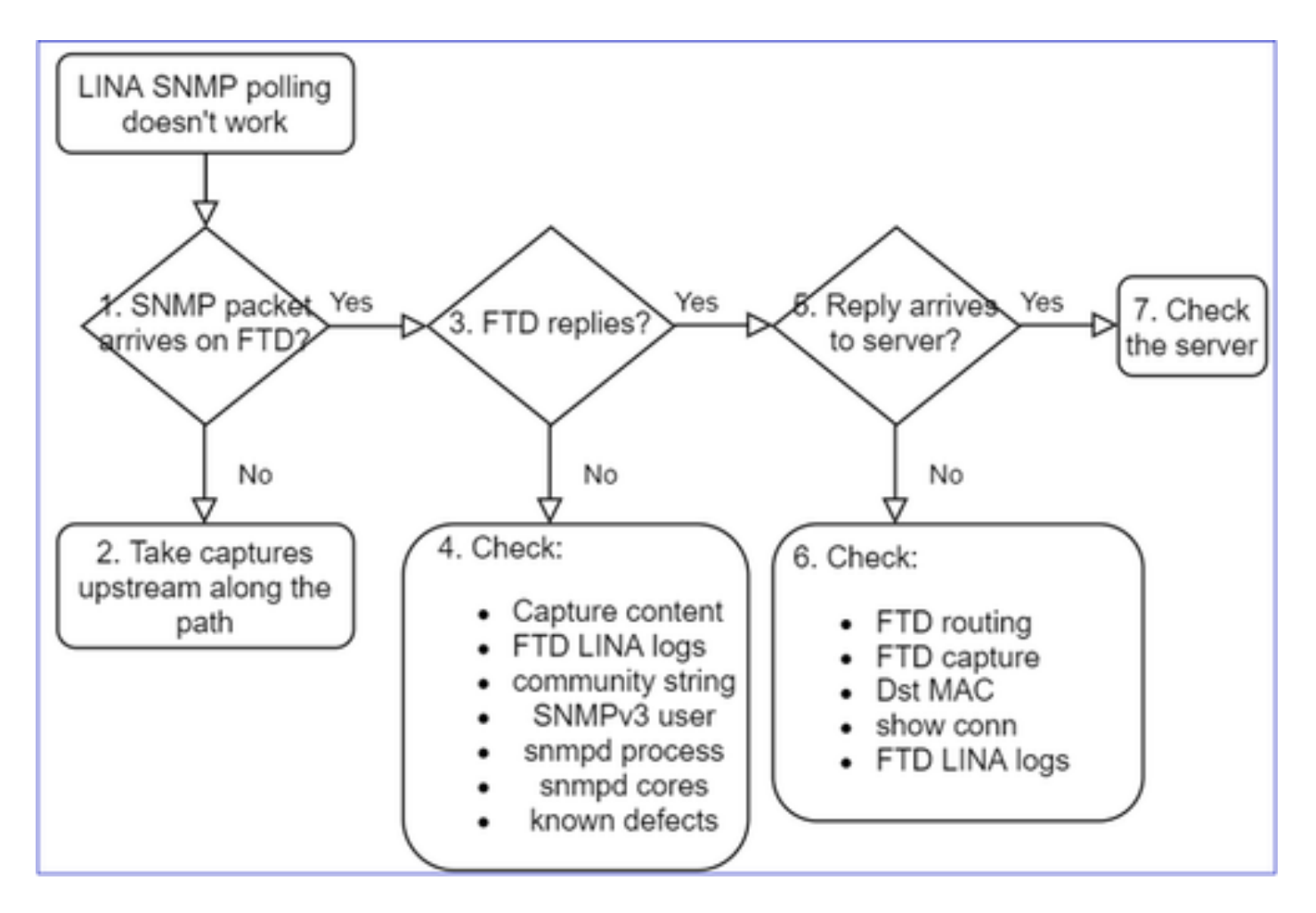

深入探討

1. SNMP封包是否到達FTD

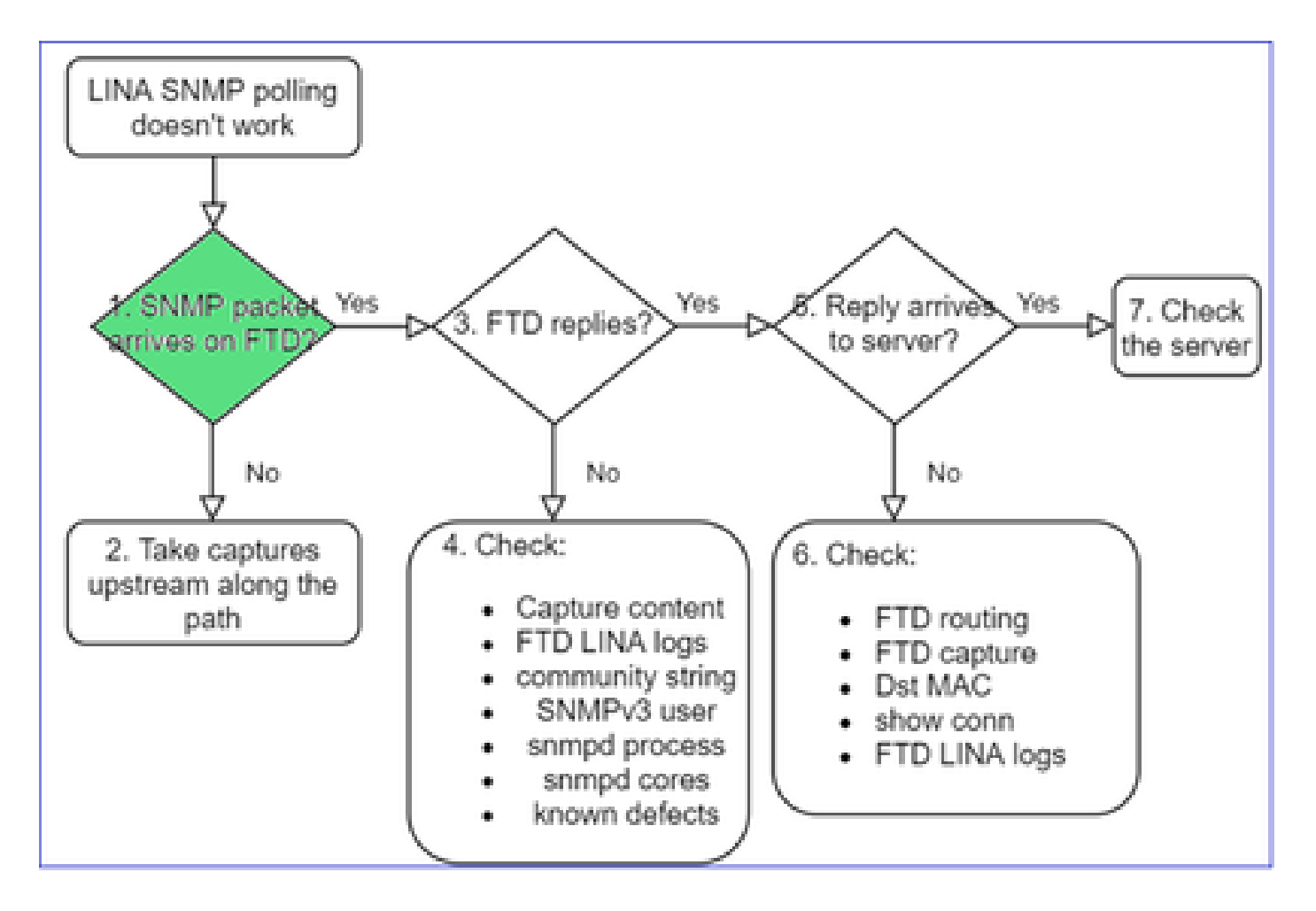

• 啟用擷取以驗證 SNMP 封包是否到達.

FTD管理介面上的SNMP(6.6後版本)使用管理關鍵字:

### <#root>

firepower#

show run snmp-server

snmp-server host management 192.168.2.100 community \*\*\*\*\* version 2c

## FTD 資料介面的 SNMP 使用介面的名稱:

#### <#root>

firepower#

show run snmp-server

snmp-server host net201 192.168.2.100 community \*\*\*\*\* version 2c

FTD 管理介面的擷取:

<#root>

>

```
capture-traffic
```

```
Please choose domain to capture traffic from:
  0 - management1
  1 - management0
  2 - Global
Selection?
```

1

FTD 資料介面的擷取:

<#root>

firepower#

capture SNMP interface net201 trace match udp any any eq 161

FTD資料介面封包追蹤軌跡(6.6/9.14.1之前的版本):

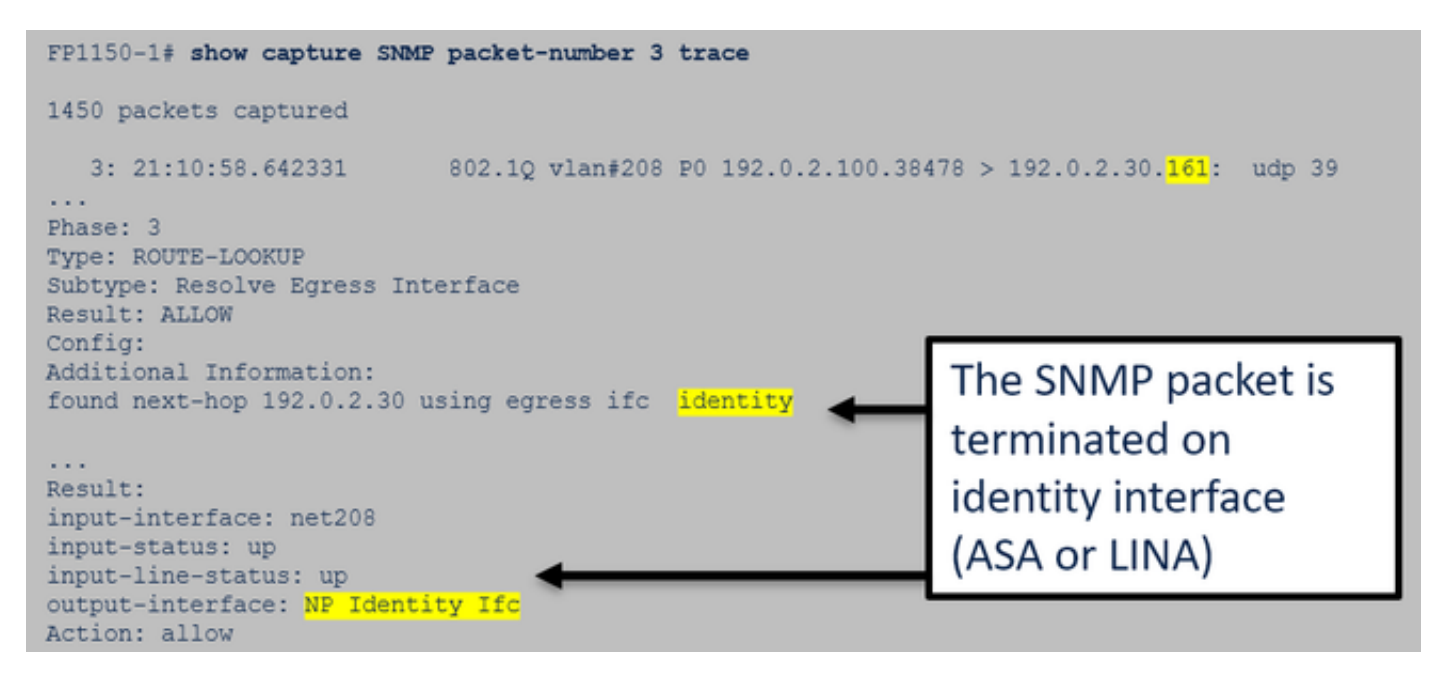

FTD資料介面封包追蹤軌跡(6.6/9.14.1之後):

| firepower# show capture SNMP packet-number 1 trace<br>1: 22:43:39.568101 802.10 vlan#201 P0 192.168.21.100.58255 > 192.168.21.50.161: udp 39                                                                                                    |
|----------------------------------------------------------------------------------------------------|
| Phase: 3 Type: UN-NAT                                                                                                    |
| Subtype: static<br>Result: ALLOW<br>Elapsed time: (NLP – Non-Lina Process tap interface)                                                                                                    |
| <pre>config:<br/>nat (nlp_int_tap,net201) source static nlp_serversnmp_192.168.21.100_intf4 interface destination static<br/>0_192.168.21.100_4 0_192.168.21.100_4<br/>Additional Information:<br/>NAT divert to egress interface nlp_int_tap(vrfid:0)</pre> |
| Untranslate 192.168.21.50/161 to 169.254.1.2/161                                                                                                    |

2.如果您在FTD輸入擷取中看不到SNMP封包:

- 沿著路徑往上游進行擷取.
- 確保 SNMP 伺服器使用正確的 FTD IP.
- 從因應 FTD 介面的交換器連接埠開始並往上游移動.

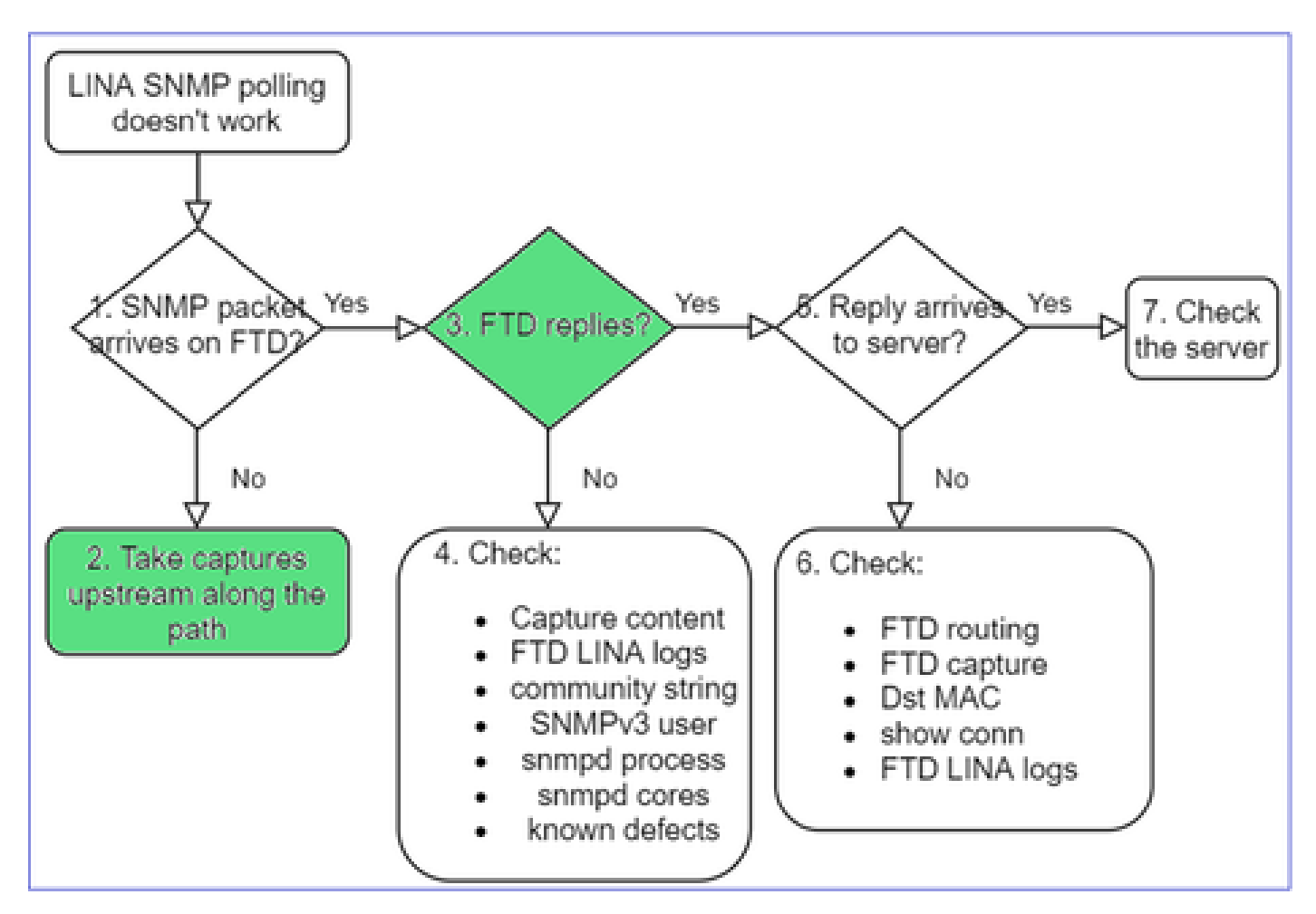

3.是否看到FTD SNMP回覆?

若要驗證 FTD 是否回覆,請檢查:

1. FTD 輸出擷取(LINA 或管理介面)

檢查是否有來源連接埠為 161 的 SNMP 封包:

<#root>

firepower#

show capture SNMP

75 packets captured

1: 22:43:39.568101802.1Q vlan#201 P0 192.168.2.100.58255 > 192.168.2.50.161: udp 392: 22:43:39.568329802.1Q vlan#201 P0 192.168.2.100.58255 > 192.168.2.50.161: udp 393: 22:43:39.569611802.1Q vlan#201 P0 192.168.2.50.161 > 192.168.2.100.58255: udp 119

在6.6/9.14.1之後的版本中,您還有一個捕獲點:NLP分接頭介面上的捕獲。NATed IP來自 162.254.x.x範圍:

<#root>

admin@firepower:~\$

sudo tcpdump -i tap\_nlp

listening on tap\_nlp, link-type EN10MB (Ethernet), capture size 262144 bytes
16:46:28.372018 IP 192.168.2.100.49008 > 169.254.1.2.snmp: C="Cisc0123" GetNextRequest(28) E:cisc0.9.
16:46:28.372498 IP 192.168.1.2.snmp > 192.168.2.100.49008: C="Cisc0123" GetResponse(35) E:cisc0.9.109

4.額外支票

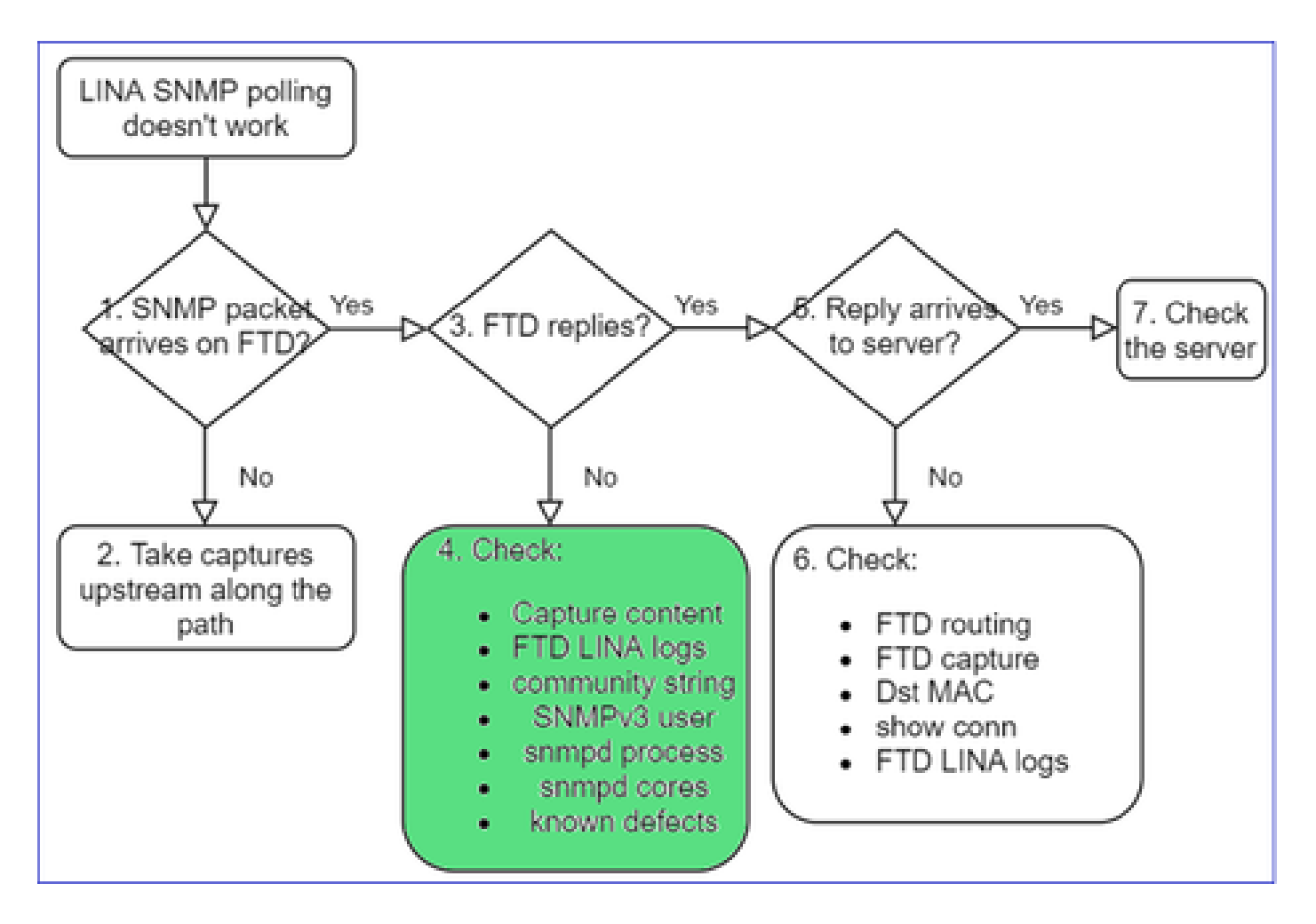

## a.對於Firepower 4100/9300裝置,請檢查FXOS<u>相容性表</u>。

#### Firepower 4100/9300 Compatibility with ASA and Threat Defense

The following table lists compatibility between the ASA or threat defense applications with the Firepower 4100/9300. The FXOS versions with (EoL) appended have reached their end of life (EoL), or end of support.

| te                                                                                                    |                                                                                                    |                                                                                                    |                                                                                    |
|----------------------------------------------------------------------------------------------------|----------------------------------------------------------------------------------------------------|----------------------------------------------------------------------------------------------------|------------------------------------------------------------------------------------|
| Firepower 1000/2100 appliances utilize FXOS only as an und                                                                                                    | enying operating system that is included in the ASA and thr                                                                | eat defense unified image bundles.                                                                            |                                                                                    |
| EXOS 2.12/ASA 9.18/Threat Defense 7.2 was the final version                                                                                                    | n for the Firepower 4110, 4120, 4140, 4150, and Security !                                                                 | Modules SM-24, SM-36, and SM-44 for the Firepower 9300.                                                       |                                                                                    |
| E 2. ASA or Threat Detense, and Hirebower 4100/9300 Company<br>FXOS Version                                                                                                    | Model                                                                                                    | ASA Version                                                                                                   | Threat Defense Version                                                             |
| 13(0.198)+<br>lote FXOS 2.13(0.198)+ does not support ASA 9.14(1) or<br>9.14(1.10) for ASA SNMP polis and traps; you must use<br>9.14(1.15)+ Other releases that are paired with<br>2.12(0.31)+, such as 9.13 or 9.12, are not affected. | Firepower 4112                                                                                                    | 9.19(x) (recommended)<br>9.18(x)<br>9.17(x)<br>9.16(x)<br>9.16(x)<br>9.15(1)<br>9.14(x)                       | 7.3.0 (recommended)<br>7.2.0<br>7.1.0<br>7.0.0<br>6.7.0<br>6.5 x                   |
|                                                                                                    | Firepower 4145<br>Firepower 4125<br>Firepower 4115<br>Firepower 9300 SM-56<br>Firepower 9300 SM-48<br>Firepower 9300 SM-40 | 9.19(x) (recommended)<br>9.18(x)<br>9.17(x)<br>9.16(x)<br>9.16(x)<br>9.15(1)<br>9.14(x)<br>9.13(1)<br>9.12(x) | 7.3.0 (recommended)<br>7.2.0<br>7.1.0<br>7.0.0<br>6.7.0<br>6.6.x<br>6.5.0<br>6.4.0 |
| 12(0.31)+<br>tote FXOS 2.12(0.31)+ does not support ASA 9.14(1) or<br>9.14(1.10) for ASA SNMP polls and traps; you must use<br>9.14(1.13)+. Other releases that are paired with                                                          | Firepower 4112                                                                                                    | 9.18(x) (recommended)<br>9.17(x)<br>9.16(x)<br>9.15(1)<br>9.14(x)                                             | 7.2.0 (recommended)<br>7.1.0<br>7.0.0<br>6.7.0<br>6.5 x                            |
| 2.12(0.31)+, such as 9.13 or 9.12, are not arrected.                                                                                                    | Firepower 4145<br>Firepower 4125<br>Firepower 4105<br>Firepower 9300 SM-46<br>Firepower 9300 SM-40                         | 9.18(x) (recommended)<br>9.17(x)<br>9.16(x)<br>9.15(1)<br>9.14(x)<br>9.13(1)<br>9.12(x)                       | 7.2.0 (recommended)<br>7.1.0<br>7.0.0<br>6.7.0<br>6.6.x<br>6.5.0<br>6.4.0          |
|                                                                                                    | Firepower 4150<br>Firepower 4140<br>Firepower 4120<br>Firepower 4110                                                       | 9.18(x) (recommended)<br>9.17(x)<br>9.16(x)<br>9.15(1)<br>9.15(1)<br>9.14(x)<br>9.33(x)                       | 7.2.0 (recommended)<br>7.1.0<br>7.0.0<br>6.7.0<br>6.5.0<br>6.5.0                   |
|                                                                                                    | Firepower 9300 SM-44<br>Firepower 9300 SM-36<br>Firepower 9300 SM-24                                                       | 9.12(x)<br>9.10(x)<br>9.9(x)<br>9.8(x)                                                                        | 6.4.0<br>6.3.0                                                                     |
| 1(1.154)+<br>ote FXOS 2.11(1.154)+ does not support ASA 9.14(1) or<br>9.14(1.10) for ASA SNMP polls and traps; you must use                                                                                                    | Firepower 4112                                                                                                    | 9.17(x) (recommended)<br>9.16(x)<br>9.15(1)<br>9.14(1)                                                        | 7.1.0 (recommended)<br>7.0.0<br>6.7.0<br>5.5 x                                     |

### b.檢查FTD LINA snmp-server統計資訊:

<#root> firepower# clear snmp-server statistics firepower# show snmp-server statistics 379 SNMP packets input 0 Bad SNMP version errors 0 Unknown community name O Illegal operation for community name supplied 0 Encoding errors 351 Number of requested variables <- SNMP requests in 360 SNMP packets output O Too big errors (Maximum packet size 1500) 0 No such name errors 0 Bad values errors 0 General errors 351 Response PDUs <- SNMP replies out 9 Trap PDUs

### c. FTD LINA連線表

如果您在FTD輸入介面上的擷取中看不到封包,此檢查非常有用。請注意,這只是對資料介面上的 SNMP的有效驗證。如果SNMP在管理介面(6.6/9.14.1之後)上,則不建立任何連線。

#### <#root>

firepower#

show conn all protocol udp port 161

13 in use, 16 most used

UDP nlp\_int\_tap 192.168.1.2:161 net201 192.168.2.100:55048, idle 0:00:21, bytes 70277, flags -c

## d. FTD LINA系統日誌

此驗證也僅適用於資料介面的 SNMP ! 如果 SNMP 位於管理介面上,則不會建立記錄。

<#root>

firepower#

Jul 13 2021 21:24:45: %FTD-6-302015: Built inbound UDP connection 5292 for net201:192.0.2.100/42909 (19

### e.檢查FTD是否因為主機來源IP錯誤而捨棄SNMP封包

| firepower# show capture SNMP packet-number 1 trace<br>1: 22:33:00.183248 802.10 vlan#201 P0 192.168.3                                                                                              | Mismatch in the src IP                                                                                                    |
|----------------------------------------------------------------------------------------------------|----------------------------------------------------------------------------------------------------|
| Phase: 1<br>Type: CAPTURE<br><br>Phase: 6                                                                                                    | firepower# show run snmp-server<br>snmp-server host net201 192,168,22,100 community ***** version 2c                                                                                                    |
| <pre>rype: ACCESS-LIST<br/>Result: DROP<br/><br/>Result:<br/>input-interface: net201(vrfid:0)<br/>Action: drop<br/>Drop-reason: (acl-drop) Flow is denied by configured ru<br/>flow (Na)(Na)</pre> | <pre>firepower# show asp table classify interface net201 domain permit match port=161 Input Table in id=0x14f65193b30, priority=501, domain=permit, deny=false     hits=8, user_data=0x0, cs_id=0x0, use_real_addr, flags=0x0, protocol=17     src ip/id=192.168.22.100, mask=255.255.255, port=0, tag=any     det ip/id=169.254.1.2, mask=255.255.255, port=161, tag=any, dscp=0x0, nsg_id=none     input_ifo=net201(vrfid:0), output_ifc=any</pre> |

f.憑證不正確(SNMP社群)

在擷取內容中,您可以看到社群值(SNMP v1 和 2c):

|        | snmp             |                    |                        |                |        |  |  |  |  |  |
|--------|------------------|--------------------|------------------------|----------------|--------|--|--|--|--|--|
|        | Delta            | Source             | Destination            | Protocol       | Length |  |  |  |  |  |
| 8      | 0.00000          | 192.168.21.100     | 192.168.21.50          | SNMP           |        |  |  |  |  |  |
| <      |                  |                    |                        |                |        |  |  |  |  |  |
| >      | Frame 3: 8       | 8 bytes on wire (7 | 04 bits), 88 bytes cap | tured (704 bit | s)     |  |  |  |  |  |
| >      | Ethernet I       | I, Src: VMware_85: | 3e:d2 (00:50:56:85:3e: | d2), Dst: a2:b | 8:dc:  |  |  |  |  |  |
| >      | 802.1Q Vir       | tual LAN, PRI: 0,  | DEI: 0, ID: 201        |                |        |  |  |  |  |  |
| $\geq$ | Internet P       | rotocol Version 4, | Src: 192.168.21.100, [ | Dst: 192.168.2 | 1.50   |  |  |  |  |  |
| >      | User Datag       | ram Protocol, Src  | Port: 45230, Dst Port: | 161            |        |  |  |  |  |  |
| v      | Simple Net       | work Management Pr | otocol                 |                |        |  |  |  |  |  |
|        | version: v2c (1) |                    |                        |                |        |  |  |  |  |  |
|        | communit         | ty: cisco123       |                        |                |        |  |  |  |  |  |
|        | ∨ data: ge       | et-next-request (1 | )                      |                |        |  |  |  |  |  |

g.配置不正確(例如,SNMP版本或社群字串)

有幾種方法可以驗證裝置 SNMP 組態和社群字串:

<#root>

firepower#

more system:running-config | i community

snmp-server host net201 192.168.2.100 community cISC0123 version 2c

其他方法:

### <#root>

firepower#

debug menu netsnmp 4

## h. FTD LINA/ASA ASP捨棄

若要驗證 FTD 是否捨棄 SNMP 封包,這是相當實用的檢查。首先,請清除計數器(清除 asp 捨棄),然後測試:

#### <#root>

#### firepower#

clear asp drop

#### firepower#

show asp drop

| Frame drop:                                  |     |
|----------------------------------------------|-----|
| No valid adjacency (no-adjacency)            | 6   |
| No route to host (no-route)                  | 204 |
| Flow is denied by configured rule (acl-drop) | 502 |
| FP L2 rule drop (l2_acl)                     | 1   |
|                                              |     |

Last clearing: 19:25:03 UTC Aug 6 2021 by enable\_15

Flow drop: Last clearing: 19:25:03 UTC Aug 6 2021 by enable\_15

### i. ASP捕獲

ASP 擷取可讓您檢視捨棄的封包(例如:ACL 或相鄰):

### <#root>

#### firepower#

capture ASP type asp-drop all

### 測試並檢查擷取內容:

<#root>

firepower#

show capture

capture ASP type asp-drop all [Capturing - 196278 bytes]

### j. SNMP核心(回溯) — 驗證方式1

當您懷疑發生系統穩定性問題時,此檢查相當實用:

### <#root>

firepower#

show disk0: | i core

13 52286547 Jun 11 2021 12:25:16 coredumpfsys/core.snmpd.6208.1626214134.gz

### SNMP 核心(回溯) – 驗證方法 2

#### <#root>

admin@firepower:~\$

ls -l /var/data/cores

-rw-r--r-- 1 root root 685287 Jul 14 00:08 core.snmpd.6208.1626214134.gz

如果您看到 SNMP 核心檔案,請收集下列項目並聯絡 Cisco TAC:

- FTD TS 檔案(或 ASA show tech)
- snmpd 核心檔案

SNMP 偵錯(這些為隱藏命令,且僅適用於較新的版本):

<#root>

firepower#

debug snmp trace [255]

firepower#

debug snmp verbose [255]

firepower#

debug snmp error [255]

firepower#

debug snmp packet [255]

### 防火牆 SNMP 回覆是否送達伺服器?

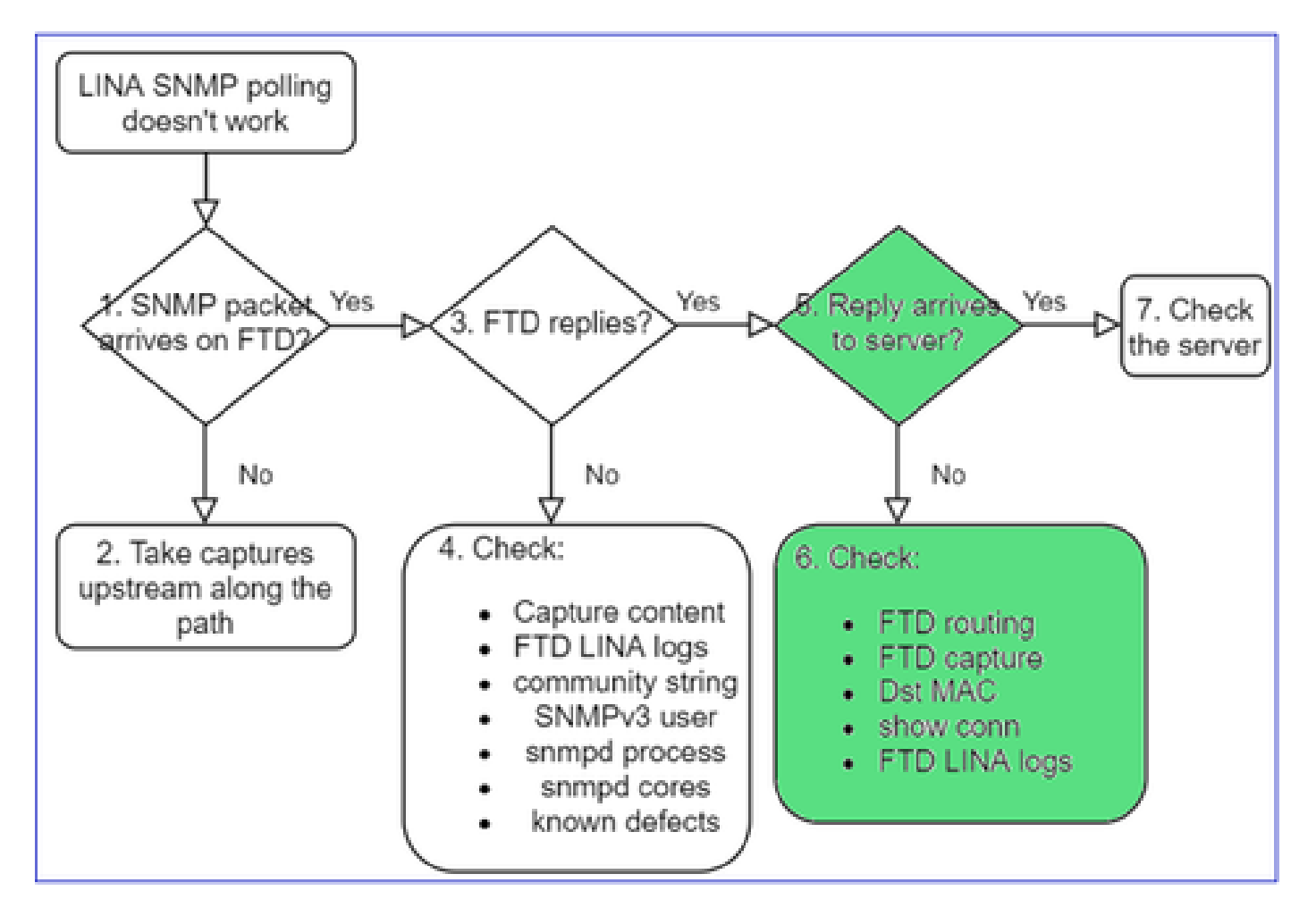

如果 FTD 已回覆,但該回覆未送達伺服器,請檢查:

a. FTD路由

適用於 FTD 管理介面路由:

<#root>

>

show network

適用於 FTD LINA 資料介面路由:

<#root>

firepower#

show route

### b.目的MAC驗證

FTD 管理目的地 MAC 驗證:

<#root>

>

capture-traffic

```
Please choose domain to capture traffic from:
  0 - management1
  1 - management0
  2 - Global
Selection?
1
```

```
Please specify tcpdump options desired.
(or enter '?' for a list of supported options)
Options:
```

-n -e udp port 161

```
01:00:59.553385 a2:b8:dc:00:00:02 > 5c:fc:66:36:50:ce, ethertype IPv4 (0x0800), length 161: 10.62.148.1
```

FTD LINA 資料介面目的地 MAC 驗證:

#### <#root>

firepower#

show capture SNMP detail

```
6: 01:03:01.391886 a2b8.dc00.0003 0050.5685.3ed2 0x8100 Length: 165
802.1Q vlan#201 P0 192.168.21.50.161 > 192.168.21.100.40687: [udp sum ok] udp 119 (DF) (ttl 64,
```

c. 沿著路徑檢查可能捨棄/封鎖 SNMP 封包的裝置。

檢查 SNMP 伺服器

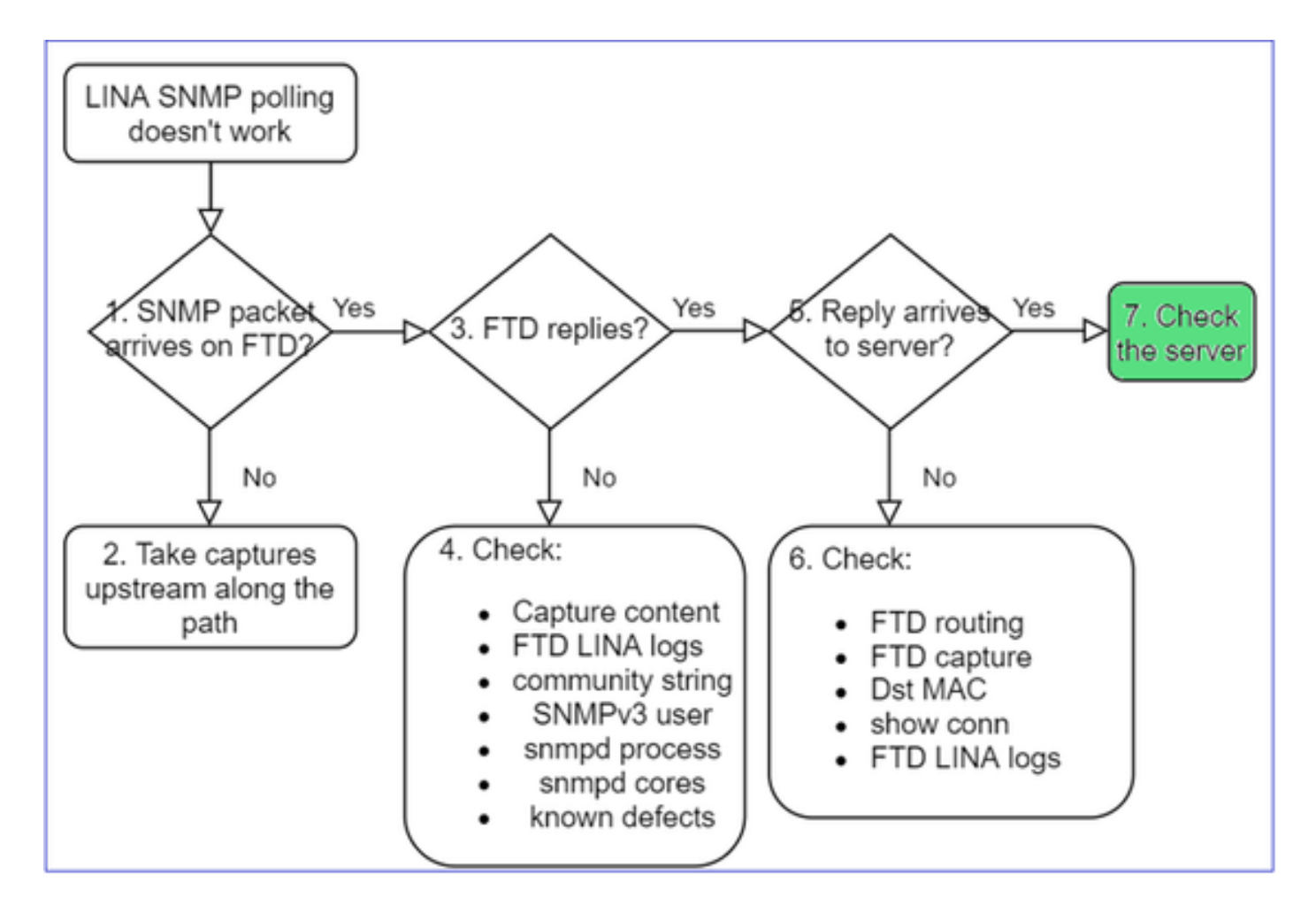

a.檢查捕獲內容以驗證設定。

b.檢查伺服器配置。

c.嘗試修改SNMP社群名稱(例如,沒有特殊字元)。

只要符合以下兩個條件,您就可以使用終端主機甚至FMC來測試輪詢:

- 1. SNMP 連線已就緒.
- 2. 來源 IP 可以輪詢裝置.

#### <#root>

admin@FS2600-2:~

snmpwalk -c cisco -v2c 192.0.2.197

SNMPv2-MIB::sysDescr.0 = STRING: Cisco Firepower Threat Defense, Version 7.0.0 (Build 3), ASA Version 9

### SNMPv3輪詢注意事項

- 許可證:SNMPv3需要強加密許可證。請確認您已在智慧型授權入口網站上啟用匯出控制功能
- 若要疑難排解,您可以嘗試使用新使用者/憑據
- 如果使用加密,則可以解密SNMPv3流量並檢查負載,如中所述

: <u>https://www.cisco.com/c/en/us/support/docs/security/firepower-ngfw/215092-analyze-firepower-firewall-captures-to-e.html#anc59</u>

- 請考慮使用 AES128 進行加密,以免軟體受到下列瑕疵的影響:
- 思科錯誤ID <u>CSCvy27283</u>

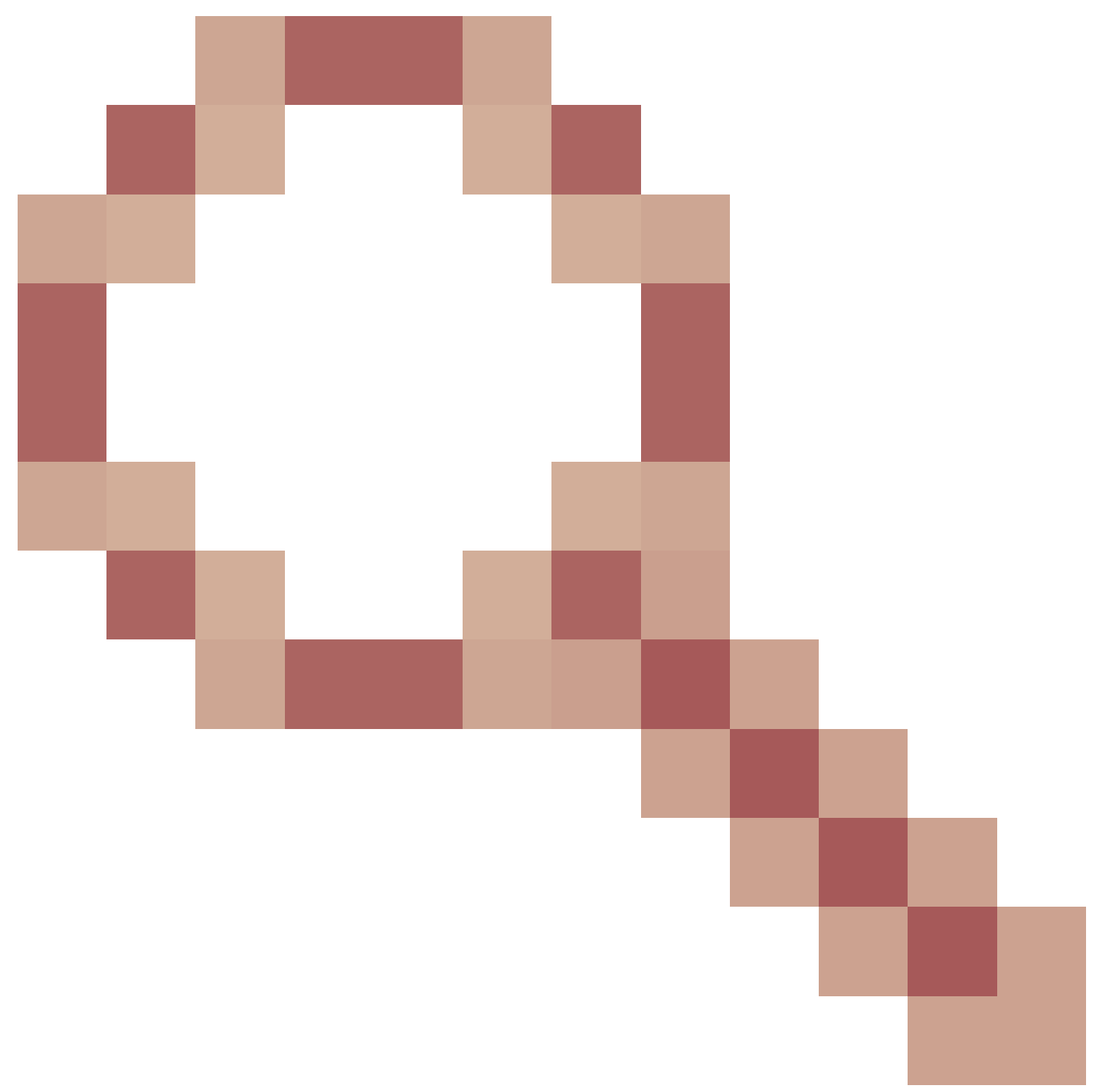

使用隱私演算法AES192/AES256時,ASA/FTD SNMPv3輪詢可能會失敗

思科錯誤<u>ID CSCvx45604</u>

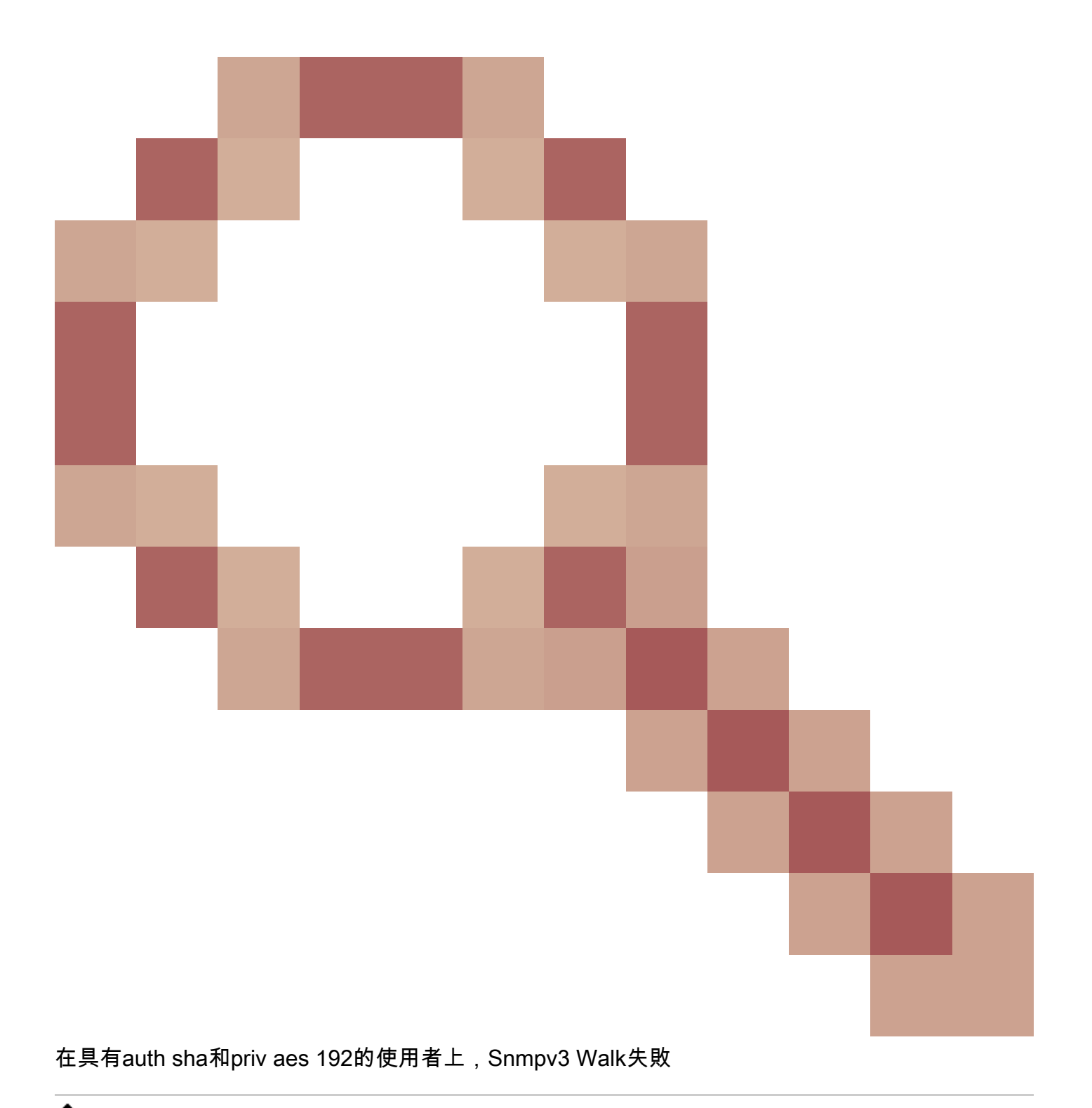

✤ 注意:如果SNMPv3由於演算法不匹配而失敗,show輸出和日誌不會顯示任何明顯內容

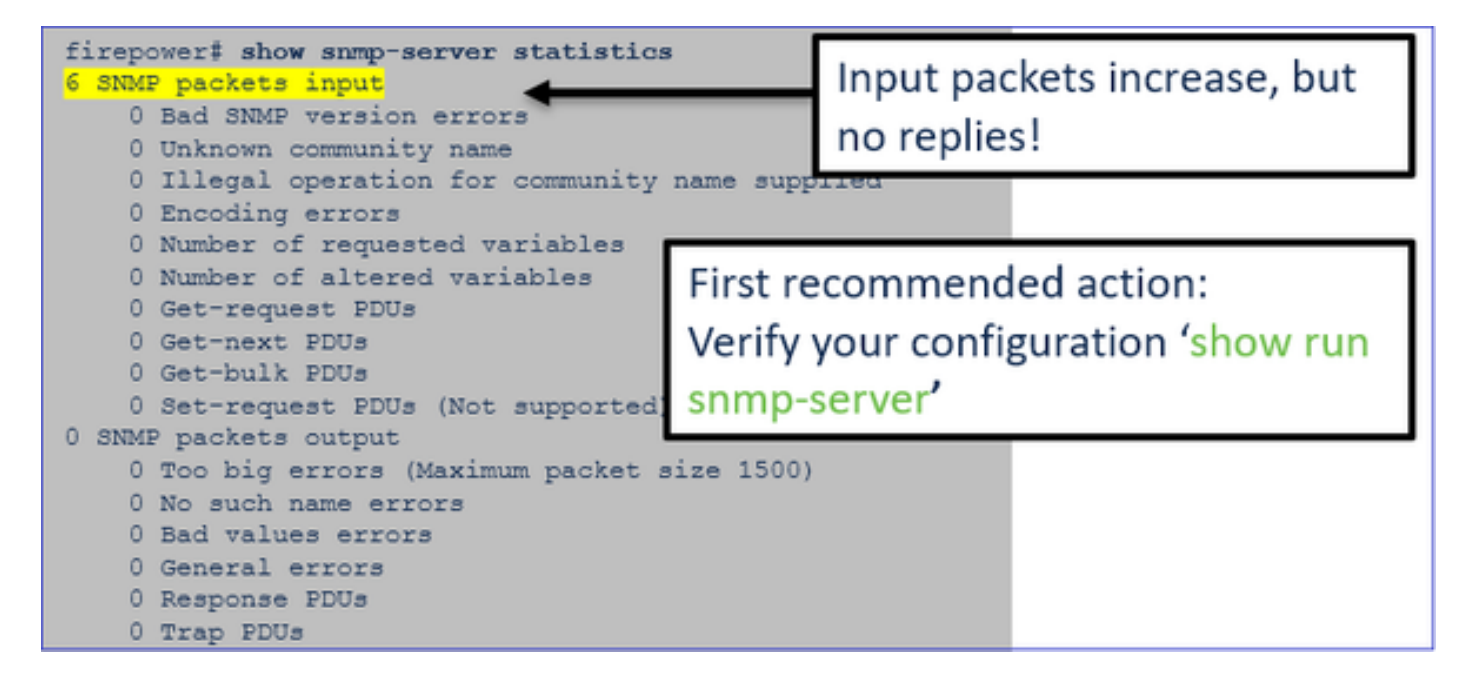

SNMPv3 輪詢考量事項 – 案例研究

1. SNMPv3 snmpwalk – 作用中情況

### <#root>

admin@FS2600-2:~\$

snmpwalk -v 3 -u Cisco123 -l authPriv -a SHA -A Cisco123 -x AES -X Cisco123 192.168.21.50

SNMPv2-MIB::sysDescr.0 = STRING: Cisco Firepower Threat Defense, Version 7.0.0 (Build 3), ASA Version 9
SNMPv2-MIB::sysObjectID.0 = OID: SNMPv2-SMI::enterprises.9.1.2315

在擷取 (snmpwalk) 中,您可以看到每個封包的回覆:

| firepower‡ show capture SNMP |                                                                                                   |         |  |  |  |  |  |  |  |  |
|------------------------------|---------------------------------------------------------------------------------------------------|---------|--|--|--|--|--|--|--|--|
|                              |                                                                                                   |         |  |  |  |  |  |  |  |  |
| 14: 23:44:44.156714          | 802.10 vlan#201 P0 192.168.21.100.54240 > 192.168.21.50.161: 1                                    | udp 64  |  |  |  |  |  |  |  |  |
| 15: 23:44:44.157325          | 802.10 vlan#201 P0 192.168.21.50.161 > 192.168.21.100.54240: 1                                    | udp 132 |  |  |  |  |  |  |  |  |
| 16: 23:44:44.160819          | 802.10 vlan#201 P0 192.168.21.100.54240 > 192.168.21.50.161: 1                                    | udp 157 |  |  |  |  |  |  |  |  |
| 17: 23:44:44.162039          | 802.10 vlan#201 P0 192.168.21.50.161 > 192.168.21.100.54240: 3                                    | udp 238 |  |  |  |  |  |  |  |  |
| 18: 23:44:44.162375          | 802.10 vlan#201 P0 192.168.21.100.54240 > 192.168.21.50.161: 1                                    | udp 160 |  |  |  |  |  |  |  |  |
| 19: 23:44:44.197850          | 802.10 vlan#201 P0 192.168.21.50.161 > 192.168.21.100.54240: 3                                    | udp 168 |  |  |  |  |  |  |  |  |
| 20: 23:44:44.198262          | 802.10 vlan#201 P0 192.168.21.100.54240 > 192.168.21.50.161                                       | udp 160 |  |  |  |  |  |  |  |  |
| 21: 23:44:44.237826          | 802.10 vlan#201 P0 192.168.21.50.161 > 192.168.21.100.54240: 3                                    | udp 162 |  |  |  |  |  |  |  |  |
| 22: 23:44:44.238268          | 802.10 vlan#201 P0 192.168.21.100.54240 > 192.168.21.50.161                                       | udp 160 |  |  |  |  |  |  |  |  |
| 23: 23:44:44.277909          | 802.10 vlan#201 P0 192.168.21.50.161 > 192.168.21.100.54240: 3                                    | udp 159 |  |  |  |  |  |  |  |  |
| 24: 23:44:44.278260          | 802.1Q vlan#201 P0 192.168.21.100.54240 > 192.168.21.50.161                                       | udp 160 |  |  |  |  |  |  |  |  |
| 25: 23:44:44.317869          | 802.10 vlan#201 P0 192.168.21.50.161 > 192.168.21.100.54240: >>>>>>>>>>>>>>>>>>>>>>>>>>>>>>>>>>>> | udp 168 |  |  |  |  |  |  |  |  |

擷取檔案未顯示任何異常狀況:

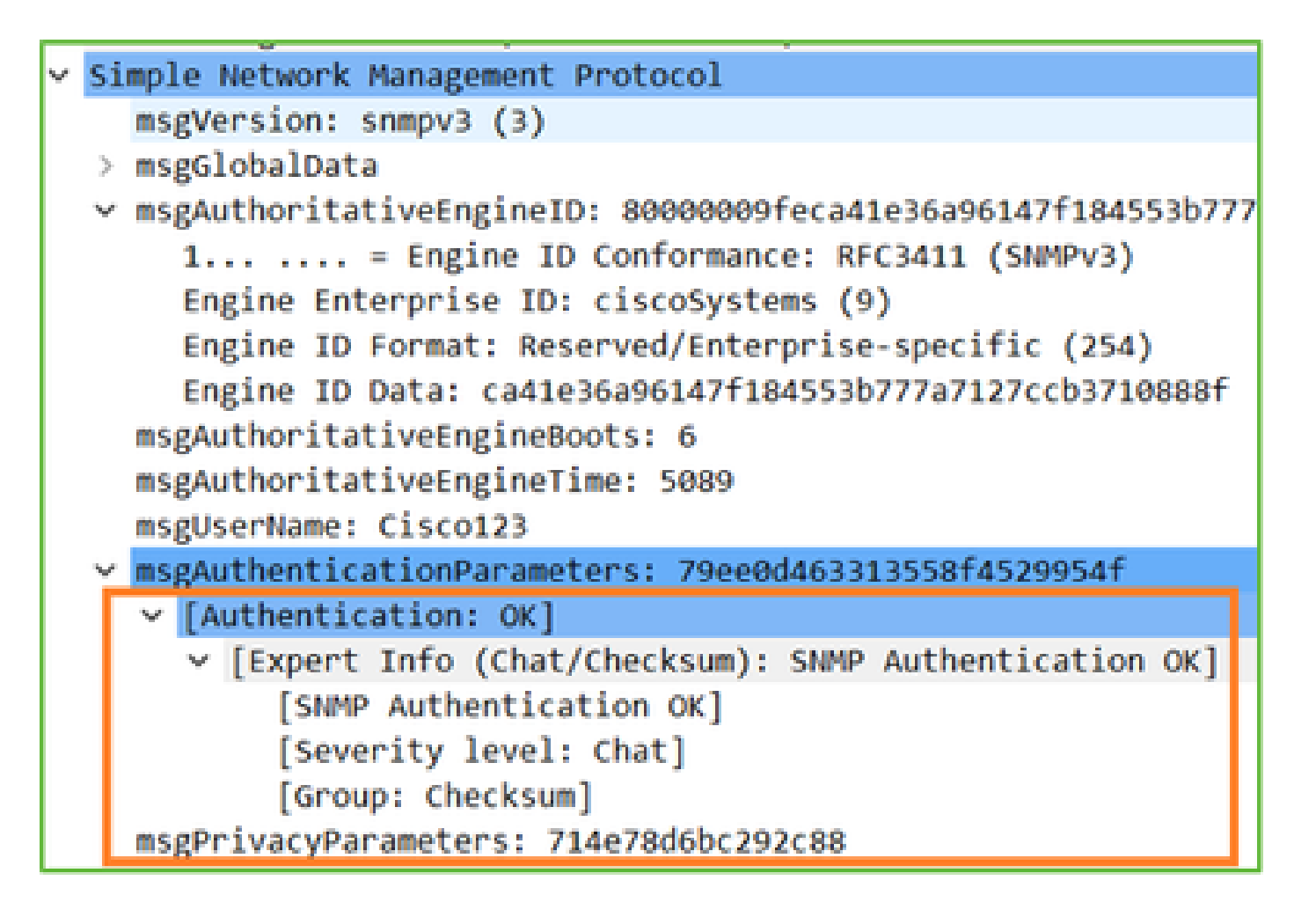

2. SNMPv3 snmpwalk – 加密失敗

提示#1:存在超時:

### <#root>

```
admin@FS2600-2:~$
```

snmpwalk -v 3 -u Ciscol23 -l authPriv -a SHA -A Ciscol23 -x DES -X Ciscol23 192.168.21.50

Timeout: No Response from 192.168.2.1

### 提示#2:存在多個請求和1個回覆:

| firepower# show capture SNMP |                                                              |         |  |  |  |  |  |  |  |  |
|------------------------------|--------------------------------------------------------------|---------|--|--|--|--|--|--|--|--|
| 7 packets captured           |                                                              |         |  |  |  |  |  |  |  |  |
| 1: 23:25:06.248446           | 802.10 vlan#201 P0 192.168.21.100.55137 > 192.168.21.50.161: | udp 64  |  |  |  |  |  |  |  |  |
| 2: 23:25:06.248613           | 802.10 vlan#201 P0 192.168.21.100.55137 > 192.168.21.50.161: | udp 64  |  |  |  |  |  |  |  |  |
| 3: 23:25:06.249224           | 802.10 vlan#201 P0 192.168.21.50.161 > 192.168.21.100.55137: | udp 132 |  |  |  |  |  |  |  |  |
| 4: 23:25:06.252992           | 802.10 vlan#201 P0 192.168.21.100.55137 > 192.168.21.50.161: | udp 163 |  |  |  |  |  |  |  |  |
| 5: 23:25:07.254183           | 802.10 vlan#201 P0 192.168.21.100.55137 > 192.168.21.50.161: | udp 163 |  |  |  |  |  |  |  |  |
| 6: 23:25:08.255388           | 802.10 vlan#201 P0 192.168.21.100.55137 > 192.168.21.50.161: | udp 163 |  |  |  |  |  |  |  |  |
| 7: 23:25:09.256624           | 802.1Q vlan#201 P0 192.168.21.100.55137 > 192.168.21.50.161: | udp 163 |  |  |  |  |  |  |  |  |

提示#3: Wireshark解密失敗:

| > | Us | er Datagram Protocol, Src Port: 35446, Dst Port: 161                                                |
|---|----|----------------------------------------------------------------------------------------------------|
| Y | Si | mple Network Management Protocol                                                                    |
| L |    | msgVersion: snmpv3 (3)                                                                              |
| L | >  | msgGlobalData                                                                                       |
| L | >  | msgAuthoritativeEngineID: 80000009feca41e36a96147f184553b777a7127ccb3710888f                        |
| L |    | msgAuthoritativeEngineBoots: 6                                                                      |
| L |    | msgAuthoritativeEngineTime: 4359                                                                    |
| L |    | msgUserName: Cisco123                                                                               |
| L | >  | msgAuthenticationParameters: 1bc9daaa366647cbbb70c5d5                                               |
| L |    | msgPrivacyParameters: 0000000197eaef1a                                                              |
| L | ~  | msgData: encryptedPDU (1)                                                                           |
| L |    | <pre>v encryptedPDU: 452ee7ef0b13594f8b0f6031213217477ecb2422d353581311cade539a27951af821524c</pre> |
| L |    | Decrypted data not formatted as expected, wrong key?                                                |
| L |    | [Expert Info (Warning/Malformed): Decrypted data not formatted as expected, wrong key?]             |
| L |    | [Decrypted data not formatted as expected, wrong key?]                                              |
| L |    | [Severity level: Warning]                                                                           |
|   |    | [Group: Malformed]                                                                                  |

提示#4。檢查ma\_ctx2000.log檔案,以瞭解「解析ScopedPDU時出錯」消息:

#### <#root>

> expert
admin@firepower:~\$
tail -f /mnt/disk0/log/ma\_ctx2000.log

security service 3 error parsing ScopedPDU security service 3 error parsing ScopedPDU security service 3 error parsing ScopedPDU

分析ScopedPDU時出錯,是加密錯誤的強烈提示。ma\_ctx2000.log檔案僅顯示SNMPv3的事件!

3. SNMPv3 snmpwalk - 驗證失敗

提示#1:身份驗證失敗

<#root>

admin@FS2600-2:~

snmpwalk -v 3 -u Cisco123 -l authPriv -a MD5 -A Cisco123 -x AES -X Cisco123 192.168.21.50

snmpwalk: Authentication failure (incorrect password, community or key)

提示#2:有許多請求和許多回覆

```
firepower# show capture SNMP
4 packets captured
1: 23:25:28.468847 802.10 vlan#201 P0 192.168.21.100.34348 > 192.168.21.50.161: udp 64
2: 23:25:28.469412 802.10 vlan#201 P0 192.168.21.50.161 > 192.168.21.100.34348: udp 132
3: 23:25:28.474386 802.10 vlan#201 P0 192.168.21.100.34348 > 192.168.21.50.161: udp 157
4: 23:25:28.475561 802.10 vlan#201 P0 192.168.21.50.161 > 192.168.21.100.34348: udp 137
```

提示#3:Wireshark格式錯誤資料包

|   | > Internet Protocol Version 4, Src: 192.168.21.100, Dst: 192.168.21.50                     |
|---|--------------------------------------------------------------------------------------------|
|   | > User Datagram Protocol, Src Port: 47752, Dst Port: 161                                   |
|   | > Simple Network Management Protocol                                                       |
| - | [Malformed Packet: SNMP]                                                                   |
|   | <ul> <li>[Expert Info (Error/Malformed): Malformed Packet (Exception occurred)]</li> </ul> |
|   | [Malformed Packet (Exception occurred)]                                                    |
|   | [Severity level: Error]                                                                    |
|   | [Group: Malformed]                                                                         |
|   |                                                                                            |

提示#4。檢查ma\_ctx2000.log檔案以檢視「Authentication failed」消息:

<#root>

>

expert

admin@firepower:~\$

tail -f /mnt/disk0/log/ma\_ctx2000.log

Authentication failed for Cisco123 Authentication failed for Cisco123

## 無法輪詢 FXOS SNMP

問題說明(來自 Cisco TAC 真實案例的範例):

- 「SNMP 提供的 FXOS 版本錯誤。當透過 SNMP 針對 FXOS 版本進行輪詢時,輸出內容難 以理解。」
- 「無法設定 FXOS FTD4115 的 snmp 社群。」
- 「在待命防火牆上將 FXOS 從 2.8 升級至 2.9 後,當嘗試透過 SNMP 接收任何資訊時,我們 遇到了逾時狀況。」
- 「snmpwalk 在 FXOS 9300 設備上失敗,但適用於使用相同版本的 FXOS 4140 設備。問題 並非出在連線能力和社群。」
- 「我們想要在 FPR4K FXOS 上新增 25 個 SNMP 伺服器,但無法這麼做。」

以下是對FXOS SNMP輪詢問題進行故障排除的流程:

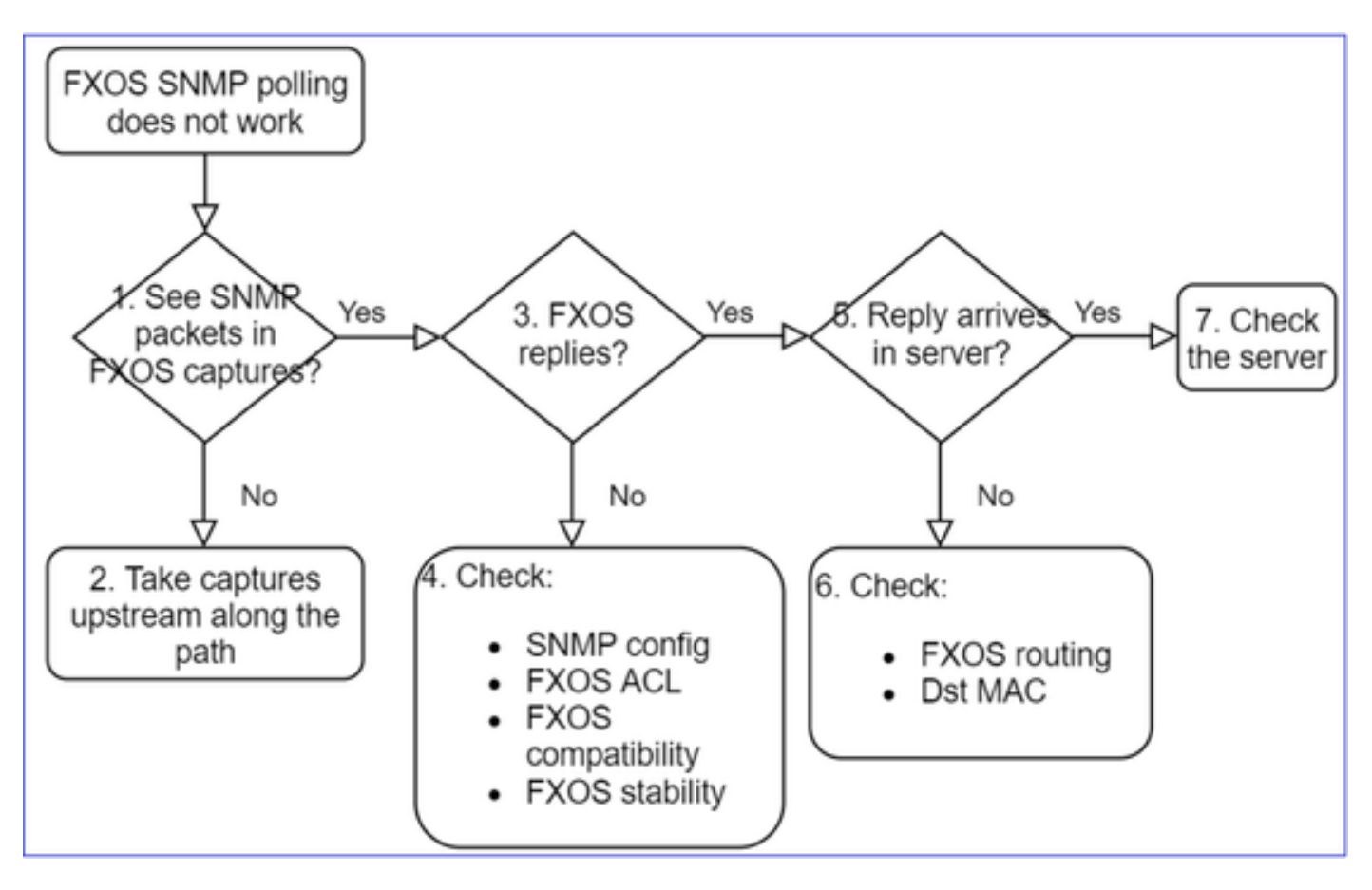

1.是否在FXOS擷取中看到SNMP封包?

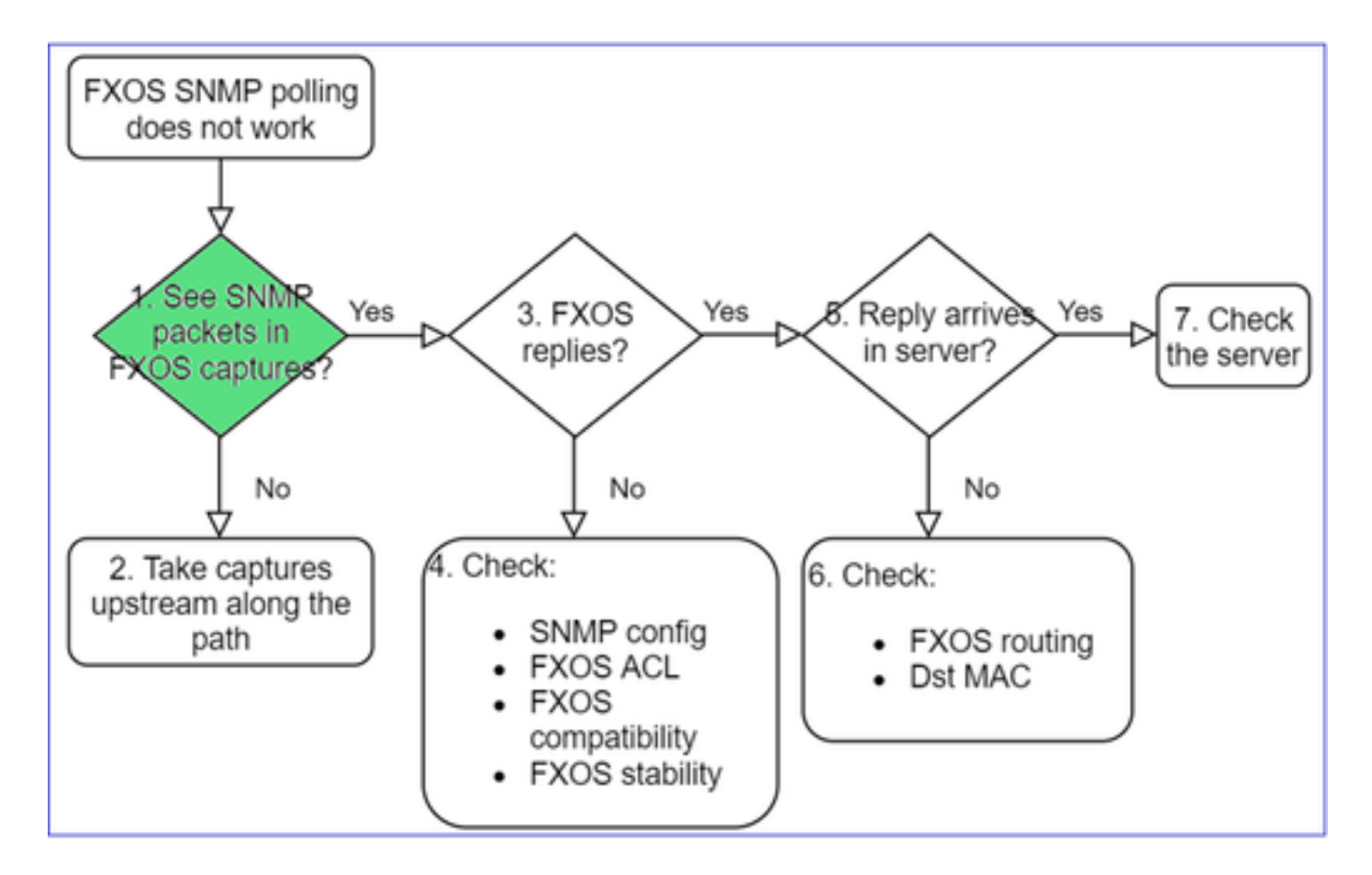

### FPR1xxx/21xx

- 在FPR1xxx/21xx上沒有機箱管理器(裝置模式)。
- 您可以從管理介面輪詢 FXOS 軟體.

### <#root>

>

```
capture-traffic
```

```
Please choose domain to capture traffic from:
  0 - management0
  1 - Global
```

```
Selection?
```

0

```
Please specify tcpdump options desired.
(or enter '?' for a list of supported options)
Options:
```

-n host 192.0.2.100 and udp port 161

41xx/9300

• 在 Firepower 41xx/93xx 上,使用 Ethanalyzer CLI 工具進行機箱擷取:

```
<#root>
```

```
firepower#
```

connect fxos

```
firepower(fxos)#
```

ethanalyzer local interface mgmt capture-filter "udp port 161" limit-captured-frames 50 write workspace

firepower(fxos)#

exit

firepower#

connect local-mgmt

```
firepower(local-mgmt)#
```

dir

1

11152 Jul 26 09:42:12 2021 SNMP.pcap firepower(local-mgmt)#

copy workspace:///SNMP.pcap ftp://ftp@192.0.2.100/SNMP.pcap

2. FXOS擷取中沒有封包?

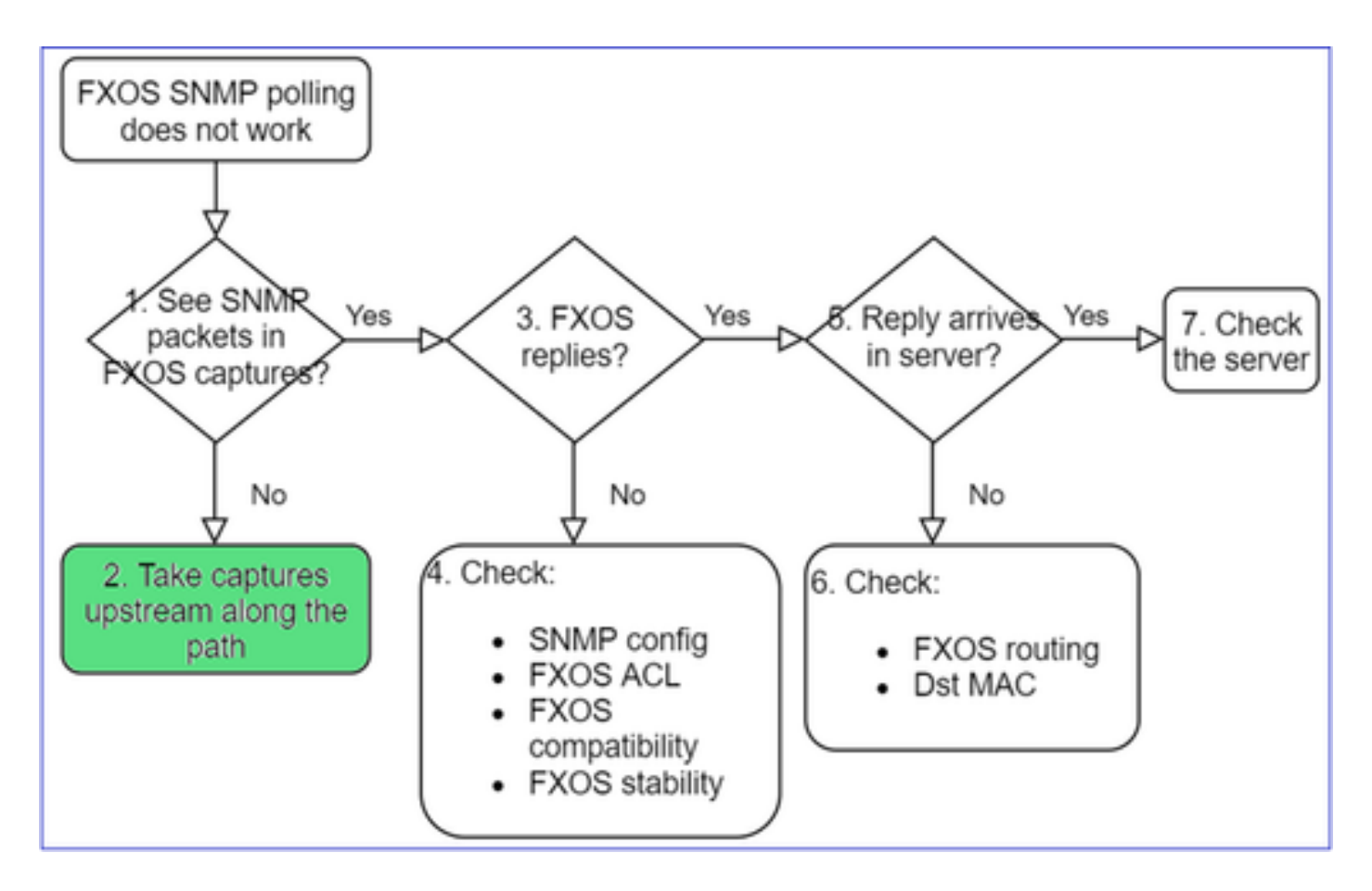

- 沿著路徑往上游進行擷取
- 3. FXOS回覆?

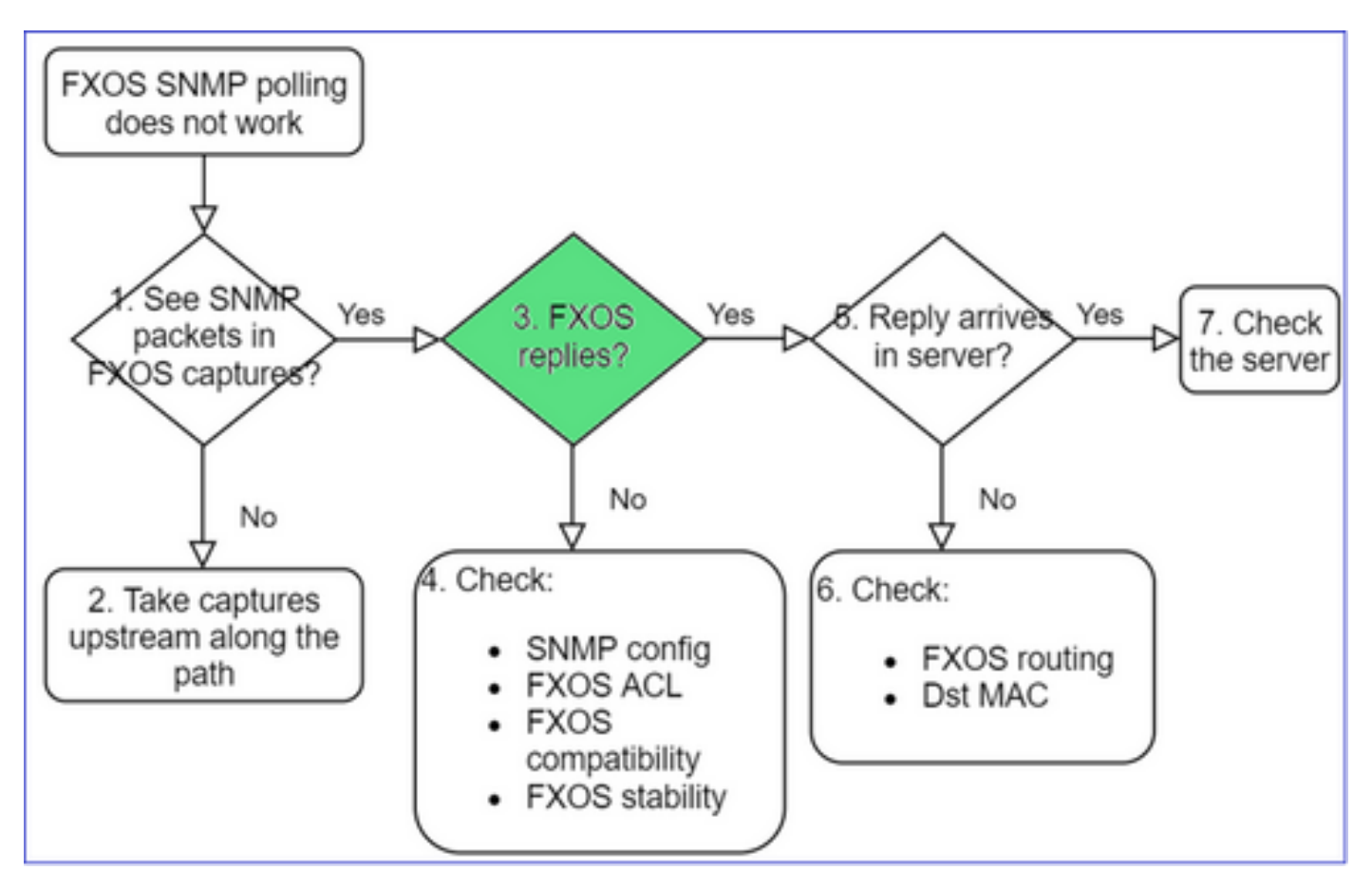

• 作用中情況:

<#root>

>

capture-traffic

... Options:

-n host 192.0.2.23 and udp port 161

HS\_PACKET\_BUFFER\_SIZE is set to 4. tcpdump: verbose output suppressed, use -v or -vv for full protocol decode listening on managementO, link-type EN1OMB (Ethernet), capture size 262144 bytes 08:17:25.952457 IP 192.168.2.23.36501 > 192.168.2.28.161: C="Cisco123" GetNextRequest(25) .10.3.1.1.2 08:17:25.952651 IP 192.168.2.28.161 > 192.168.2.23.36501: C="Cisco123" GetResponse(97) .1.10.1.1.1.

### 4. FXOS 未回覆

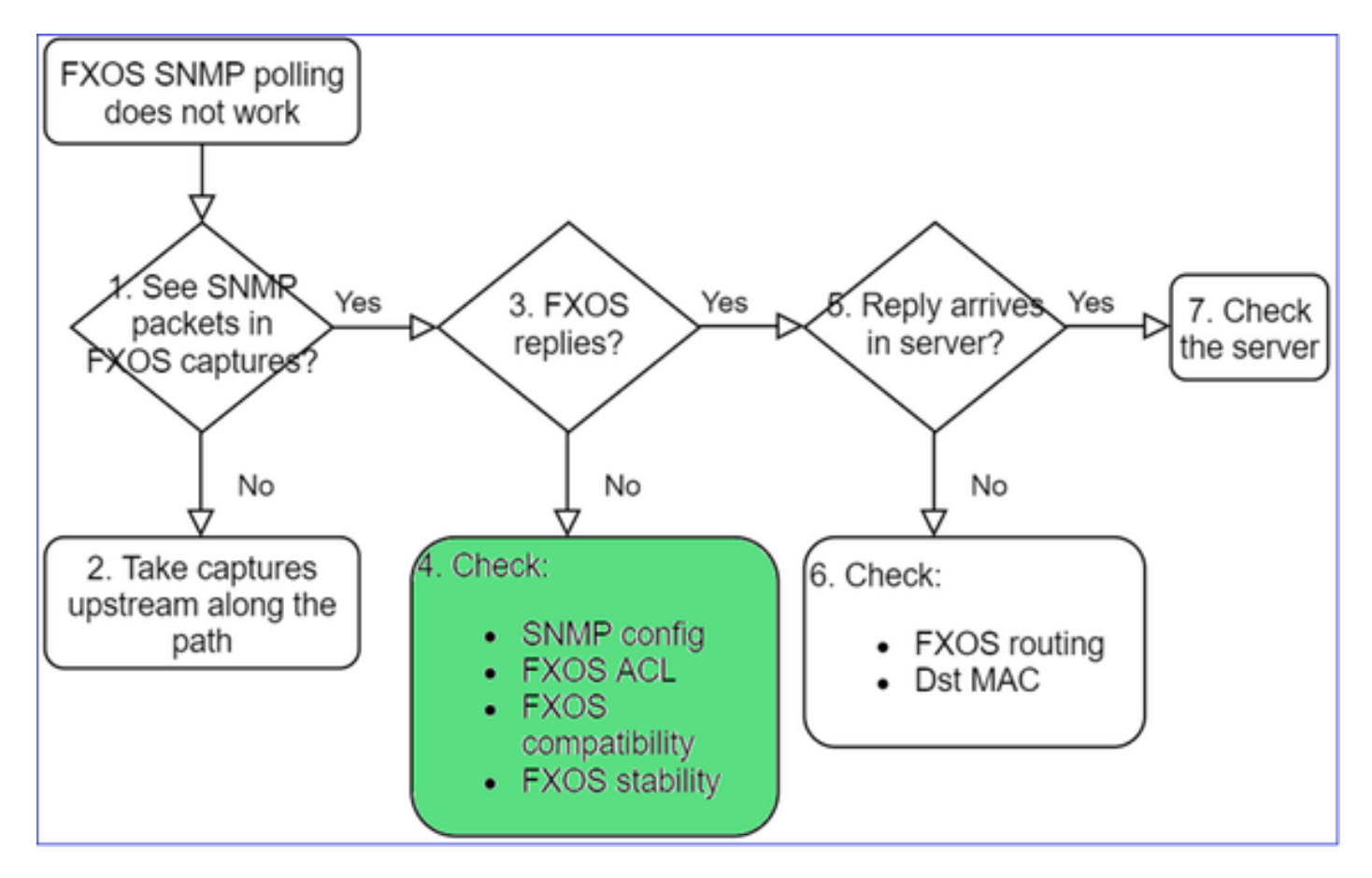

### 其他檢查

• 驗證 SNMP 組態(透過 UI 或 CLI):

firepower#

scope monitoring

firepower /monitoring #

show snmp

Name: snmp Admin State: Enabled Port: 161 Is Community Set: Yes

•請留意特殊字元(例如:「\$」):

<#root>

FP4145-1#

connect fxos

FP4145-1(fxos)#

show running-config snmp all

FP4145-1(fxos)#

show snmp community

| Community | Group / Access   | context | acl_filter |
|-----------|------------------|---------|------------|
|           |                  |         |            |
| Cisco123  | network-operator |         |            |

- 若為 SNMP v3, 請使用 show snmp-user [detail]
- 驗證 FXOS 相容性

https://www.cisco.com/c/en/us/td/docs/security/firepower/fxos/compatibility/fxoscompatibility.html#id\_59069

4.如果FXOS未回覆

驗證 FXOS SNMP 計數器:

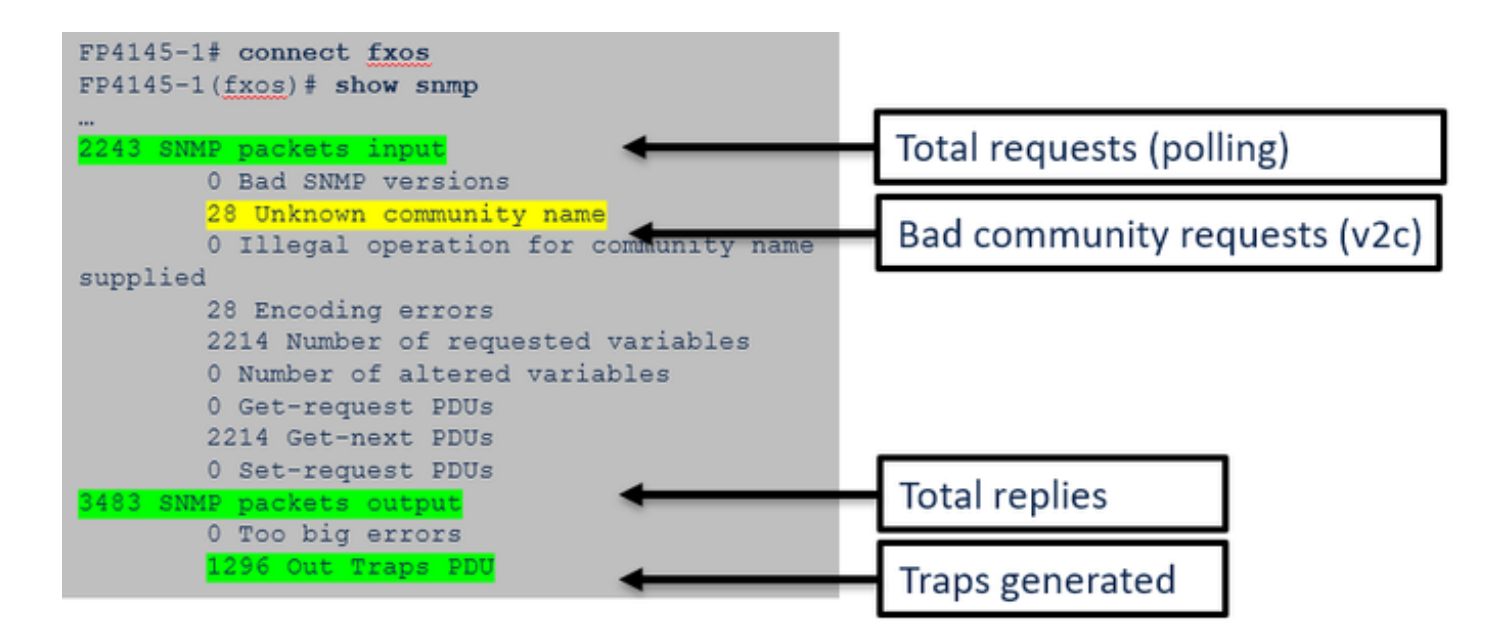

• 驗證 FXOS 存取控制清單 (ACL)。這僅適用於 FPR41xx/9300 平台。

如果流量遭到FXOS ACL封鎖,便會看到要求,但不會看到任何回覆:

### <#root>

firepower(fxos)#

```
ethanalyzer local interface mgmt capture-filter
```

```
"udp port 161" limit-captured-frames 50 write workspace:///SNMP.pcap
Capturing on 'eth0'
1 2021-07-26 11:56:53.376536964 192.0.2.23 → 192.168.2.37 SNMP 84 get-next-request 10.3.1.10.2.1
2 2021-07-26 11:56:54.377572596 192.0.2.23 → 192.168.2.37 SNMP 84 get-next-request 10.10.1.10.1.1
3 2021-07-26 11:56:55.378602241 192.0.2.23 → 192.168.2.37 SNMP 84 get-next-request 10.3.1.10.2.1
```

### 您可以從使用者介面 (UI) 驗證 FXOS ACL:

| o | verview                                              | Interfaces             | Logical | Devices    | Security Engine | Platf  | orm Setti | ngs  |             |   |               |          |
|---|------------------------------------------------------|------------------------|---------|------------|-----------------|--------|-----------|------|-------------|---|---------------|----------|
|   | NTP<br>SSH<br>SNMP                                   |                        |         | IPv4 Acces | is List         |        |           |      |             |   |               |          |
|   | HTTPS<br>AAA                                         |                        |         |            | Add IPv4        | Block  |           |      | ?           | × |               |          |
|   | Syslog                                               |                        |         | IP Addre   | ess IP Addres   | s:*    | 0.0.0.0   |      |             |   | Prefix Length | Protocol |
|   | DNS<br>FIPS and Co                                   | ommon Criteria         |         | 0.0.0.0    | Prefix Len      | igth:* | 0         |      |             |   | 0             | https    |
| ٠ | Access List                                          | t                      |         | 0.0.0.0    | Protocol:       |        | 🔾 https 🤇 | snmp | $\odot$ ssh |   | 0             | ssh      |
|   | MAC Pool<br>Resource Pr<br>Network Co<br>Chassis URL | ofiles<br>ntrol Policy |         |            |                 |        |           | ок   | Cancel      |   |               |          |

您也可以從 CLI 驗證 FXOS ACL:

#### <#root>

firepower#

scope system

firepower /system #

scope services

firepower /system/services #

show ip-block detail

```
Permitted IP Block:
IP Address: 0.0.0.0
Prefix Length: 0
Protocol: snmp
```

• 偵錯 SNMP(僅限封包)。僅適用於 FPR41xx/9300:

<#root>

FP4145-1#

connect fxos

FP4145-1(fxos)#

terminal monitor

FP4145-1(fxos)#

debug snmp pkt-dump

2021 Aug 4 09:51:24.963619 snmpd: SNMPPKTSTRT: 1.000000 161 495192988.000000 0.000000 0.000000 0.00000

• Debug SNMP(all) — 此調試輸出非常詳細。

#### <#root>

FP4145-1(fxos)#

debug snmp all

2021 Aug 4 09:52:19.909032 snmpd: SDWRAP message Successfully processed
2021 Aug 4 09:52:21.741747 snmpd: Sending it to SDB-Dispatch
2021 Aug 4 09:52:21.741756 snmpd: Sdb-dispatch did not process

• 驗證是否有任何與 SNMP 相關的 FXOS 故障:

<#root>

FXOS#

show fault

#### Severity Code Last Transition Time ID Description

Warning F78672 2020-04-01T21:48:55.182 1451792 [FSM:STAGE:REMOTE-ERROR]: Result: resource-unavailable C

• 驗證是否有任何 snmpd 核心:

在 FPR41xx/FPR9300 上:

#### <#root>

firepower#

connect local-mgmt

firepower(local-mgmt)#

dir cores

1 1983847 Apr 01 17:26:40 2021 core.snmpd.10012.1585762000.gz 1 1984340 Apr 01 16:53:09 2021 core.snmpd.10018.1585759989.gz

在 FPR1xxx/21xx 上:

#### <#root>

firepower(local-mgmt)#

dir cores\_fxos

如果您看到任何 snmpd 核心,請收集這些核心以及 FXOS 疑難排解套件,然後聯絡 Cisco TAC。

### 5. SNMP應答是否到達SNMP伺服器?

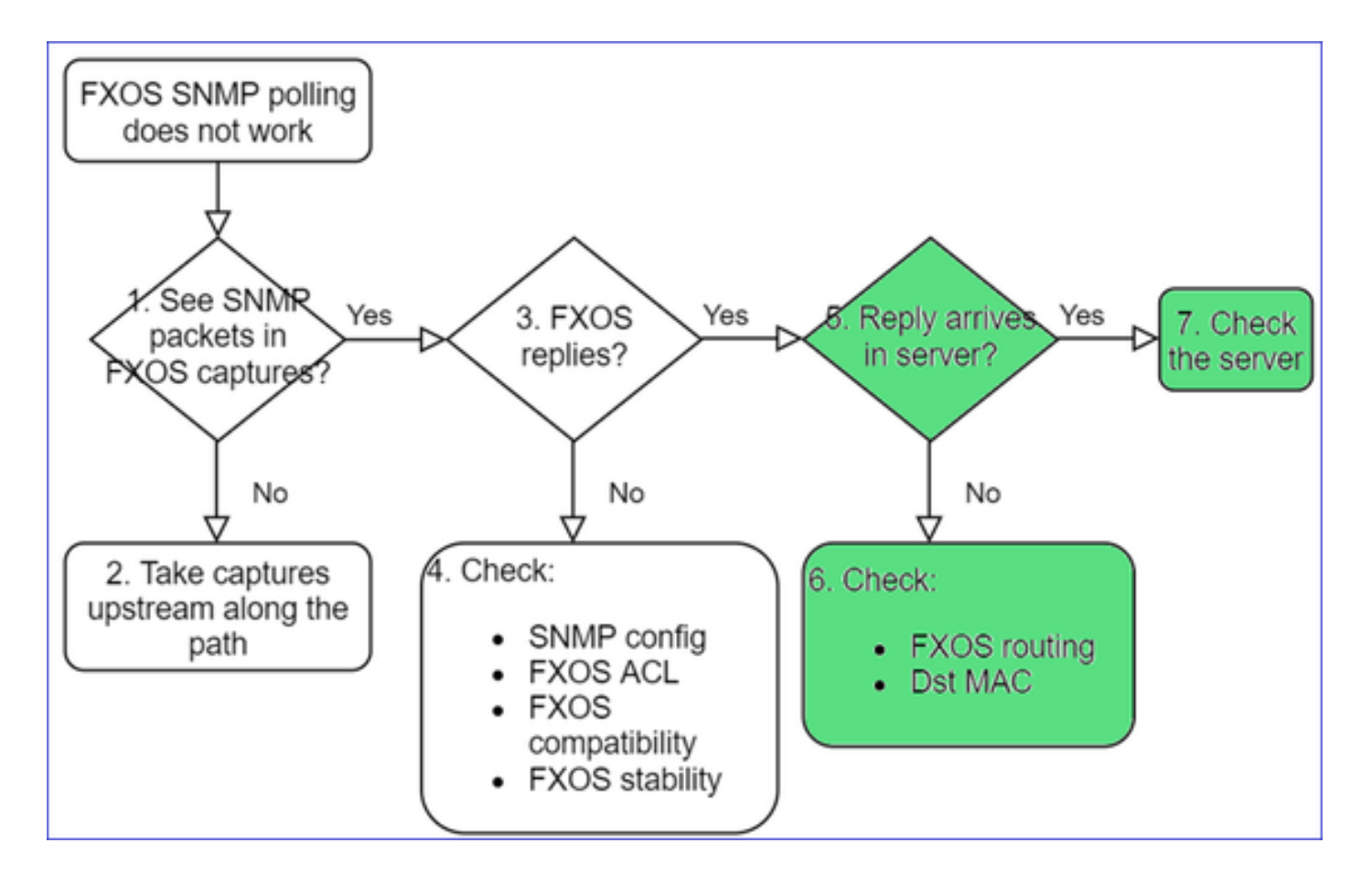

・ 檢查 FXOS 路由

此輸出來自 FPR41xx/9300:

#### <#root>

firepower#

```
show fabric-interconnect
```

Fabric Interconnect:

|   | ID  | OOB IP Addr | OOB     | Gateway | 00B      | Netmask    | 00B | IPv6 | Address | 00B | IPv6 | Gateway | Prefix | 0pera |
|---|-----|-------------|---------|---------|----------|------------|-----|------|---------|-----|------|---------|--------|-------|
|   |     |             |         |         |          |            |     |      |         |     |      |         |        |       |
| A | 192 | .168.2.37   | 192.168 | .2.1    | 10.255.2 | 255.128 :: |     |      | ::      |     |      | 64      | 0pera  | able  |

- 進行擷取並匯出 pcap, 然後檢查回覆的目的地 MAC
- 最後,檢查 SNMP 伺服器(擷取、組態、應用程式等)

要使用什麼 SNMP OID 值?

問題說明(來自 Cisco TAC 真實案例的範例):

- 「我們想要監控 Cisco Firepower 設備。請為每個核心 CPU、記憶體、磁碟提供 SNMP OID。」
- 「是否有任何 OID 可以用來監控 ASA 5555 裝置的電源供應器狀態?」

- 「我們想要擷取 FPR 2K 和 FPR 4K 的機箱 SNMP OID。」
- 「我們想要輪詢 ASA ARP 快取。」
- 「我們需要知道 BGP 對等關閉的 SNMP OID。」

如何找到 SNMP OID 值

這些文件提供有關 Firepower 裝置上 SNMP OID 的資訊:

• Cisco Firepower Threat Defense (FTD) SNMP 監控白皮書:

https://www.cisco.com/c/en/us/products/collateral/security/firepower-ngfw/white-paper-c11-741739.html

• Cisco Firepower 4100/9300 FXOS MIB 參考指南:

https://www.cisco.com/c/en/us/td/docs/security/firepower/fxos/mib/b FXOS 4100 9300 MIBRef.html

• 如何搜尋 FXOS 平台的特定 OID :

https://www.cisco.com/c/en/us/support/docs/security/firepower-9000-series/214337-how-to-lookfor-an-specific-oid-on-fxos.html

• 從 CLI (ASA/LINA) 檢查 SNMP OID

#### <#root>

firepower#

show snmp-server ?

| engineID   | Show | snmp | enginel | [D         |
|------------|------|------|---------|------------|
| group      | Show | snmp | groups  |            |
| host       | Show | snmp | host's  |            |
| statistics | Show | snmp | -server | statistics |
| user       | Show | snmp | users   |            |

firepower#

show snmp-server oid

| <-  | hidden option!        |                   |
|-----|-----------------------|-------------------|
| [1] | .1.10.1.1.10.1.2.1    | IF-MIB::ifNumber  |
| [2] | .1.10.1.1.1.10.2.2.1. | 1 IF-MIB::ifIndex |
| [3] | .1.10.1.1.1.10.2.2.1. | 2 IF-MIB::ifDescr |
| [4] | .1.10.1.1.1.10.2.2.1. | 3 IF-MIB::ifType  |

• 如需 OID 的詳細資訊,請查看 SNMP Object Navigator

https://snmp.cloudapps.cisco.com/Support/SNMP/do/BrowseOID.do?local=en

• 在 FXOS (41xx/9300) 上,透過 FXOS CLI 執行下列 2 個命令:

#### <#root>

FP4145-1#

connect fxos

FP4145-1(fxos)#

show snmp internal oids supported create

FP4145-1(fxos)#

```
show snmp internal oids supported
```

```
- SNMP All supported MIB OIDs -0x11a72920
Subtrees for Context:
ccitt
1
1.0.88010.1.1.1.1.1 ieee8021paeMIB
1.0.88010.1.1.1.1.2
...
```

## 常見 OID 快速參考

| 需求              | OID                                         |
|-----------------|---------------------------------------------|
| CPU (LINA)      | 1.3.6.1.4.1.9.9.109.1.1.1                   |
| CPU (Snort)     | 1.3.6.1.4.1.9.9.109.1.1.1(FP >= 6.7)        |
| 記憶體 (LINA)      | 1.3.6.1.4.1.9.9.221.1.1                     |
| 記憶體 (Linux/FMC) | 1.3.6.1.1.4.1.2021.4                        |
| HA 資訊           | 1.3.6.1.4.1.9.9.491.1.4.2                   |
| 叢集資訊            | 1.3.6.1.4.1.9.9.491.1.8.1                   |
| VPN 資訊          | RA-VPN數會話:1.3.6.1.4.1.9.9.392.1.3.1(7.x)    |
|                 | RA-VPN使用者數:1.3.6.1.4.1.9.9.392.1.3.3(7.x)   |
|                 | RA-VPN峰值會話數:1.3.6.1.4.1.9.9.392.1.3.41(7.x) |
|                 | S2S VPN會話數:1.3.6.1.4.1.9.9.392.1.3.29       |

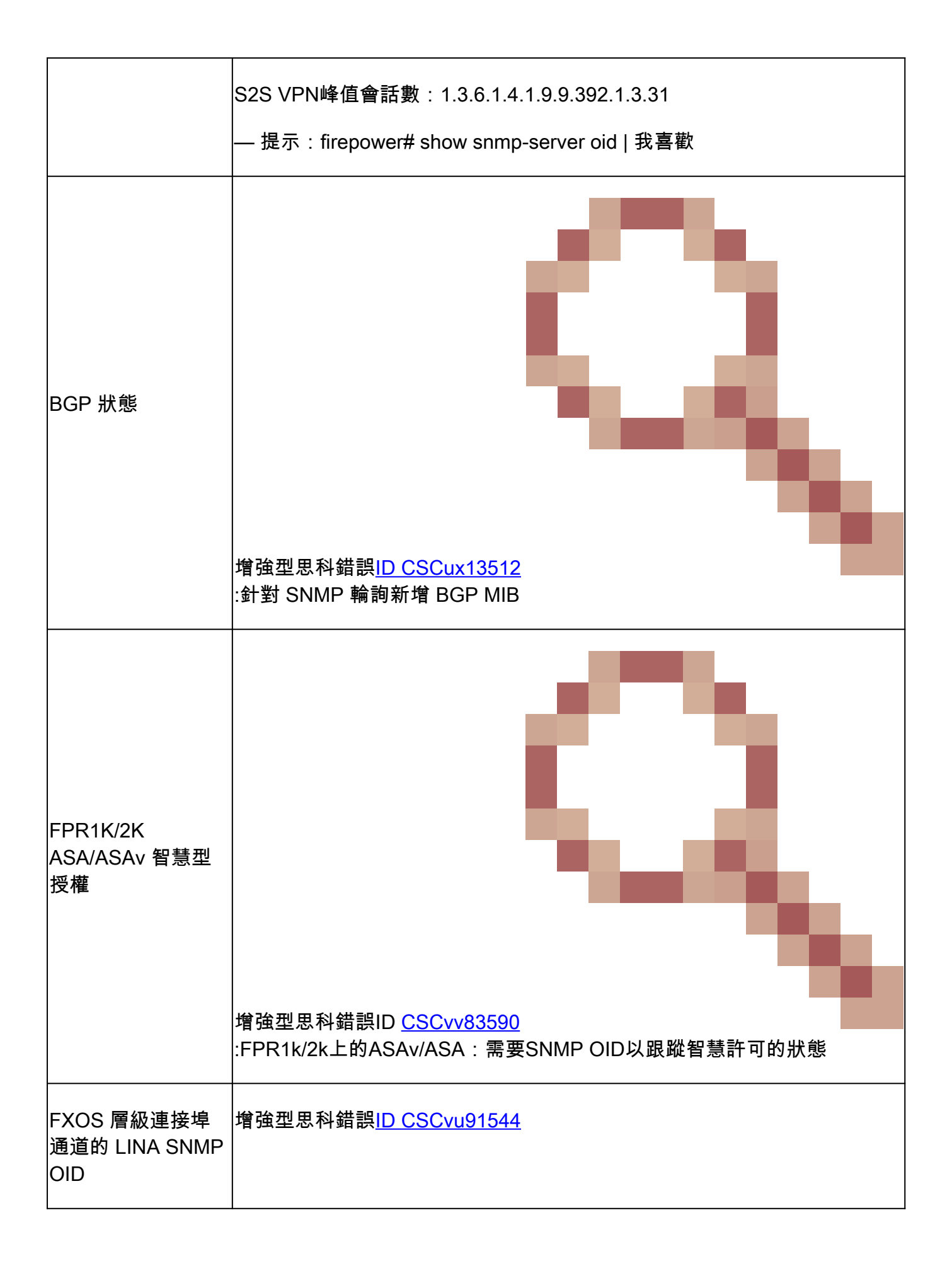

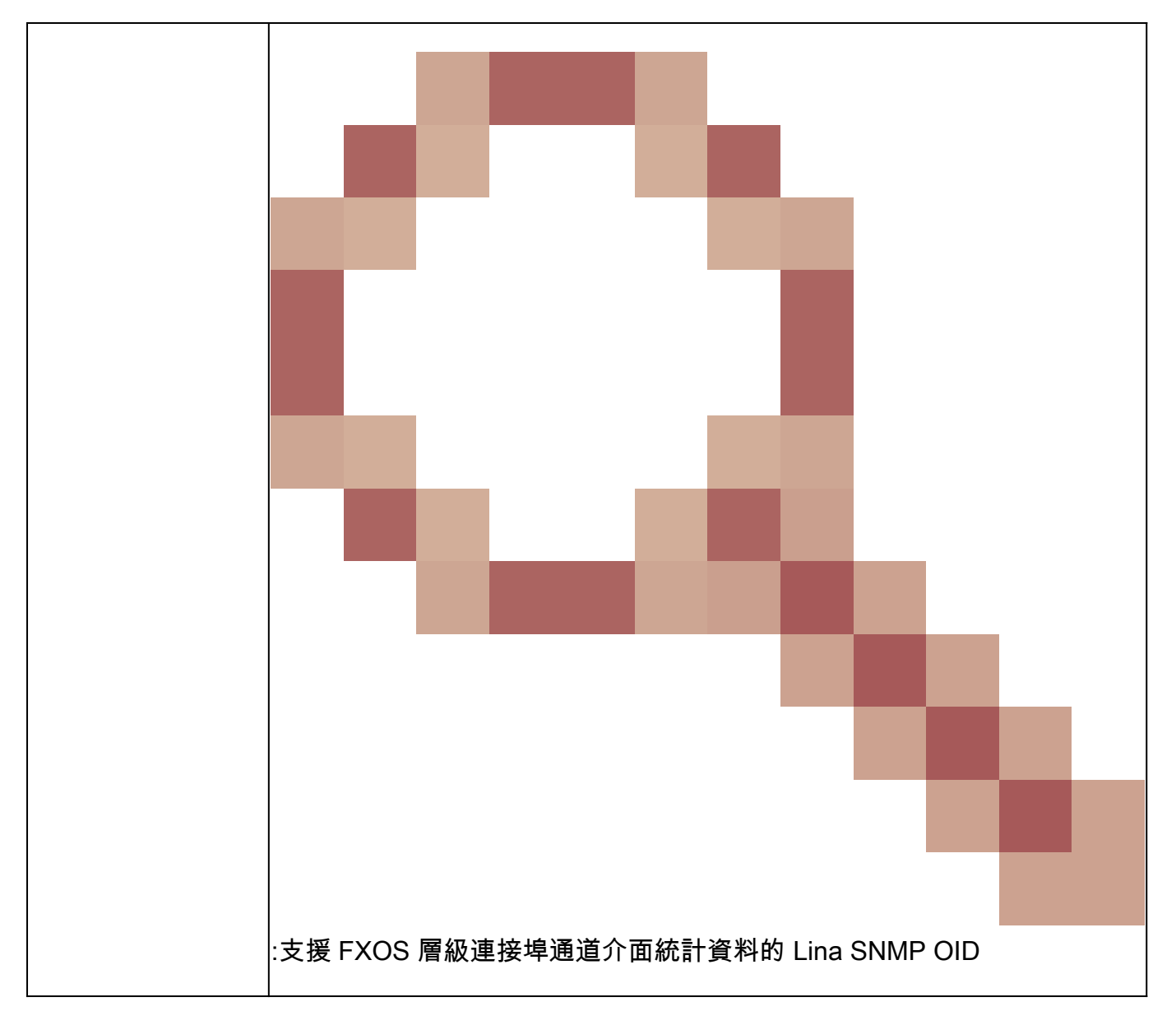

FMC 7.3新增內容(適用於FMC 1600/2600/4600及更新版本)

| 需求                                                                                                    | OID                                                                                                    |
|----------------------------------------------------------------------------------------------------|----------------------------------------------------------------------------------------------------|
| 風扇狀態陷阱                                                                                                    | 陷阱OID:1.3.6.1.4.1.9.9.117.2.0.6<br>值OID: 1.3.6.1.4.1.9.9.117.1.4.1.1. <index><br/>0 — 風扇未運行<br/>1 — 風扇正在運行</index> |
| 陷阱OID:1.3.6.1.4.1.9.9.91.2.0.1<br>PU/PSU溫度陷阱 閾值OID: 1.3.6.1.4.1.9.9.91.1.2.1.1.4. <index>.1<br/>值OID: 1.3.6.1.4.1.9.9.91.1.1.1.4。<index></index></index> |                                                                                                    |

|         | 陷阱OID:1.3.6.1.4.1.9.9.117.2.0.2                                 |
|---------|-----------------------------------------------------------------|
|         | OperStatus OID: 1.3.6.1.4.1.9.9.117.1.1.2.1.2。 <index></index>  |
| PSU狀態陷阱 | AdminStatus OID: 1.3.6.1.4.1.9.9.117.1.1.2.1.1。 <index></index> |
|         | 0 — 未檢測到電源狀態                                                    |
|         | 1 — 檢測到電源存在,正常                                                  |

## 無法取得 SNMP 設陷

問題說明(來自 Cisco TAC 真實案例的範例):

- 「FTD 的 SNMPv3 不會傳送任何設陷到 SNMP 伺服器。」
- 「FMC 和 FTD 不會傳送 SNMP 設陷訊息。」
- 「我們已針對 FXOS 在 FTD 4100 上設定 SNMP,並嘗試使用 SNMPv3 和 SNMPv2,但兩 者都無法傳送設陷。」
- 「Firepower SNMP 不會傳送設陷到監控工具。」
- 「Firewall FTD 不會傳送 SNMP 設陷到 NMS。」
- 「SNMP 伺服器設陷無法運作。」
- 「我們已針對 FXOS 在 FTD 4100 上設定 SNMP,並嘗試使用 SNMPv3 和 SNMPv2,但兩 者都無法傳送設陷。」

## 建議的疑難排解

以下是對Firepower SNMP陷阱問題進行故障排除的流程:

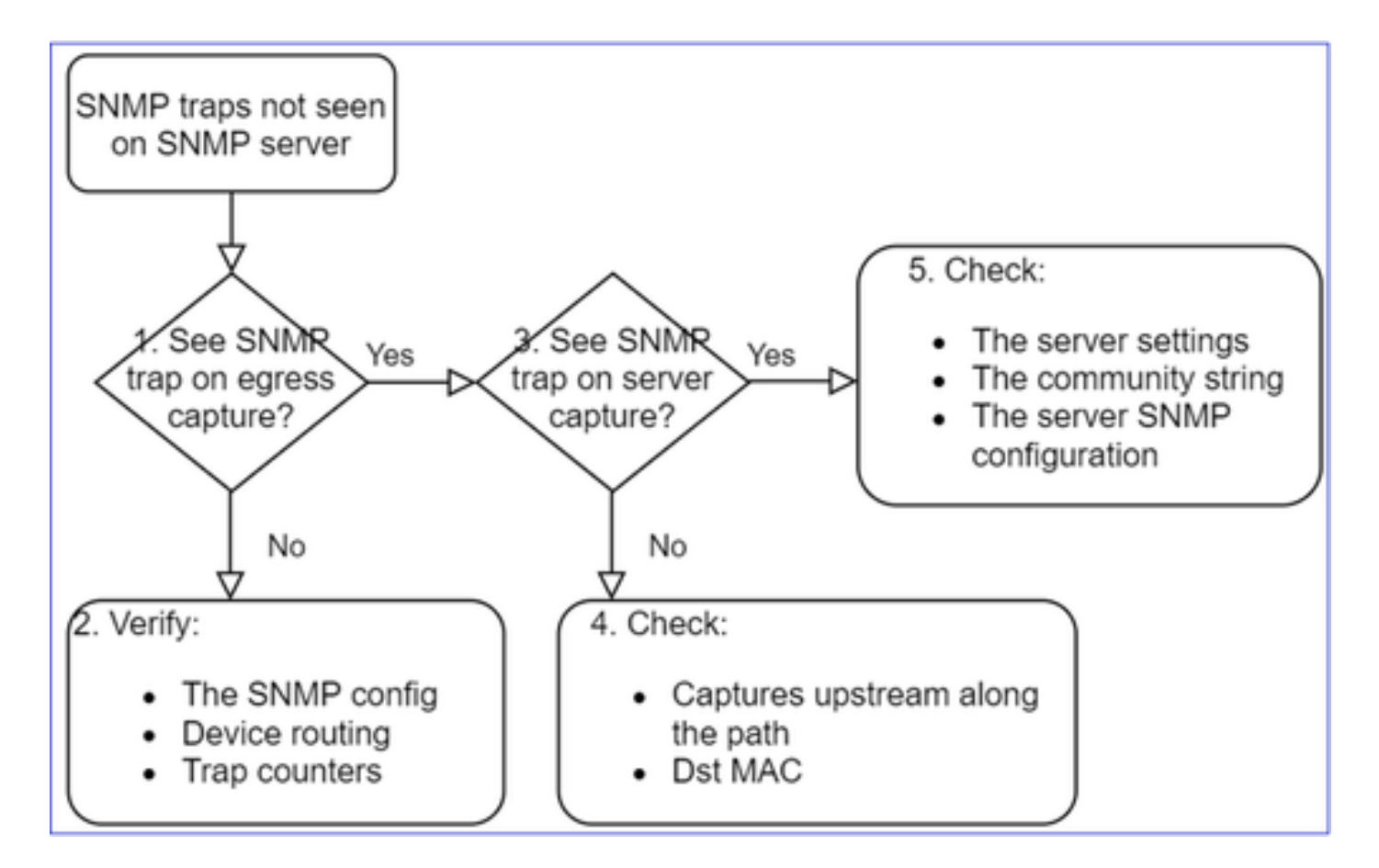

1.您是否在出口捕獲時看到SNMP陷阱?

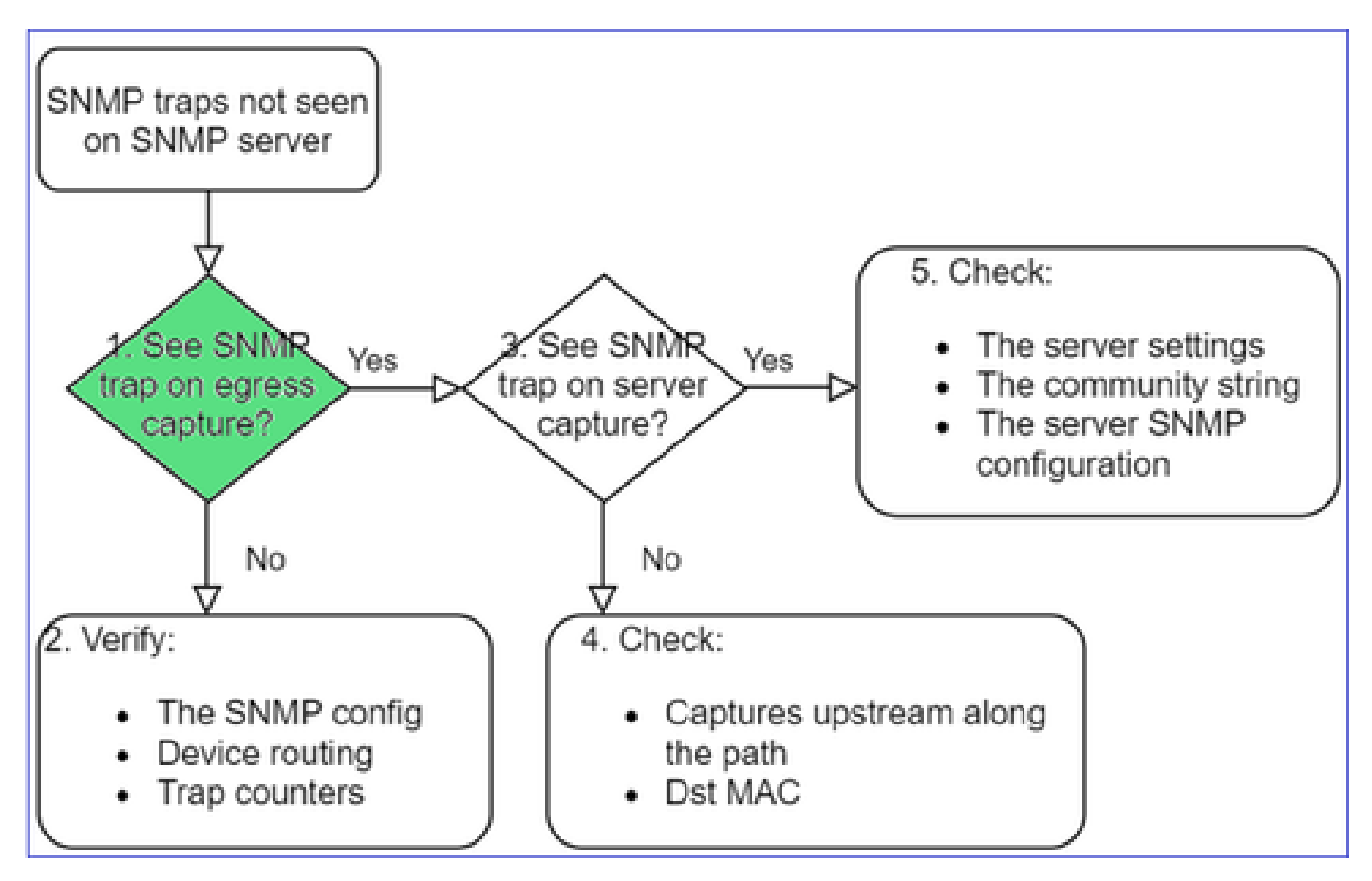

在管理介面上擷取 LINA/ASA 設限:
#### <#root>

```
>
capture-traffic
Please choose domain to capture traffic from:
    0 - management0
    1 - Global
Selection?
0
```

Options:

```
-n host 192.168.2.100 and udp port 162
```

在資料介面上擷取 LINA/ASA 設限:

<#root>

firepower#

capture SNMP interface net208 match udp any any eq 162

擷取 FXOS 設陷(41xx/9300):

<#root>

firepower#

connect fxos

firepower(fxos)#

ethanalyzer local interface mgmt capture-filter "udp port 162" limit-captured-frames 500 write workspace

1 2021-08-02 11:22:23.661436002 10.62.184.9  $\rightarrow$  10.62.184.23 SNMP 160 snmpV2-trap 10.3.1.1.2.1.1.3.0 10.3.1.1 firepower(fxos)#

exit

firepower#

connect local-mgmt

firepower(local-mgmt)#

dir

```
1 11134 Aug 2 11:25:15 2021 SNMP.pcap
firepower(local-mgmt)#
```

#### 2. 如果在輸出介面上未看到封包

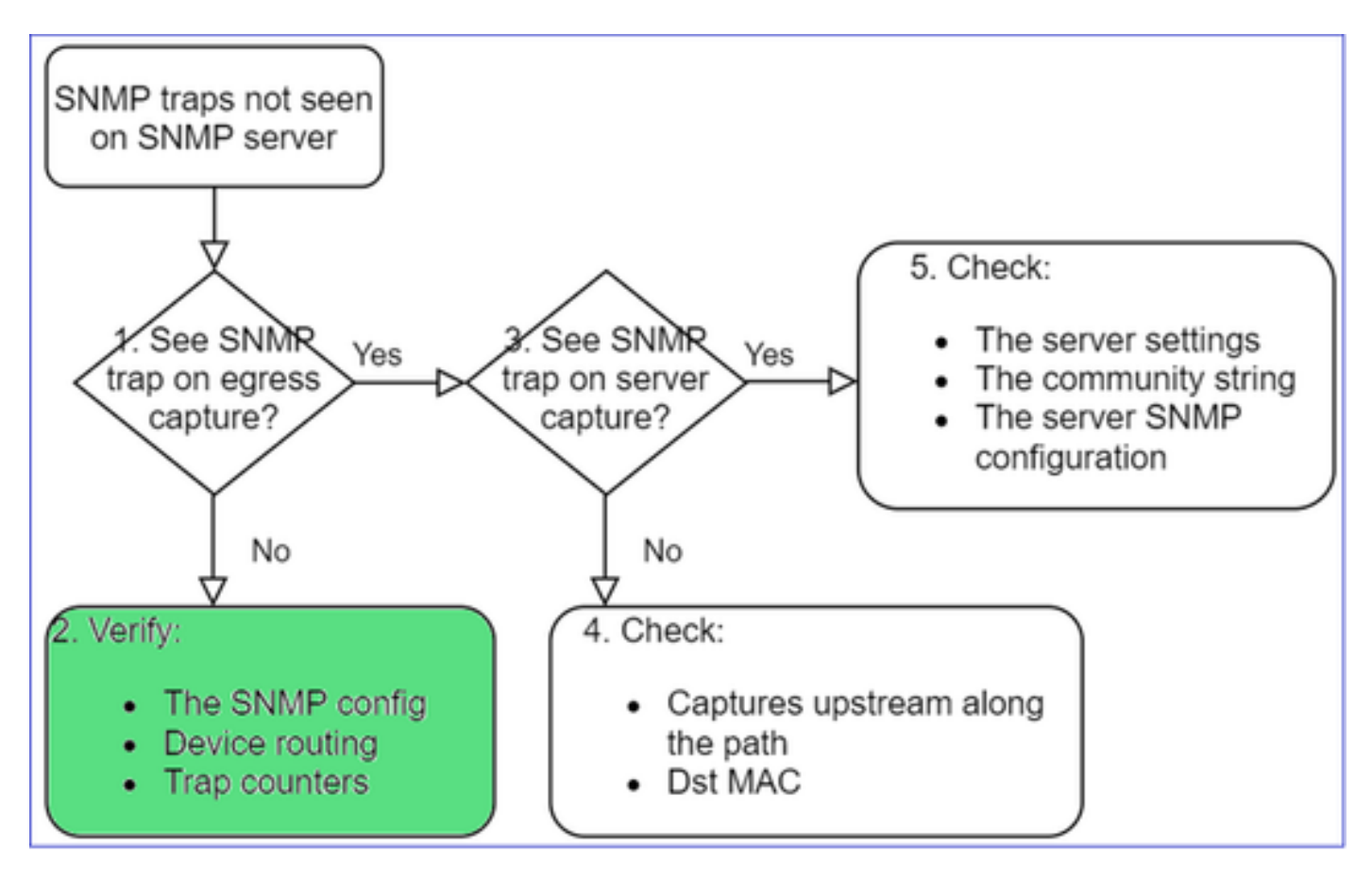

#### <#root>

firepower#

show run all snmp-server

snmp-server host ngfw-management 10.62.184.23 version 3 Cisco123 udp-port 162 snmp-server host net208 192.168.208.100 community \*\*\*\*\* version 2c udp-port 162 snmp-server enable traps failover-state

FXOS SNMP 設陷組態:

<#root>

FP4145-1#

scope monitoring

FP4145-1 /monitoring #

show snmp-trap

SNMP Trap:

| SNMP Trap     | Port | Community | Version | V3 Privilege | Notification | Туре  |
|---------------|------|-----------|---------|--------------|--------------|-------|
|               |      |           |         |              |              |       |
| 192.168.2.100 | 16   | 2 ****    |         | V2c          | Noauth       | Traps |

注意:在1xxx/21xx上,您只能在Devices > Device Management > SNMP config的情況下看到這些 設定!

• 設陷的 LINA/ASA 路由(透過管理介面):

#### <#root>

>

show network

• 設陷的 LINA/ASA 路由(透過資料介面):

#### <#root>

firepower#

show route

• FXOS 路由(41xx/9300):

<#root>

FP4145-1#

show fabric-interconnect

• 設陷計數器(LINA/ASA):

<#root>

firepower#

show snmp-server statistics | i Trap

20 Trap PDUs

FXOS 則如下:

<#root>

FP4145-1#

connect fxos

FP4145-1(fxos)#

show snmp | grep Trap

1296 Out Traps PDU

#### 其他檢查

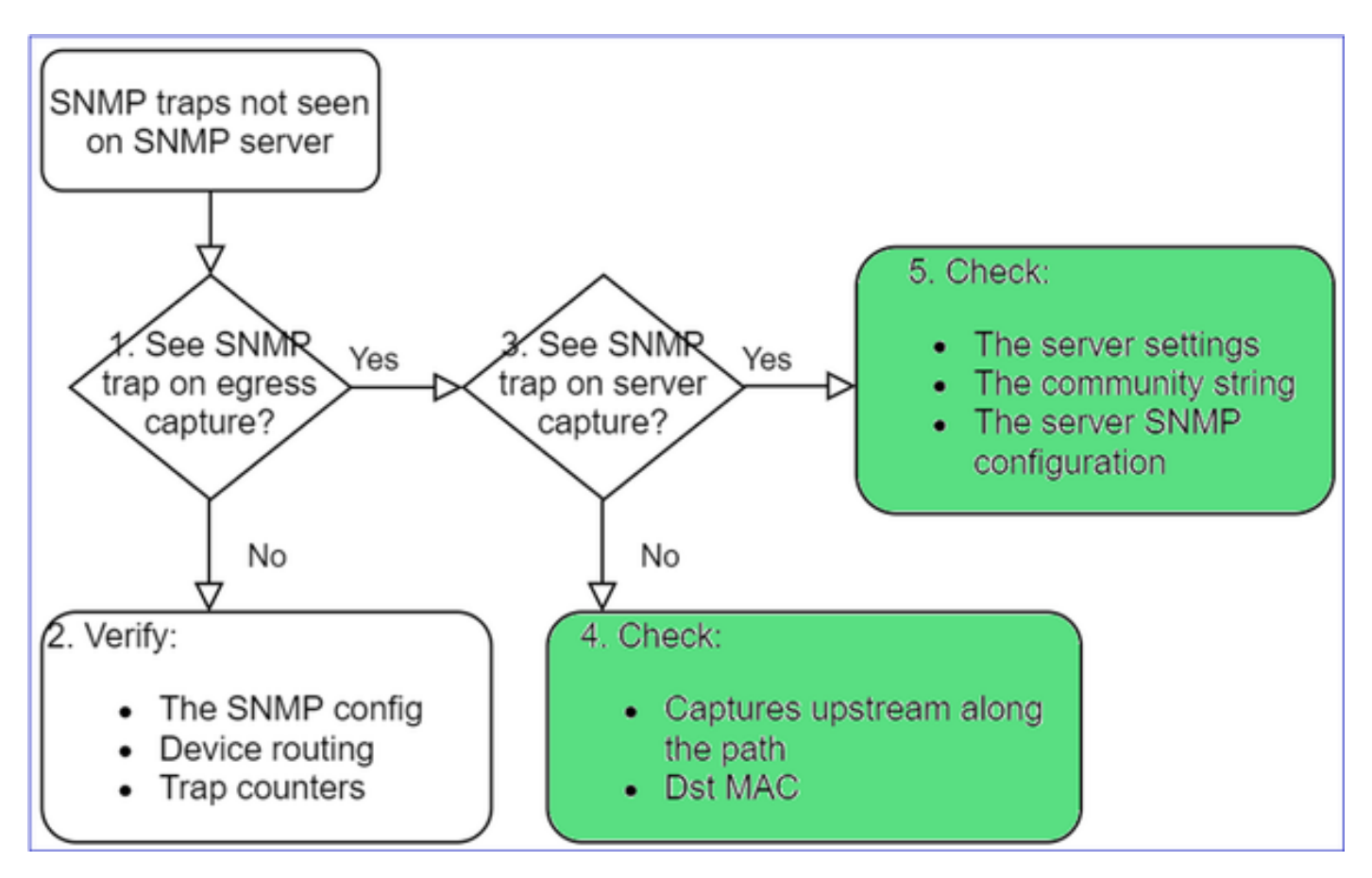

• 在目的地 SNMP 伺服器上進行擷取.

要檢查的其他項目:

- 沿著路徑的擷取.
- SNMP 設陷封包的目的地 MAC 位址.
- SNMP伺服器設定和狀態(例如防火牆、開放連線埠等)。
- SNMP 社群字串.
- SNMP 伺服器組態.

## 無法透過 SNMP 監控 FMC

問題說明(來自 Cisco TAC 真實案例的範例):

- 「SNMP 在待命 FMC 上無法運作。」
- 「需要監控 FMC 記憶體。」
- 「在待命 192.168.4.0.8 FMC 上,SNMP 是否應可正常運作?」
- 「我們必須配置FMC以監控其資源,如CPU、記憶體等。」

### 如何疑難排解

以下是對FMC SNMP問題進行故障排除的流程:

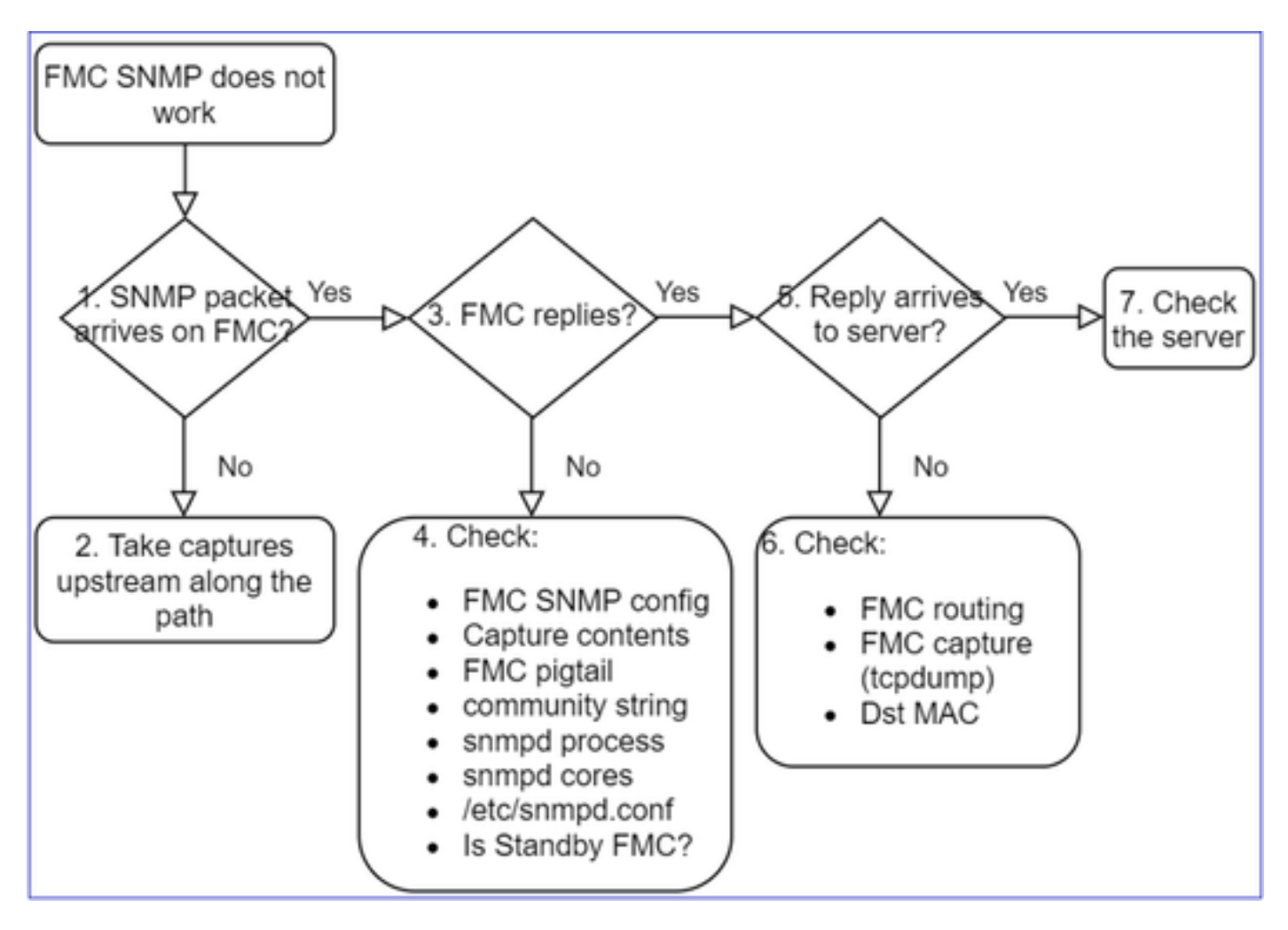

1. SNMP 封包已傳送至 FMC?

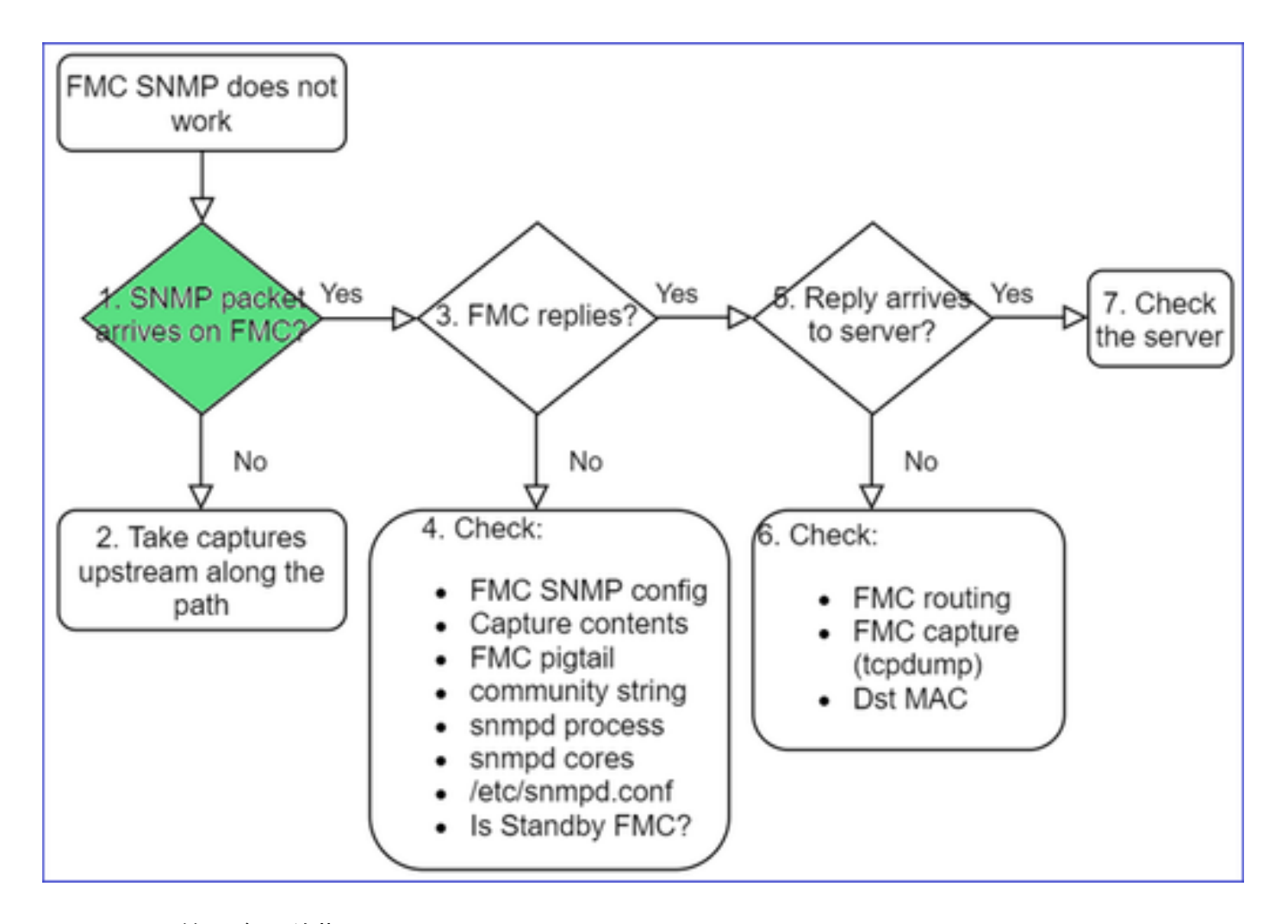

• FMC 管理介面的擷取:

<#root>

admin@FS2600-2:~\$

sudo tcpdump -i eth0 udp port 161 -n

HS\_PACKET\_BUFFER\_SIZE is set to 4. tcpdump: verbose output suppressed, use -v or -vv for full protocol decode listening on eth0, link-type EN10MB (Ethernet), capture size 262144 bytes 10:58:45.961836 IP 192.168.2.10.57076 > 192.168.2.23.161: C="Cisco123" GetNextRequest(28) .10.3.1.1.4

₽ 提示:將捕獲儲存在FMC /var/common/目錄中,然後從FMC UI下載該捕獲檔案

#### <#root>

admin@FS2600-2:~

sudo tcpdump -i eth0 udp port 161 -n -w /var/common/FMC\_SNMP.pcap

HS\_PACKET\_BUFFER\_SIZE is set to 4. tcpdump: listening on eth0, link-type EN10MB (Ethernet), capture size 262144 bytes ^C46 packets captured
46 packets received by filter

FMC 是否回覆?

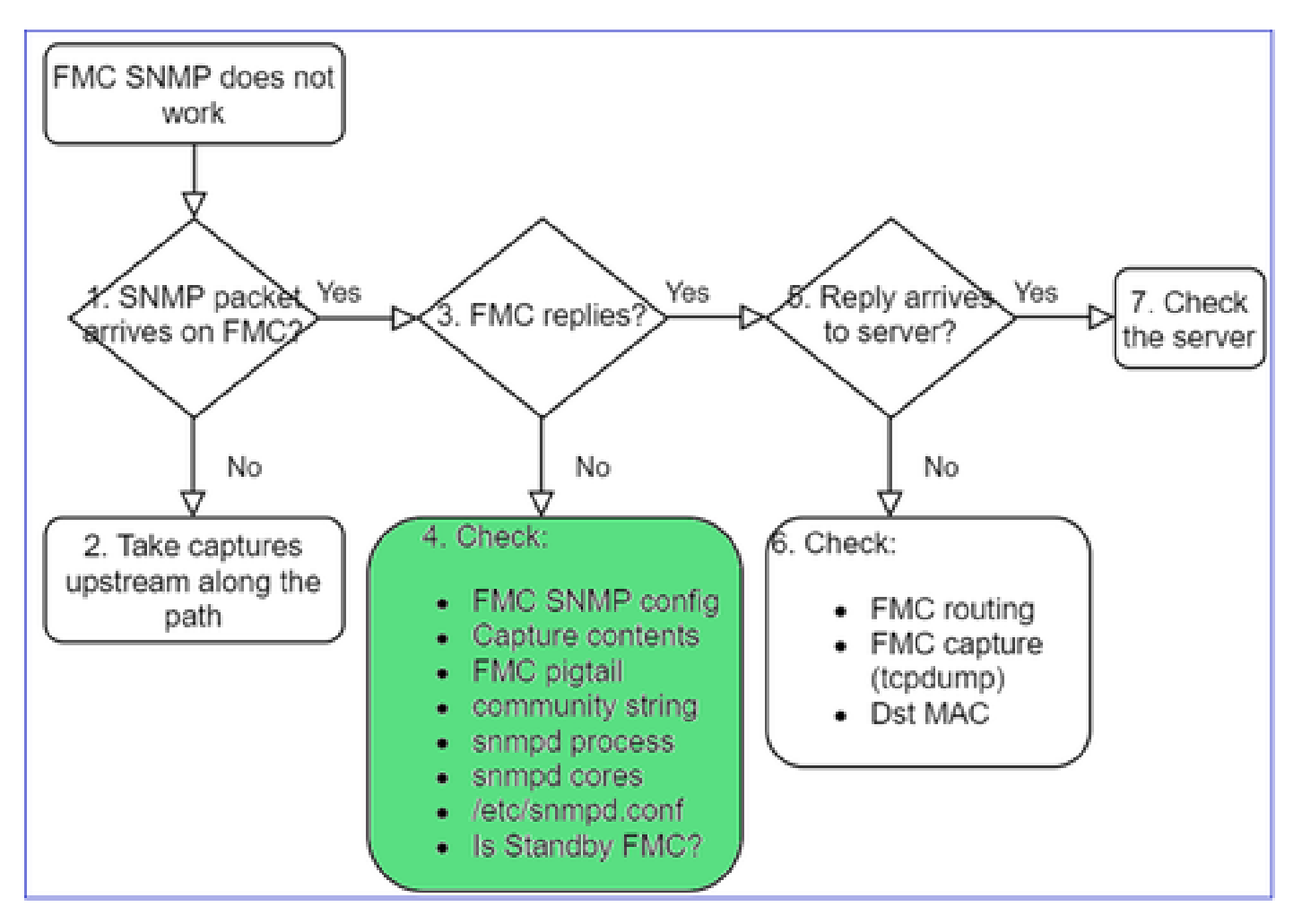

如果 FMC 未回覆,請檢查:

- FMC SNMP 組態(「系統」>「組態」)
  - 1. SNMP 區段
  - 2. 存取清單區段

| CISCO System / Configuration        | t Center <sub>Overview</sub> Ana | ysis Policies | Devices | ahah<br>cisco | Firepower Manageme<br>System / Configuration | ent Cen | ter <sub>Overview</sub> | Analysis | Policies | Devices (   |
|-------------------------------------|----------------------------------|---------------|---------|---------------|----------------------------------------------|---------|-------------------------|----------|----------|-------------|
| Information                         |                                  |               |         | _             |                                              |         |                         |          |          |             |
| Intrusion Policy Preferences        |                                  |               |         | Acces         | s List                                       |         |                         |          |          |             |
| Language                            |                                  | _             |         | Acces         | s Control Preferences                        |         |                         |          |          |             |
| Login Banner                        | SNMP Version Versi               | on 2          | *       | Audit I       | .og                                          |         |                         |          |          |             |
| Management Interfaces               | Community String Cisco           | 123           |         | Audit I       | on Certificate                               |         |                         |          |          | - Add Rules |
| Network Analysis Policy Preferences |                                  | _             |         | - Cudit I     |                                              |         | Host                    | Port     |          |             |
| Process                             |                                  |               |         | Chang         | e Reconciliation                             |         | any                     | 443      |          | Ì           |
| REST API Preferences                |                                  |               |         | Conso         | le Configuration                             |         | any                     | 22       |          | 2           |
| Remote Storage Device               |                                  |               |         | DNS C         | ache                                         |         | uny                     | 22       | -        |             |
| SNMP                                |                                  |               |         | Dashb         | pard                                         |         | any                     | 161      |          | Ť           |

如果 FMC 未回覆,請檢查:

• 擷取 (pcap) 內容

- 社群字串(這可以在擷取中看到)
- FMC 接續用引線輸出(尋找錯誤、失敗、追蹤)和 /var/log/snmpd.log 的內容
- snmpd 程序

<#root>

admin@FS2600-2:~\$

sudo pmtool status | grep snmpd

```
snmpd (normal) - Running 12948
Command: /usr/sbin/snmpd -c /etc/snmpd.conf -Ls daemon -f -p /var/run/snmpd.pid
PID File: /var/run/snmpd.pid
Enable File: /etc/snmpd.conf
```

• snmpd 核心

#### <#root>

```
admin@FS2600-2:~$
```

ls -al /var/common | grep snmpd

- -rw----- 1 root root 5840896 Aug 3 11:28 core\_1627990129\_FS2600-2\_snmpd\_3.12948
  - /etc/snmpd.conf 中的後端組態檔案:

#### <#root>

admin@FS2600-2:~\$

sudo cat /etc/snmpd.conf

```
# additional user/custom config can be defined in *.conf files in this folder
includeDir /etc/snmp/config.d
engineIDType 3
agentaddress udp:161,udp6:161
rocommunity Cisco123
rocommunity6 Cisco123
```

# 註:如果已禁用SNMP,則snmpd.conf檔案不存在

• 是否為待命 FMC?

在 6.4.0-9 之前和 6.6.0 之前的版本中,待命 FMC 不會傳送 SNMP 資料(snmpd 處於「等待」狀 態)。這是預期行為。檢查增強功能Cisco錯誤<u>ID CSCvs32303</u>

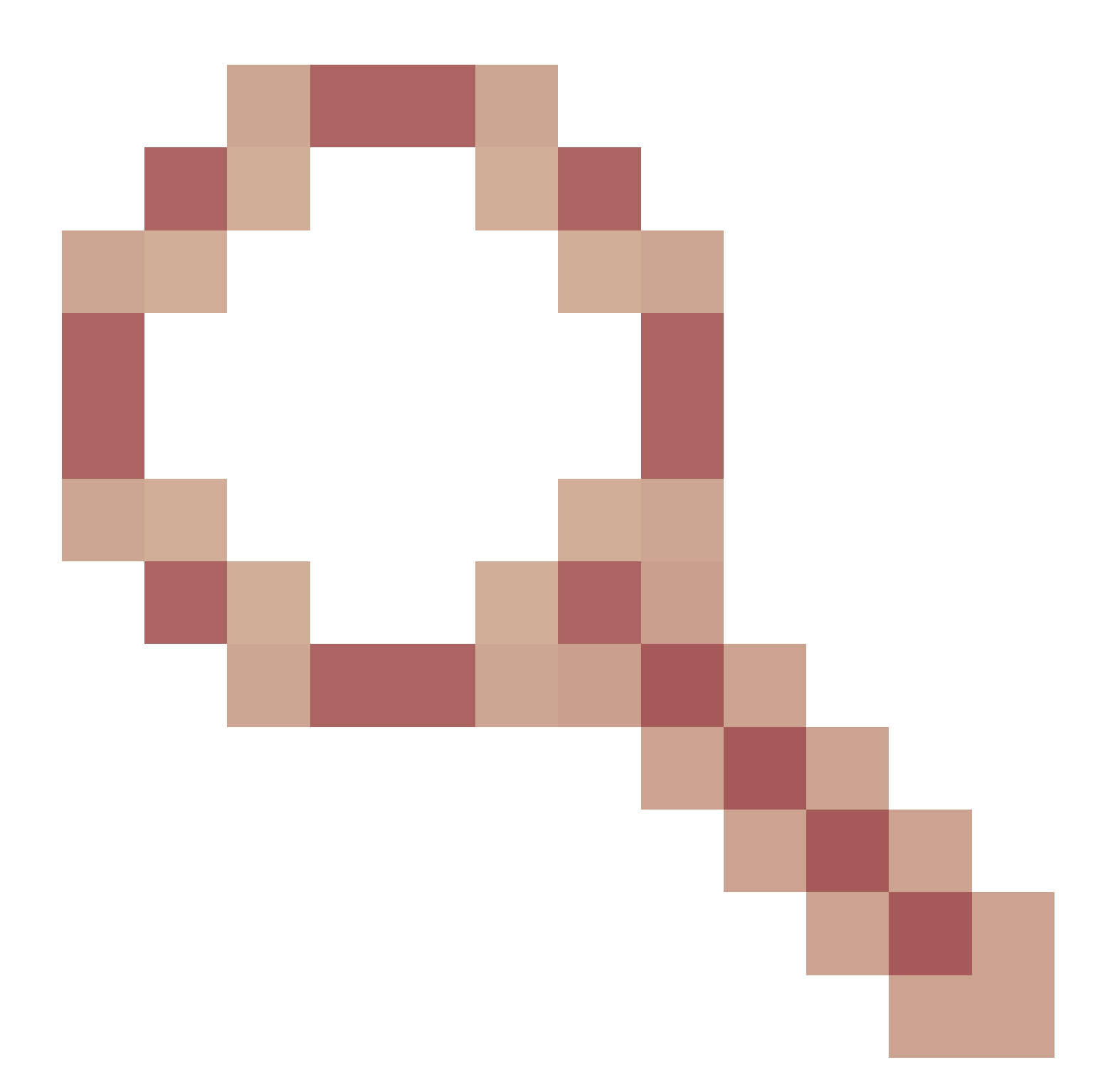

無法設定 SNMP

問題說明(來自 Cisco TAC 真實案例的範例):

- 「我們想要為 Cisco Firepower Management Center 和 Firepower 4115 Threat Defense 設定 SNMP。」
- 「在FTD上使用SNMP設定支援」。
- 「我們想要在 FTD 設備上啟用 SNMP 監控。」
- 「我們嘗試在 FXOS 中設定 SNMP 服務,但系統最後不讓我們執行 commit-buffer。它顯示 「錯誤:不允許更改。請使用『連線ftd』進行更改。」
- 「我們想要在 FTD 設備上啟用 SNMP 監控。」
- 「無法在 FTD 上設定 SNMP 和探索監控中裝置。」

### 如何處理 SNMP 組態問題

第一件事:說明檔案!

- 閱讀目前的文件!
- FMC 組態指南:

https://www.cisco.com/c/en/us/td/docs/security/firepower/70/configuration/guide/fpmc-config-guide-v70.html

• FXOS 組態指南:

https://www.cisco.com/c/en/us/td/docs/security/firepower/fxos/fxos2101/webguide/b\_GUI\_FXOS\_ConfigGuide\_2101/platform\_settings.html#topic\_6C6725BBF4BC4333BA207BE9DB

請注意各種 SNMP 文件!

FMC SNMP :

| Book Contents                            | <b>Q</b> Find Matches in This Book                     |
|------------------------------------------|--------------------------------------------------------|
| imes Appliance Platform Settings         | Email Notifications                                    |
| System Configuration                     | Language Selection     Login Banners                   |
| Platform Settings Policies               | SNMP Polling                                           |
| Platform Settings for Classic<br>Devices | Time and Time Synchronization                          |
| 200000                                   | <ul> <li>Global User Configuration Settings</li> </ul> |

FXOS SNMP:

| Home / / Cisco Firepower 9300 Series / Configuration Guides /                                      |                                                                                                    |  |  |  |
|----------------------------------------------------------------------------------------------------|----------------------------------------------------------------------------------------------------|--|--|--|
| Cisco Firepower 4100/9300 FXOS Firepower                                                           |                                                                                                    |  |  |  |
| Book Contents                                                                                      | Q Find Matches in This Book                                                                                                    |  |  |  |
| Book Title Page<br>Introduction to the Firepower<br>Security Appliance                             | Chapter: Platform Settings                                                                                                    |  |  |  |
| Getting Started<br>License Management for the ASA                                                  | > Chapter Contents                                                                                                    |  |  |  |
| User Management<br>Image Management<br>Security Certifications Compliance<br>System Administration | <ul> <li>Setting the Date and Time</li> <li>Configuring SSH</li> <li>Configuring TLS</li> <li>Configuring Telnet</li> <li>Configuring SNMP</li> </ul> |  |  |  |
| Platform Settings                                                                                  | Configuring HTTPS                                                                                                    |  |  |  |

Firepower 41xx/9300 SNMP 組態:

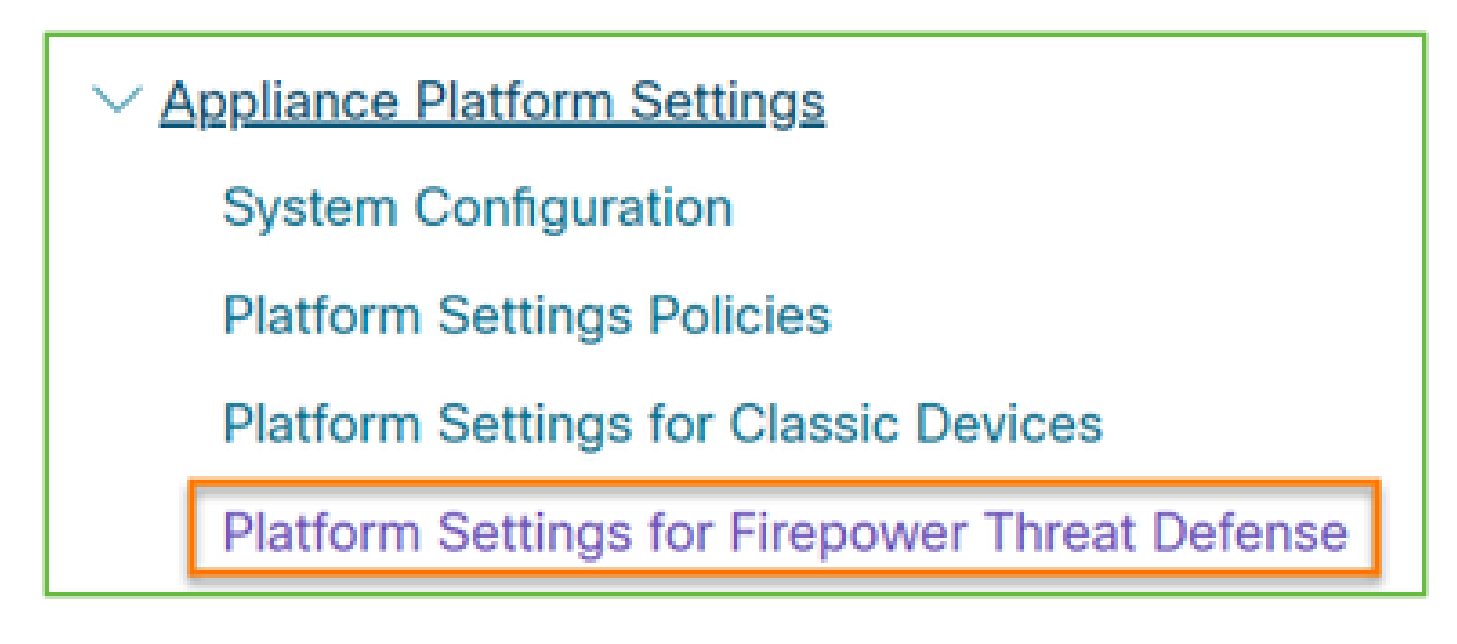

Firepower 1xxx/21xx SNMP 組態:

✓ Firepower Threat Defense Interfaces and Device Settings

Interface Overview for Firepower Threat Defense

Regular Firewall Interfaces for Firepower Threat Defense

Inline Sets and Passive Interfaces for Firepower Threat Defense

DHCP and DDNS Services for Threat Defense

SNMP for the Firepower 1000/2100

Firepower Device Manager (FDM) 的 SNMP 組態

問題說明(來自 Cisco TAC 真實案例的範例):

- 「我們需要具有 FDM 之 Firepower 裝置的 SNMPv3 相關指引。」
- 「SNMP 組態無法透過 FDM 在 FPR 2100 裝置上運作。」
- 「無法讓 SNMP v3 組態在 FDM 上運作。」
- 「FDM 6.7 SNMP 組態協助。」
- 「在 Firepower FDM 中啟用 SNMP v3。」

### 如何處理 SNMP FDM 組態問題

• 若為 6.7 之前的版本,您可以使用 FlexConfig 來進行 SNMP 組態設定:

https://www.cisco.com/c/en/us/td/docs/security/firepower/660/fdm/fptd-fdm-config-guide-660/fptd-fdm-advanced.html

• 從 Firepower 版本 6.7 開始,已不再使用 FlexConfig 進行 SNMP 組態設定,而是使用 REST API:

https://www.cisco.com/c/en/us/support/docs/security/firepower-ngfw/216551-configure-andtroubleshoot-snmp-on-firep.html

## SNMP 疑難排解速查表

1xxx/21xx/41xx/9300 (LINA/ASA) - 透過 Cisco TAC 開啟案例之前要收集的項目

| 指令                                     | 說明                              |
|----------------------------------------|---------------------------------|
| firepower# show run snmp-server        | 驗證 ASA/FTD LINA SNMP 組態.        |
| firepower# show snmp-server statistics | 驗證 ASA/FTD LINA 的 SNMP 統計資料。請注意 |

|                                                                                     | SNMP 封包輸入和 SNMP 封包輸出計數器。                         |
|-------------------------------------------------------------------------------------|--------------------------------------------------|
| > capture-traffic                                                                   | 擷取管理介面的流量.                                       |
| firepower# capture SNMP-POLL interface<br>net201 trace match udp any any eq 161     | 為UDP 161(SNMP輪詢)捕獲資料介面上的流量<br>(名稱為if 'net201')。  |
| firepower# capture SNMP-TRAP interface<br>net208 match udp any any eq 162           | 捕獲UDP 162的資料介面(名稱為if 'net208')上<br>的流量。(SNMP陷阱)。 |
| firepower# show capture SNMP-POLL packet-<br>number 1 trace                         | 追蹤到達ASA/FTD LINA資料介面的輸入SNMP封<br>包。               |
| admin@firepower:~\$ sudo tcpdump -i tap_nlp                                         | NLP(非 LINA 程序)內部 TAP 介面的擷取.                      |
| firepower# show conn all protocol udp port 161                                      | 檢查UDP 161上的所有ASA/FTD LINA連線<br>(SNMP輪詢)。         |
| firepower# show log   i 302015.*161                                                 | 檢查 SNMP 輪詢的 ASA/FTD LINA 記錄 302015.              |
| firepower# more system:running-config   i社群                                         | 檢查 SNMP 社群字串.                                    |
| firepower# debug menu netsnmp 4                                                     | 驗證 SNMP 組態和程序 ID.                                |
| firepower# show asp table classify interface<br>net201 domain permit match port=161 | 檢查名為「net201」的介面上的SNMP ACL的命中<br>數。               |
| firepower# show disk0:   i核                                                         | 檢查是否有任何 SNMP 核心。                                 |
| admin@firepower:~\$ ls -l /var/data/cores                                           | 檢查是否有任何 SNMP 核心。僅適用於 FTD.                        |
| firepower# show route                                                               | 驗證 ASA/FTD LINA 路由表.                             |
| > show network                                                                      | 驗證 FTD 管理層路由表.                                   |
| admin@firepower:~\$ tail -f                                                         | 驗證/疑難排解FTD上的SNMPv3。                              |

| /mnt/disk0/log/ma_ctx2000.log                                                                                                    |                                                  |
|----------------------------------------------------------------------------------------------------|--------------------------------------------------|
| firepower# debug snmp trace [255]<br>firepower# debug snmp verbose [255]<br>firepower# debug snmp error [255]<br>firepower# debug snmp packet [255] | 較新版本的隱藏命令。內部偵錯,有助於透過<br>Cisco TAC 對 SNMP 進行疑難排解. |
|                                                                                                    |                                                  |

## 41xx/9300 (FXOS) – 透過 Cisco TAC 開啟案例之前要收集的項目

| 指令                                                                                                    | 說明                          |
|----------------------------------------------------------------------------------------------------|-----------------------------|
| firepower# connect fxos                                                                                                    |                             |
| firepower(fxos)# ethanalyzer local interface mgmt capture-<br>filter "udp port 161" limit-captured-frames 50 write<br>workspace:///SNMP-POLL.pcap | SNMP 輪詢 (UDP 161) 的 FXOS 擷取 |
| firepower(fxos)# exit                                                                                                    | 上傳至遠端 FTP 伺服器               |
| firepower# connect local-mgmt                                                                                                    | FTP IP:192.0.2.100          |
| firepower(local-mgmt)# dir                                                                                                    | FTP使用者名稱:ftp                |
| 1 11152 Jul 26 09:42:12 2021 SNMP.pcap                                                                                                    |                             |
| firepower(local-mgmt)# copy workspace:///SNMP.pcap<br><u>ftp://ftp@192.0.2.100/SNMP.pcap</u>                                                      |                             |
| firepower# connect fxos                                                                                                    |                             |
| firepower(fxos)# ethanalyzer local interface mgmt capture-<br>filter "udp port 162" limit-captured-frames 50 write<br>workspace:///SNMP-TRAP.pcap | SNMP 設限 (UDP 162) 的 FXOS 擷取 |
| firepower# scope system                                                                                                    |                             |
| firepower /system # scope services                                                                                                    | 檢查 FXOS ACL                 |
| firepower /system/services # show ip-block detail                                                                                                 |                             |
| firepower# show fault                                                                                                    | 檢查是否發生 FXOS 故障              |

| firepower# show fabric-interconnect                                                                                                    | 驗證 FXOS 介面組態和預設閘道設定                                                          |
|----------------------------------------------------------------------------------------------------|------------------------------------------------------------------------------|
| firepower# connect fxos<br>firepower(fxos)# show running-config snmp all                                                                   | 驗證 FXOS SNMP 組態                                                              |
| firepower# connect fxos<br>firepower(fxos)# show snmp internal oids supported create<br>firepower(fxos)# show snmp internal oids supported | 驗證 FXOS SNMP OID                                                             |
| firepower# connect fxos<br>firepower(fxos)# show snmp                                                                                      | 驗證 FXOS SNMP 設定和計數器                                                          |
| firepower# connect fxos<br>firepower(fxos)# terminal monitor<br>firepower(fxos)# debug snmp pkt-dump<br>firepower(fxos)# debug snmp all    | 偵錯 FXOS SNMP(「封包」或「全<br>部」)<br>使用「terminal no monitor」和「<br>undebug all」即可停止 |

1xxx/21xx (FXOS) – 透過 Cisco TAC 開啟案例之前要收集的項目

| 指令                                                                                                    | 說明              |
|----------------------------------------------------------------------------------------------------|-----------------|
| > capture-traffic                                                                                                    | 擷取管理介面的流量       |
| > show network                                                                                                    | 驗證 FTD 管理層路由表   |
| firepower# scope monitoring<br>firepower /monitoring # show snmp [host]<br>firepower /monitoring # show snmp-user<br>[detail]<br>firepower /monitoring # show snmp-trap | 驗證 FXOS SNMP 組態 |
| firepower# show fault                                                                                                    | 檢查是否發生 FXOS 故障  |

| firepower# connect local-mgmt         |                     |
|---------------------------------------|---------------------|
| firepower(local-mgmt)# dir cores_fxos | 檢查是否有 FXOS 核心檔案(回溯) |
| firepower(local-mgmt)# dir cores      |                     |

## FMC – 透過 Cisco TAC 開啟案例之前要收集的項目

| 指令                                                                                      | 說明                             |
|-----------------------------------------------------------------------------------------|--------------------------------|
| admin@FS2600-2:~\$ sudo tcpdump -i eth0 udp port<br>161 -n                              | 擷取 SNMP 輪詢管理介面的流量              |
| admin@FS2600-2:~\$ sudo tcpdump -i eth0 udp port<br>161 -n -w /var/common/FMC_SNMP.pcap | 擷取 SNMP 輪詢管理介面的流量,並將其<br>儲存為檔案 |
| admin@FS2600-2:~\$ sudo pmtool status   grep<br>snmpd                                   | 檢查 SNMP 程序狀態                   |
| admin@FS2600-2:~\$ Is -al /var/common   grep<br>snmpd                                   | 檢查是否有 SNMP 核心檔案(回溯)            |
| admin@FS2600-2:~\$ sudo cat /etc/snmpd.conf                                             | 檢查 SNMP 組態檔案的內容                |

snmpwalk 範例

## 這些命令可以用來進行驗證和疑難排解:

| 指令                                                                        | 說明                                                                    |
|---------------------------------------------------------------------------|-----------------------------------------------------------------------|
| # snmpwalk -c Cisco123 -v2c 192.0.2.1                                     | 使用 SNMP v2c 從遠端主機擷取所有<br>OID。<br>Cisco123 = 社群字串<br>192.0.2.1 = 目的地主機 |
| # snmpwalk -v2c -c Cisco123 -OS 192.0.2.1<br>10.3.1.1.4.1.9.9.109.1.1.1.3 | 使用 SNMP v2c 從遠端主機擷取特定<br>OID。                                         |

| iso.3.6.1.4.1.9.9.109.1.1.1.3.1 = Gage32:0                                                                                |                                                                                          |
|----------------------------------------------------------------------------------------------------|------------------------------------------------------------------------------------------|
| # snmpwalk -c Cisco123 -v2c 192.0.2.1<br>.10.3.1.1.4.1.9.109.1.1.1.1 — 開<br>.10.3.1.1.4.1.9.9.109.1.1.1.1.6.1 = Gage32: 0 | 以數值格式顯示擷取的 OID                                                                           |
| # snmpwalk -v3 -l authPriv -u cisco -a SHA -A Cisco123 -<br>x AES -X Cisco123 192.0.2.1                                   | 使用 SNMP v3 從遠端主機擷取所有<br>OID。<br>SNMPv3 使用者 = cisco<br>SNMPv3 驗證 = SHA<br>SNMPv3 授權 = AES |
| # snmpwalk -v3 -l authPriv -u cisco -a MD5 -A Cisco123 -<br>x AES -X Cisco123 192.0.2.1                                   | 使用 SNMP v3(MD5 和 AES128)從<br>遠端主機擷取所有 OID。                                               |
| # snmpwalk -v3 -l auth -u cisco -a SHA -A Cisco123<br>192.0.2.1                                                           | 僅限具有驗證的 SNMPv3                                                                           |

## 如何搜尋 SNMP 瑕疵

## 1. 導覽至

<u>https://bst.cloudapps.cisco.com/bugsearch/search?kw=snmp&pf=prdNm&sb=anfr&bt=custV</u> 2. 輸入關鍵字snmp,然後選擇Select from list。

| Tools & Resources<br>Bug Search Tool                                      |                      |
|---------------------------------------------------------------------------|----------------------|
|                                                                           |                      |
| 💾 Save Search 🧰 Load Saved Search 🔫 🗙 Clear Search 🖂 Email Current Search |                      |
| Search For: Examples: CSCtd10124, router crash, etc                       | × 0                  |
| Product: Series/Model v                                                   | Select from list     |
| Releases: Affecting or Fixed in these Releas V                            |                      |
| Modified Date: Status: Severity: Rating: Support Ca                       | ases: Bug Type:      |
| Filter:         v         v         v                                     | ✓ Customer Visible ✓ |

| 💾 Save Sea                                                                                       | rch 📋 Load Saved Search                                   | 🗙 Clear Search 🖂         | Email Current Searc                                                                                                    | h       |               |                  |   |
|--------------------------------------------------------------------------------------------------|-----------------------------------------------------------|--------------------------|----------------------------------------------------------------------------------------------------|---------|---------------|------------------|---|
| Search For:                                                                                      | snmp<br>Examples: CSCtd10124, rd                          | uter crash, etc          |                                                                                                    |         | ×             | 0                |   |
| Product:                                                                                         | Series/Model  Cisco Firepower Management Center Virtual A |                          |                                                                                                    |         | opliance      | Select from list |   |
| Releases:                                                                                        | Affecting or Fixed in these                               | Releas V                 |                                                                                                    |         |               |                  |   |
| Modifie                                                                                          | ed Date: Status:                                          | Severity:                | Rating:                                                                                                    | Su      | upport Cases: | Bug Type:        |   |
| Filter:                                                                                          | ×                                                         | ~                        | ~                                                                                                    | ~       |               | Customer Visible | ~ |
| Viewing 1 - 2                                                                                    | 25 of 159 results                                         |                          |                                                                                                    | Sort by |               | ~ <b>*</b>       | E |
| CSCvh32876 - ENH:Device level settings of FP2100 should allow to configure ACL and SNMP location |                                                           |                          |                                                                                                    |         |               |                  |   |
| host/network to                                                                                  | poll device using SNMP and S                              | NMP location. FP2100 all | lows you to configure                                                                                                    |         |               |                  |   |
| Severity: 6 S                                                                                    | tatus: Terminated   Update                                | 1: Jan 3,2021   Cases:2  | 2   <u><u><u></u></u><u></u><u></u><u></u><u></u><u></u><u></u><u></u><u></u><u></u><u></u><u></u><u></u><u></u><u></u><u></u><u></u></u> | (0)     |               |                  |   |

## 最常見的產品:

- 思科調適型安全裝置(ASA)軟體
- Cisco Firepower 9300 系列
- Cisco Firepower 管理中心虛擬設備
- 思科 Firepower 新世代防火牆(NGFW)

# 相關資訊

- <u>設定 Threat Defense 的 SNMP</u>
- <u>在FXOS(UI)上配置SNMP</u>
- <u>技術支援與文件 Cisco Systems</u>

### 關於此翻譯

思科已使用電腦和人工技術翻譯本文件,讓全世界的使用者能夠以自己的語言理解支援內容。請注 意,即使是最佳機器翻譯,也不如專業譯者翻譯的內容準確。Cisco Systems, Inc. 對這些翻譯的準 確度概不負責,並建議一律查看原始英文文件(提供連結)。